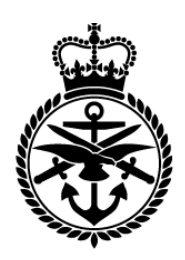

Ministry of Defence

MOD Contracting Purchasing and Finance (CP&F) End to End Guide Including Exostar

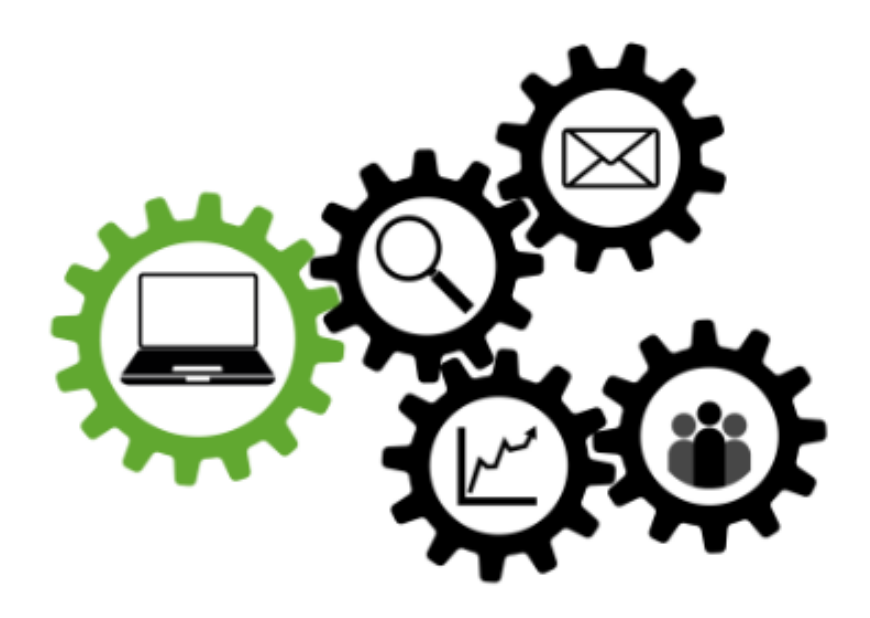

# Contents

| Introduction                                        |   |
|-----------------------------------------------------|---|
| Supplier Onboarding for e-Trading                   |   |
| CP&F System Responsibilities                        | 5 |
| Identifying Existing Contracts                      | 6 |
| Demand Capture                                      | 7 |
| Tendering                                           |   |
| RFQ Header                                          |   |
| Collaboration Team                                  |   |
| Lines                                               |   |
| Controls                                            |   |
| Contract Terms                                      |   |
| Suppliers                                           |   |
| Publishing                                          |   |
| Contract Award                                      |   |
| Contract Set Up and Management                      |   |
| Parent Contract Purchase Agreement (CPA)            |   |
| Contract Numbering                                  |   |
| Create Child Blanket Purchase Agreement (BPA) Lines |   |
| Matching                                            |   |
| Auto-Create and Approve Requisitions                |   |
| Deliverables Management                             |   |

| Purchase Requisitions                                          |
|----------------------------------------------------------------|
| Category Code                                                  |
| Line Item Types                                                |
| Purchase Orders 39                                             |
| CP&F and Exostar Purchase Order comparison42                   |
| Header Search42                                                |
| Header46                                                       |
| Line47                                                         |
| Schedule51                                                     |
| Distributions53                                                |
| Exostar – Discrete Order Details55                             |
| Managing Purchase Orders in CP&F using the 'Action' dropdown60 |
| Inventory Purchase Orders61                                    |
| Tax in CP&F 65                                                 |
| Contract Amendments                                            |
| Legacy Contracts                                               |
| Creating Receipts for Goods and Services67                     |
| Invoices on Hold 69                                            |
| Management Information 69                                      |
| Glossary 70                                                    |

## Introduction

The Contract, Purchasing and Finance (CP&F) tool was introduced to the MOD community in December 2016. Its aim is to deliver an end-to-end e-Procurement capability, that provides a modern and transformed Procurement to Payment process. This includes managing commercial and financial activity, and delivering reliable Management Information (MI).

Release 2 of the CP&F System went live in December 2016. P2P (Purchasing) and DFMS (Payment) were retired with CP&F replicating the functionality in one system.

Release 3 began development in October 2017 with formal adoption commencing May 2018. Release 3 retires the MODs contracting tool (ASPECT) and brings the MODs demand capture, tendering, contract award and contract management processes onto CP&F. Any new requirement for goods or services will start in CP&F. This could mean finding an existing contract, framework or catalogue to buy something against, or laying the groundwork for a new contract. The drafting of the tender documentation and awarding the contract, through to managing and amending the contract all take place on CP&F.

This document describes the processes that will be conducted when Release 3 has been adopted. However, considerations for contracts created prior to Release 3 are also included.

Planning for Release 4 is currently underway, which will incorporate sourcing into the CP&F process, with dates yet to be confirmed.

# **Supplier Onboarding for e-Trading**

The MOD adopted the Exostar system to enable Suppliers to view orders and submit invoices. This guide will improve the understanding between MOD staff using CP&F and the Suppliers who access the Exostar System.

Once a contract has been awarded the Commercial Officer is responsible for requesting Suppliers to be registered in CP&F. Once the process is initiated, the request will be transferred and managed by the Defence Business Services (DBS) Onboarding Team who will set up the Supplier details on CP&F and progress the initial Supplier connection via the Exostar system.

**Note**: Exostar is suitable for most businesses working with the MOD; however, if this connectivity is deemed unsuitable by the Supplier, please contact your Commercial Officer for further details on how to proceed.

It may take up to 6 weeks for a Supplier to be set up both within CP&F and for e-Trading.

More information and guidance for Suppliers on e-Trading and Exostar, including the key steps for the onboarding process, is available from the GOV.UK website:

# <u>https://www.gov.uk/government/publications/mod-contracting-purchasing-and-finance-</u> <u>e-procurement-system/cpf-guidance-for-Suppliers</u>

Specific Exostar information, including potential costs, is available from the Exostar website:

### https://www.exostar.com/

# **CP&F** System Responsibilities

CP&F functions for the MOD user are accessed from allocated system responsibilities. Responsibilities enhances system security and allows for the segregation of duties. The main responsibilities are;

- iProcurement used for the creation and management of Requisitions and Receipts.
   This is typically allocated to individuals in Project Manager, Requirement Owner or Sponsor roles.
- MOD Contract Manager a suite of functions referred to as "Buyer Work Centre" is used for the creation and management of tenders, contract Agreements and Purchase Orders. This responsibility is allocated to individuals in the Commercial Officer role.
- MOD Tender Collaboration Team used for collaboration tasks to tenders and contracts. This is typically allocated to individuals in Project Manager, Requirement Owner or Sponsor roles but can also include centralised Subject Matter Expert roles e.g. Quality Assurance.
- **MOD PO Update Tax Manager** responsibility allocated to individuals in Finance roles for tasks including review and update to Purchase Order tax settings.

CP&F responsibilities also allow the user to access and respond to system notifications, including requests for approval, in a *Worklist*. Additionally, users are emailed notifications which can then be responded to. Where approval notifications are sent to a group of approvers, it is the first to respond that approves the document.

| ORACLE' E-Business Suite |                       | <b>`</b>                               | $\otimes$  | $\star$    | ø          | 18        |              | Logged In As |                  | ?           | ->[     |       |
|--------------------------|-----------------------|----------------------------------------|------------|------------|------------|-----------|--------------|--------------|------------------|-------------|---------|-------|
|                          |                       |                                        |            |            |            |           |              |              |                  |             |         |       |
| Home                     | >                     |                                        |            |            |            |           |              |              |                  |             |         |       |
| Work                     | list                  |                                        |            |            |            |           |              |              |                  |             |         |       |
|                          |                       |                                        |            |            |            |           |              |              |                  |             |         |       |
| View                     | Open Natifications    |                                        |            |            |            |           |              |              |                  |             |         |       |
| Cale                     | Open Noulications     |                                        |            |            |            |           |              |              |                  |             |         |       |
| Selec                    | t Notifications: Oper | n Reassign Close   🚉 🥪 😥               |            |            |            |           |              |              |                  |             |         |       |
| Select                   | From                  | Туре                                   | Subject 스  |            |            |           |              |              |                  | Sent 🔻      | Due     |       |
|                          | Christopher Andrews   | MOD · Requisition                      | Purchase F | Requisitio | n 603429   | 954 for C | hristopher ( | 6 000 0      | 00 GBP)          | 23-Oct-2018 | 30-Oct- | -2018 |
|                          | onnstopher virurews   | PO Dequisition Change Natification for | Dominition | 6024205    | 0 find to  | Magatiat  | ion Decum    | ont 700      | 000412 has hear  | 20 000 2010 | 00 000  | 2010  |
|                          | Christopher Andrews   | Negotiations                           | withdrawn. | 0034283    | e ned to   | Negotiat  | Ion Docum    | ent 700      | JUUU412 has beer | 06-Sep-2018 |         |       |
|                          | Christopher Andrews   | MOD : Requisition                      | Purchase F | Requisitio | n 603428   | 358 has t | een appro    | ved          |                  | 06-Sep-2018 |         |       |
|                          | Christopher Andrews   | MOD : Requisition                      | MOD: Cont  | ract Req   | uisition A | pproval I | YI Notifica  | tion to      | Buyer            | 06-Sep-2018 |         |       |

Screenshot 1 - Notifications Worklist

MOD Contracting Purchasing and Finance (CP&F) End to End Guide Version 2.5 dated 4<sup>th</sup> December 2018

# **Identifying Existing Contracts**

Prior to initiating the creation of a new contract, CP&F requesters must search to identify if the requirement could be met through any existing Contract, catalogue, or through a framework agreement.

For contracts where items and prices are agreed at contract award, catalogues will be the most appropriate solution. The search functionality in the CP&F iProcurement responsibility enables users to find catalogue goods and services against existing contracts/frameworks. Users are mandated to buy from existing contracts where prices and specifications have already been agreed with Suppliers, and catalogues are available.

For contracts where the price and delivery schedules are not known at the point of contract award, or where new orders against the contract are infrequently created, catalogue items will not be appropriate. The iProcurement search can be used to identify an existing contract's 'Smart Form' or 'Informational Content Zone' where these have been requested by the Commercial Team.

**Smart Forms** provide a predefined template for the creation of a non-catalogue requisition. Data such as the Category Code and the Child Agreement number can be pre-populated to ensure that requisition data is accurate.

**Informational Content Zones** provide details of the contract or framework and links to additional guidance. This ensures that the requisition is created in accordance with the Contract terms.

It is for the CP&F iProcurement user to judge that a satisfactory search has taken place to identify existing contract/framework.

|                                              |            |                                    | '∄ ∣ 🟠                        | S \star 🌣                    | Logged                          | In As     | ?   | -      |
|----------------------------------------------|------------|------------------------------------|-------------------------------|------------------------------|---------------------------------|-----------|-----|--------|
| Shop Requisitions Receiving                  |            |                                    |                               |                              |                                 |           |     |        |
| Stores Shopping Lists Non-Catalog Request    |            |                                    |                               |                              |                                 |           |     |        |
| <b>TIP</b> Data as of : 2018-OCT-19 16:25:46 |            |                                    |                               |                              |                                 |           |     |        |
| Search 🔀                                     | View       |                                    |                               |                              |                                 |           | 55  | ~      |
| ٩ ا                                          | List       | Detailed                           | 1                             |                              |                                 |           |     |        |
| Search Within                                | LISU       | Detaileu                           |                               |                              |                                 |           |     |        |
|                                              | Results    |                                    |                               |                              |                                 |           | 5.0 |        |
|                                              |            | 1                                  |                               |                              |                                 |           |     |        |
| ▼ Search                                     | Sorted by: | Search Relevance                   | *                             |                              |                                 |           |     |        |
| bracket                                      |            | Single column                      | electric trolley based        | display lift with 600mm      | travel Heavy duty electric      | Ouantity: | ~   |        |
| Delete All                                   |            | operation with<br>and maximum      | reinforced welded br<br>130kg | ackets for displays and      | displays up to 84 inch          | 1         |     |        |
|                                              |            | Single column ele                  | ectric trolley based displa   | y lift with 600mm travel Hea | vy duty electric operation with |           |     |        |
|                                              |            | Price:                             | 729 EACH GBP                  | Record Type:                 | i maximum 150kg                 |           |     |        |
| <ul> <li>Shopping Category</li> </ul>        |            | Supplier:                          | SOLUTIONS                     | Supplier Location:           | 00 KCXK4                        |           |     |        |
| Others >                                     |            | Internal Item Nun                  | nber:                         | Supplier Part Num            | ber: 003717                     | Compare   |     |        |
| Search for specific value                    |            | Item Source:                       |                               | Supplier Contract:           | Agreement                       |           |     |        |
| Recreational Development. Training pr (308)  |            |                                    |                               |                              |                                 |           |     |        |
| Processing Units.Computer Equipme (116)      |            | Nortel - Cable I<br>Routing Switch | management arm bra            | cket - for Accelar 8000;     | Passport 8000, 8600             | Quantity: |     |        |
| Computer Peripherals.Liquid crystal di (67)  |            | Nortol Coble me                    | and a market                  | for Assolar (1000: Dependent | 0000, 0600 Douting Cuitab       | 1         |     |        |
| Network Cables.Cable accessories.CC (51)     |            | Noner - Cable ma                   | 274 52 Pack GPP               | Record Type:                 | 8000, 8000 Rouling Switch       |           |     |        |
| Computer Components.Components f (35)        |            | Supplier                           |                               | Supplier Location:           | 0100705                         |           |     |        |
| Show Marco                                   |            | Internal Item Nun                  | nher                          | Supplier Part Num            | ber DS1411013-F6                |           |     |        |
|                                              |            | Item Source:                       | internet -                    | Supplier Contract            | Agreement                       | Compare   |     |        |
| ► Internal Item Number                       |            | Non Courts.                        |                               | supplier obligate            | , groonon                       |           |     | $\sim$ |

#### Screenshot 2 – iProcurement search results

# **Demand Capture**

When it has been identified that a new contract is required, a Contract Requisition is created on CP&F to initiate the process. A Contract Requisition will be raised by a 'Requester', typically a Project Manager or Desk Officer. All new contract requirements are to be supported by Business Cases and Investment Appraisals which will continue to be drafted and approved offline from CP&F with the necessary stakeholders.

The information captured within the Contract Requisition will be used to inform MI, including the CP&F Forward Contract Workplan, which assists in the planning of procurement activities, including resource planning, across the whole of MOD. The information in the CP&F Forward Contract Workplan provides assurance to the Cabinet Office on the MODs future procurement activities.

| Shop Requisitions Receiving                  |                                            |                 |                                                 |
|----------------------------------------------|--------------------------------------------|-----------------|-------------------------------------------------|
| Stores Shopping Lists Non-Catalog Request    |                                            |                 |                                                 |
|                                              |                                            |                 |                                                 |
| Contract Requisition                         |                                            |                 |                                                 |
| <ul> <li>Indicates required field</li> </ul> |                                            |                 | Clear All Add to Cart Add to Favorites          |
|                                              |                                            |                 |                                                 |
| Request Type                                 | Contract Requisition                       | Contract Number | J Q                                             |
| Item Type                                    | Goods or services billed by amount 🕕       |                 | New Supplier                                    |
| * Item Description                           | RAF Station Runway Refurbishment           | Supplier Name   |                                                 |
|                                              |                                            | Site            | <u> </u>                                        |
| * Category                                   | 6913.72130000.7213000 🔍                    | Contact Name    |                                                 |
| * Amount                                     | 25000                                      | Phone           |                                                 |
|                                              |                                            | Supplier Item   |                                                 |
| * Currency                                   | GBP V                                      |                 |                                                 |
| currently                                    | RFQ Required                               |                 |                                                 |
|                                              | Negotiated                                 |                 |                                                 |
|                                              |                                            |                 |                                                 |
|                                              |                                            |                 |                                                 |
|                                              |                                            |                 |                                                 |
|                                              |                                            |                 |                                                 |
|                                              |                                            |                 |                                                 |
| 01 Procurement Dipeline                      |                                            |                 |                                                 |
|                                              |                                            |                 |                                                 |
| *                                            | Activity Objective Resurface of runway and |                 | Activity Description Services to carry out Ass  |
| C                                            | ommercial 1* Post DIO                      |                 | * Funding TLB Air Command                       |
| Proposed C                                   | collaboration Team To be Confirmed         |                 | Letting TLB Defence Infrastructure Organisation |
| *                                            | Project Category Cat D                     |                 | Project SRO Last Name, Title. First Na          |
|                                              | Procedure Restricted                       | $\checkmark$    | * Project Manager Smith, Mr. John               |
|                                              | Pricing Type Not Known 🗸                   |                 | Pre-Market Engagement Not Known                 |
| Predecessor                                  | r Contract Number                          |                 | P9/S9 Number of Project                         |
|                                              | Delivery Team                              |                 | Estimated Duration (Months)                     |
| Potential C                                  | Contingent Liability Not Known             |                 | Potential Loan Items Not Known                  |
| Reason for Single Source                     |                                            | ~               | 1                                               |

#### Screenshot 3 – Contract Requisition

On the Contract Requisition the Suggested Buyer is a required field; this is the Commercial Officer who is responsible for the tendering process and ultimately contract award. On submission of the Contract Requisition a 'For Your Information' (FYI) notification is sent to the Suggested Buyer, this acts as a prompt for the Commercial Officer to begin the tendering process which can run in parallel to the development of the Contract Requisition.

| Shopping Cart                                   |                                  |  |  |  |  |  |
|-------------------------------------------------|----------------------------------|--|--|--|--|--|
| * Description                                   | RAF Station Runway Refurbishment |  |  |  |  |  |
| Justification                                   |                                  |  |  |  |  |  |
| * Need-By Date                                  | 26-Oct-2018 00:00:00             |  |  |  |  |  |
|                                                 | (example: 26-Oct-2018 19:45:00)  |  |  |  |  |  |
| * Deliver-To Location                           | D4867A 🚽 🔍 🗊                     |  |  |  |  |  |
| ⊿Hide Delivery and Biling                       |                                  |  |  |  |  |  |
|                                                 |                                  |  |  |  |  |  |
| Delivery                                        |                                  |  |  |  |  |  |
| * Requester Smith,                              | , Mr. John 🔄 🔍                   |  |  |  |  |  |
| Suggested Buyer 🛛 Davies, Flight Sgt. Rober 🔍 🧊 |                                  |  |  |  |  |  |
|                                                 |                                  |  |  |  |  |  |

<u>Screenshot 4</u> – Checkout of Contract Requisition showing Suggested Buyer (Commercial Officer)

A mandatory financial approval group will always be added to the Contract Requisition. This will default based on the Billing details of the Requester. As necessary, the billing details on the Contract Requisition can be updated so that the correct financial approval group is applied.

The Requester can then add Contributors to the Contract Requisition to request update of data before it is financially approved. Each of the Contributors will receive a notification in turn to request their input and update before progression to the next Contributor and ultimately the financial approval group. Once the Contract Requisition obtains financial approval then another FYI notification is sent to the Suggested Buyer to prompt them to progress the tender further.

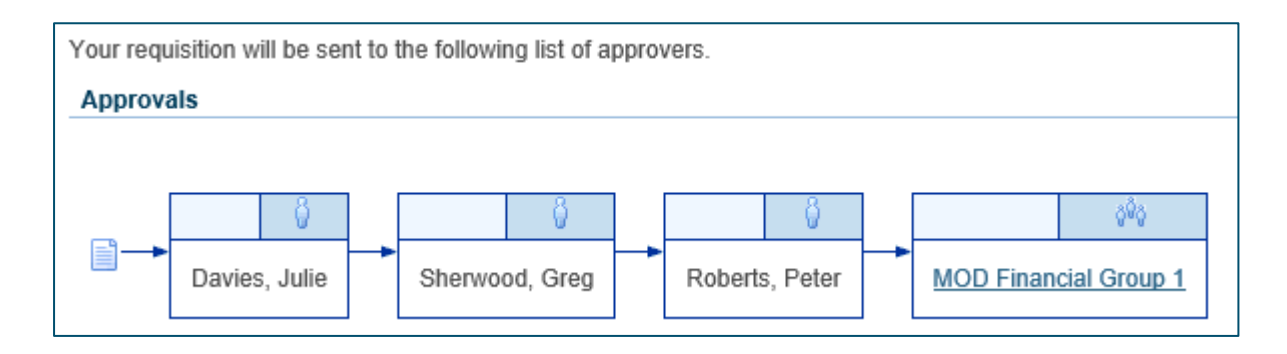

<u>Screenshot 5</u> – Checkout of Contract Requisition showing Contributors and mandatory Financial Approval Group

A sequential system number will be allocated to the Requisition. Currently this is an eightdigit number beginning with a 6 e.g. 60342966

The approval status of the Contract Requisition will be updated as it progresses to approval. The statuses are as follows;

- Incomplete is when a document has been created and saved
- In Process when a document has been submitted for approval
- **Approved** when a document has received all the necessary approvals

## Tendering

The 'Tenders' function in the Buyer Work Centre will be used by the Commercial Officer in the creation and development of tender documentation (Invitation To Tender (ITT) and Invitation To Negotiate (ITN)). The Commercial Officer will be notified that a Contract Requisition has been submitted and again once approved. Once notified of the Contract Requisition number the Commercial Officer can proceed in the drafting of the RFQ (Request For Quote) document. RFQ is the CP&F, Oracle, terminology for the ITT.

Depending on the Procurement Procedure (Public Contracts Regulations (PCR) or Defence and Security Public Contracts Regulations (DSPCR)) the process of advertising in the Defence Contracts Online (DCO) system can be initiated. These processes can run in parallel to the CP&F RFQ development.

### **RFQ Header**

The RFQ document in CP&F is separated into different sections. On creation from the Buyer Work Centre, the first section to be completed is the RFQ Header. A sequential system number will be allocated to the RFQ, it is this number that will ultimately become the Contract number. Currently this is an eight-digit number beginning with a 7 e.g. 70000560

A Sourcing Template must be initially applied to reflect the chosen procurement route for the requirement.

| Requisitions | Orders Agreement                           | s Deliverables Tenders Si | uppliers                        |                  |            |                                                                                                    |                                 |                           |  |  |  |
|--------------|--------------------------------------------|---------------------------|---------------------------------|------------------|------------|----------------------------------------------------------------------------------------------------|---------------------------------|---------------------------|--|--|--|
| Header       | reste REO 70000                            | 1554: Header              |                                 |                  |            |                                                                                                    |                                 |                           |  |  |  |
| Lines        | <ul> <li>Indicates required fit</li> </ul> | eld                       |                                 |                  |            | Cancel Apply Template Onlin                                                                                                    | e Discussions Save as Draft Rev | w Manage Contract Notices |  |  |  |
| Controls     |                                            |                           |                                 |                  |            | Contract ( ) of the second second sec |                                 |                           |  |  |  |
| Terms        | * Title                                    | 0                         | Buy                             | Two-Stage        | RFO (1)    |                                                                                                    |                                 |                           |  |  |  |
| Suppliers    | Negotiation Style                          | Standard Negotiation      | <ul> <li>Operating U</li> </ul> | nit OPUPR        | Q          |                                                                                                    |                                 |                           |  |  |  |
|              | Quote Style                                |                           | Outcon                          | ne Standard Purc | hase Order |                                                                                                    |                                 |                           |  |  |  |
|              | Security Level                             | Public Y                  |                                 |                  |            |                                                                                                    |                                 |                           |  |  |  |
|              | Description                                |                           |                                 |                  | A          |                                                                                                    |                                 |                           |  |  |  |
|              |                                            |                           |                                 |                  | Q          |                                                                                                    |                                 |                           |  |  |  |
|              |                                            |                           |                                 |                  |            |                                                                                                    |                                 |                           |  |  |  |
|              | Colladoration Learn                        |                           |                                 |                  |            |                                                                                                    |                                 |                           |  |  |  |
|              | Select Members: Notify ( 兰 賀 2             |                           |                                 |                  |            |                                                                                                    |                                 |                           |  |  |  |
|              | Select All   Select None                   | )                         |                                 |                  |            |                                                                                                    |                                 |                           |  |  |  |
|              | Select * Member                            | (Fach)                    | Position                        | Approver         | Access     | Target Date                                                                                                    | Last Notified                   | Remove                    |  |  |  |
|              | Diskustoff Mass. R                         | I-Emily                   | NOD                             |                  | Full       | 40                                                                                                    |                                 |                           |  |  |  |
|              | Bickerstall, MIS                           | . Louise-id               | MOD                             | Fui V            |            |                                                                                                    |                                 |                           |  |  |  |
|              | `                                          |                           |                                 |                  |            |                                                                                                    |                                 | /                         |  |  |  |
|              | Terms                                      |                           |                                 |                  |            |                                                                                                    |                                 |                           |  |  |  |
|              | * Bill-To Addres                           | ss MOD DBS Billing 🚽 🔍    | Payment Terms                   | V                |            |                                                                                                    |                                 |                           |  |  |  |
|              | * Ship-To Addres                           | ss 🔄 🚽 🔍                  | Carrier                         |                  |            |                                                                                                    |                                 |                           |  |  |  |
|              | FO                                         | BV                        | Freight Terms                   | ~                |            |                                                                                                    |                                 |                           |  |  |  |
|              | Currency                                   |                           |                                 |                  |            |                                                                                                    |                                 |                           |  |  |  |
|              |                                            |                           |                                 |                  |            |                                                                                                    |                                 | Deserve Overselas         |  |  |  |
|              |                                            |                           | Currency GPP                    |                  |            |                                                                                                    | M                               | anage Response Currencies |  |  |  |
|              |                                            |                           | ouronoy GDP                     |                  |            | Price Precis                                                                                                    | aon Any                         |                           |  |  |  |
|              | Requirements                               |                           |                                 |                  |            |                                                                                                    |                                 |                           |  |  |  |
|              |                                            |                           |                                 |                  |            |                                                                                                    |                                 |                           |  |  |  |

#### Screenshot 6 – RFQ Header page

Currently the different types of Sourcing Templates are as follows;

- Standardised Contracting Templates Standardised Contracting is a contracting method which uses templates of non-negotiable narrative terms and conditions developed in consultation with MOD Central Legal Services (CLS) and Industry.
- Narrative Bespoke Bespoke terms and conditions developed for specific categories of spend.
- Rules Based Drafting Development of MOD terms and conditions (DEFCONs -Defence Conditions) depending on responses to predefined rules.

The RFQ Header page contains mandatory fields (marked with asterisks) which must be completed before progressing to different sections. The Commercial Officer must select the applicable Contract Requisition Number so that the documents and information are linked.

| Additional Header Attributes (Bu     | yer Only)                              |
|--------------------------------------|----------------------------------------|
|                                      |                                        |
| Context Value                        | $\checkmark$                           |
| * Contract Requisition Number        | 60342961                               |
| * Tender Type                        | Tender                                 |
| render type                          | Tender                                 |
| * Procurement Procedure              | PCR - Competitive Dialogue             |
|                                      | PCR - Competitive Dialogue             |
| * Procedure Exemption                | NOT APPLICABLE                         |
|                                      | NOT APPLICABLE                         |
| * Procedure Exclusion                | DSPCR - Below Threshold 💦 🔍            |
|                                      | DSPCR - Below Threshold                |
| * Single Source/Competitive          | Competition 🚽 🔍                        |
|                                      | Competition                            |
| * Reverse Auction Plan               | No Auction - Evaluation Criteria otl 🔍 |
|                                      | No Auction - Evaluation Criteria other |
| * Framework or Agreement Ref         | NOT APPLICABLE                         |
|                                      | NOT APPLICABLE                         |
| * Contract Transparency              | Published in Full 🚽 🔍                  |
|                                      | Published in Full                      |
| * Financial Transparency             | Yes 🚽 🔍                                |
|                                      | Yes                                    |
| <ul> <li>Type of Contract</li> </ul> | Service Contract                       |
| *                                    | Service Contract                       |
| * CPA Number                         | NOT APPLICABLE                         |

Screenshot 7 – Additional RFQ Header fields

The RFQ document can saved in draft and developed over a length of time.

MOD Contracting Purchasing and Finance (CP&F) End to End Guide Version 2.5 dated 4<sup>th</sup> December 2018

## **Collaboration Team**

The RFQ Header page is used for the creation and subsequent management of the Collaboration Team. These are other individuals and Subject Matter Experts (such as legal or quality assurance representatives) involved in the development or management of the contract.

| Collaboration Team               |          |          |             |             |               |        |  |  |  |  |
|----------------------------------|----------|----------|-------------|-------------|---------------|--------|--|--|--|--|
| Select Members: Notify 🗠 🗮 🛪 🗰 💠 |          |          |             |             |               |        |  |  |  |  |
| Select All   Select None         |          |          |             |             |               |        |  |  |  |  |
| Select * Member                  | Position | Approver | Access      | Target Date | Last Notified | Remove |  |  |  |  |
| Bickerstaff, Mrs. Louise-Id      | MOD      |          | Full 🗸      | 120 E       |               |        |  |  |  |  |
| Murray, Miss. Id-Emily           | K00      |          | Full        | 120         |               |        |  |  |  |  |
| Send To, Contract File Minutes   |          |          | View Only 🕶 | 63          |               | 2      |  |  |  |  |
| <                                |          |          |             |             |               | >      |  |  |  |  |

Screenshot 8 – Collaboration Team

The Collaboration Team will be automatically populated with details of the Commercial Officer and their immediate line manager. Other members can be added, or removed, as the development of the tender and contract progresses. Depending on the stage in the tender and contract process, the Commercial Officer controls the Access Permissions which are allocated to the Collaboration Team members and whether, or not, they require full access to update the document. The CP&F Online Discussions function records dialogue between members of the Collaboration Team and can be used tasking individuals and/or recording decisions.

The Collaboration Team will also be populated with a member called **Send To, Contract File Minutes,** which is required so that the MOD's Contract File Minutes can be recorded, exported and reported against.

### Lines

The Lines page is used to add the financially approved Contract Requisition Line which reflects the total approval value (which would normally be included on the Business Case). There is a system link formed between the Contract Requisition and the RFQ which prevents the Contract Requisition being reused on other RFQs. Additional lines can be created if there is to be tendering of separate Lots.

| Requisition                   | Orders Agreements Deliverables Tenders Supplier                                                                           | rs              |                                                 |              |                         |                |               |          |        |
|-------------------------------|----------------------------------------------------------------------------------------------------|-----------------|-------------------------------------------------|--------------|-------------------------|----------------|---------------|----------|--------|
| Lines<br>Controls<br>Contract | Create RFQ 700000549: Lines                                                                                               |                 |                                                 |              |                         |                |               |          |        |
| Terms<br>Suppliers            | Terms Supplers Display Rank As 1,2,3 Cost Factors None V<br>Rankang Price Only V Price Terms None V                       |                 |                                                 |              |                         |                | Save as Draft | Review   |        |
|                               | Select Lines: Move Delete   Actions Create Line<br>Select All   Select None<br>Select Line<br>  1 CP&F - Exostar Guide Ex | Co<br>Item, Rev | 1 🔀 ₴ 🕞 🍄<br>Category<br>3219.99111600.99111602 | Unit<br>EACH | Estimated Quantity<br>1 | Add Line Requi | isition (     | Jpdate 🧷 | Delete |

Screenshot 9 - RFQ Lines showing linked Contract Requisition

### Controls

The Controls page is where the Commercial Officer would enter dates relating to the ITT. In particular, the Open Date relates to the date that the ITT will be sent out and the Close Date to the date when the ITTs will be due back. Other controls relate to the management of the ITT responses in the CP&F system.

| Requisitions                            | Orders Agreements Deliverables Tenders Suppliers                                                                                                    |                                                     |
|-----------------------------------------|----------------------------------------------------------------------------------------------------|-----------------------------------------------------|
| Header<br>Lines<br>Controls<br>Contract | Create RFQ 700000549: Controls Tudicates required field Cancel Cancel                                                                                                    | Online Discussions Save as Draft Review             |
| Terms<br>Suppliers                      | Schedule  Preview Date  Preview Date  Schedule  Preview Date  Schedule  Preview Date  Schedule  Preview Date  Schedule  Preview Date  Schedule  Preview Date  Schedule  Preview Date  Schedule  Preview Date  Schedule  Preview Date  Schedule  Schedule  Schedu | Open Date Immediately<br>Specify Time<br>Award Date |
|                                         | Restrict to invited suppliers     Restrict to invited suppliers     Restrict to invited suppliers     Restrict to invited to respond     Display best hore to suppliers     Restrict to invited suppliers     Restrict to invited suppliers          |                                                     |

Screenshot 10 - RFQ Controls

### **Contract Terms**

The Contracts Terms page is where the Contract Template is applied. Default Clauses (Terms and Conditions) and Deliverables (Obligations) relating to the chosen template will be applied.

Additional MOD Terms and Conditions (DEFCONs -Defence Conditions), which will make up the ITT, can be selected by progressing the Contract Expert. The Contract Expert produces a list of questions, which when answered then drives the inclusion of certain DEFCONs, Terms and Conditions, and Standards. Contract Expert questions do not need to be answered all at once. Collaborators are to be requested to provide answers depending on their specialism. It is recognised that there are occasions were specific and bespoke narrative Clauses will need to be included in Contracts. As such, it is possible to create narrative, non-standard, Clauses and add these into the Contract Terms.

| Requisitions      | Orders Agreements Deliverables Tenders Suppliers        |                                 |           |                         |                              |                   |                      |  |
|-------------------|---------------------------------------------------------|---------------------------------|-----------|-------------------------|------------------------------|-------------------|----------------------|--|
| Header            | Create RFQ 700000549: Define Contract Terms             |                                 |           |                         |                              |                   |                      |  |
| Lines<br>Controls |                                                         |                                 |           |                         | Cancel                       | nline Discussions | Save as Draft Review |  |
| Contract<br>Terms | Contract Terms                                          |                                 |           |                         |                              |                   |                      |  |
| Suppliers         |                                                         |                                 |           |                         | Action                       | Validate          |                      |  |
|                   | Contract Administrator Contract Source Structured Terms |                                 |           |                         |                              |                   |                      |  |
|                   | Clauses Deliverables                                    |                                 | Cont      | to competitive - standa | used conducting reliplate rb |                   |                      |  |
|                   | Select Terms: Add Clause Add Section Move Delete   R    | enumber Use Contract Expert   6 | 0         |                         |                              |                   |                      |  |
|                   | Select All   Select None   Expand All   Collapse All    |                                 |           |                         |                              |                   |                      |  |
|                   | <b>\$</b>                                               |                                 |           |                         |                              |                   |                      |  |
|                   | Select Focus Title                                      | Non-Standard                    | Mandatory | Contract Expert         | Select Alternate             | Update            | Delete               |  |
|                   | Contract Terms                                          |                                 |           |                         |                              | 0                 | Û                    |  |
|                   |                                                         |                                 |           |                         |                              |                   |                      |  |

#### Screenshot 11 - RFQ Contract Terms page

| Regustitors Orders Agreements Deliverables Tenders Suppliers                                                                                                    |           |
|----------------------------------------------------------------------------------------------------|-----------|
| RFQ 700000549: Contract Expert: 1B Competitive - Standardised Contracting Template 1B                                                                                                    |           |
| Cancel Save Responses                                                                                                    | Continue  |
|                                                                                                    |           |
| Marza                                                                                                    | Next ED N |
|                                                                                                    |           |
| Question                                                                                                    | Response  |
| Packaging - Will any volumetric data of individual package designs be required to be compiled as part of the codification data set? (DEFCON 117)                                                                                                    | No        |
| Categorisation - Does your contract require or have a potential requirement for NATO Codification information? (DEFCON 117)                                                                                                    | Yes       |
| Categorisation - Is/are the contract item/s subject to NATO codification, either as new items requiring codification, or existing supply items already having a NSN? (DEFCON 117)                                                                                                    |           |
| Location - Is your contract for research, development, studies, Project Definition or Post Design Services with a Foreign Government or International Organisation? (DEFCON 126)                                                                                                    | ~         |
| Value - Is your contract an unpriced non-competitive risk contract valued at £1M or less, where a price is to be agreed? (DEFCON 127)                                                                                                    | ~         |
| Delivery - Is the contract for physical goods which require tracking and delivery into demanding units? (DEFCON 129J)                                                                                                    | ~         |
| Packaging - Is the contract for munitions or explosives? (DEFCON 130)                                                                                                    | ~         |
| Intellectual Property - Is this a huly funded contract for the design and development of goods? WARNING: This condition must never be used in a contract or a DEFFORM 177 (Design Rights and Patents (Sub-Contractor's Agreement)) without at least one accompanying<br>completed DEFFORM 315 (Contract Data Requirement that calls up this DEFCON. | ~         |
| Intellectual Property - Is the contract subject DEFCON 15 (Edn 02:08) or DEFCON 16 (Edn 10:04)? WARNING: this condition must never be used in a contract or a DEFFORM 177 (Design Rights and Patents (Sub-contractor's Agreement)) without at least one accompanying, completed DEFFORM 315 (Contract Data Requirement that calls up this DEFCON.   | ~         |
| Intellectual Property - Is this a fully funded contract for the design and development of goods? (IDEFCON 15A)                                                                                                    | V         |
| GFX - Will special jgs and/or tooling be required? (DEFCON 23)                                                                                                    | V         |
| Performance - is your contract for Research and Development? (DEFCON 514A)                                                                                                    | V         |
| Data - Do you anticipate that Personal Data will be processed by the Contractor under the Contract? (DEFCON 532A or 532B)                                                                                                    | V         |

Screenshot 12 – RFQ Contract Expert

Variables values are used to annotate contract specific text within standard terms and conditions. For example, to include Supplier's and MOD contact details.

| Requisi           | itions Orders Agreements Deliverables Tenders                                                                                | Suppliers                                                          |                           |                                                                                                    |  |  |  |  |  |  |
|-------------------|----------------------------------------------------------------------------------------------------|--------------------------------------------------------------------|---------------------------|----------------------------------------------------------------------------------------------------|--|--|--|--|--|--|
| RFQ 7             | 700000549: Update Variable Values                                                                                            |                                                                    |                           |                                                                                                    |  |  |  |  |  |  |
| Enter a<br>clause | value in the "Global Value" column to update all clauses using<br>should not be updated from the global value in the future. | the variable. Check "Override Global Value" to indicate that the v | ariable value on a specif | Cancel Save Apply                                                                                                    |  |  |  |  |  |  |
| X 2               |                                                                                                    |                                                                    |                           |                                                                                                    |  |  |  |  |  |  |
| Select            | Variable                                                                                                    | Variable Description                                               | Supplier Updateable       | Global Value                                                                                                    |  |  |  |  |  |  |
| ۲                 | Additional Packaging Requirements                                                                                            | Additional Packaging Requirements                                  |                           |                                                                                                    |  |  |  |  |  |  |
| 0                 | Authority Address                                                                                                    | Authority Address                                                  |                           |                                                                                                    |  |  |  |  |  |  |
| 0                 | Contract Deliverables are to be collected by the Authority                                                                   | Contract Deliverables are to be collected by the Authority         |                           | <b>P</b>                                                                                                    |  |  |  |  |  |  |
| 0                 | Contract Deliverables are to be delivered by the Contractor                                                                  | Contract Deliverables are to be delivered by the Contractor        |                           | J. C. C. C. C. C. C. C. C. C. C. C. C. C.                                                                                                    |  |  |  |  |  |  |
| 0                 | Contract Expiry Date                                                                                                    | Contract Expiry Date                                               |                           | <b>1</b>                                                                                                    |  |  |  |  |  |  |
| 0                 | Contractor Address                                                                                                    | Contractor Address                                                 |                           |                                                                                                    |  |  |  |  |  |  |
| 0                 | DF111 - Commercial Officer Address                                                                                           | DF111 - Commercial Officer Address                                 |                           | Mailpoint Spruce Building                                                                                                    |  |  |  |  |  |  |
| 0                 | DF111 - Commercial Officer Email                                                                                             | DF111 - Commercial Officer Email                                   |                           | John.Smith963@mod.go                                                                                                    |  |  |  |  |  |  |
| 0                 | DF111 - Commercial Officer Name                                                                                              | DF111 - Commercial Officer Name                                    |                           | John Smith                                                                                                    |  |  |  |  |  |  |
| 0                 | DF111 - Commercial Officer Phone Number                                                                                      | DF111 - Commercial Officer Phone Number                            |                           | 03067 98444                                                                                                    |  |  |  |  |  |  |
|                   |                                                                                                    |                                                                    |                           | Previous 1-10 Vext 10 Vext 10 |  |  |  |  |  |  |

Screenshot 13 – Update of Variable Values

MOD Contracting Purchasing and Finance (CP&F) End to End Guide Version 2.5 dated 4<sup>th</sup> December 2018 By progressing the Contract Expert, updating and adding in Clauses and then completing Variable values, a set of Clauses (Terms and Conditions) is produced ready for the publishing of the ITT.

| Claus  | es D      | eliverables                                                                         |                  |           |                    |                     |        |        |
|--------|-----------|-------------------------------------------------------------------------------------|------------------|-----------|--------------------|---------------------|--------|--------|
| Select | Terms     | Add Clause Add Section Move Delete   Renumber Use Cont                              | ract Expert      | 🖻 🔅       |                    |                     |        |        |
| Select | All   Sel | ect None   Expand All   Collapse All                                                |                  |           |                    |                     |        |        |
| \$     |           |                                                                                     |                  |           |                    |                     |        |        |
| Select | Focus     | Title                                                                               | Non-<br>Standard | Mandatory | Contract<br>Expert | Select<br>Alternate | Update | Delete |
|        |           | Contract Terms                                                                      |                  |           |                    |                     | 0      | Î      |
|        | ¢         | DEFFORM 47                                                                          |                  |           |                    |                     | 1      | Î      |
|        | ¢         | Standardised Contracting Terms                                                      |                  |           |                    |                     | 1      | Î      |
|        |           | SC1B                                                                                |                  |           |                    |                     | 1      | Î      |
|        | ¢         | ▲ 19 Project specific DEFCONs and DEFCON SC variants that apply to<br>this contract |                  |           |                    |                     | 1      | Î      |
|        |           | DEFCON 502 (SC1)                                                                    |                  |           |                    |                     | 1      | Î      |
|        |           | DEFCON 503 (SC1)                                                                    |                  |           |                    |                     | 1      | Î      |
|        |           | DEFCON 531 (SC1)                                                                    |                  |           |                    |                     | 1      | Ī      |
|        |           | DEFCON 534                                                                          |                  |           |                    |                     | 1      | Ī      |
|        |           | DEFCON 537                                                                          |                  |           |                    |                     | 1      | Ī      |
|        |           | DEFCON 538                                                                          |                  |           |                    |                     | 1      | Ī      |
|        |           | DEFCON 566                                                                          |                  |           |                    |                     | 1      | Ī      |
|        |           | General Conditions                                                                  |                  |           |                    |                     | 1      | Ī      |
|        |           | Intellectual Property Rights                                                        |                  |           |                    |                     | 1      | Ì      |
|        |           | Payment Terms                                                                       |                  |           |                    |                     | 1      |        |

#### Screenshot 14 – Clauses

Deliverables is a CP&F term for tasks or obligations that need to be tracked during the Contract Lifecycle. They can be used not only to capture Contractual Obligations on both the Supplier and MOD but also capture internal tasks such as reports and meetings. Default Deliverables will be applied from the template selected. The Commercial Officer, along with members of the Collaboration Team, should review, edit, delete, and add Deliverables as necessary. Each Deliverable will contain contact details to designate the individual who is responsible for update of the Deliverable status.

| Claus  | es Deliverables                                                                           |                   |                       |               |        |          |          |
|--------|-------------------------------------------------------------------------------------------|-------------------|-----------------------|---------------|--------|----------|----------|
| Select | Object: Delete Specify Exhibit   Create Deliverable Reorder   🗮 🧲                         |                   | Previou               | s <b>1-25</b> |        | ext 25 🕨 |          |
| Select | All   Select None                                                                         |                   |                       | Death         |        |          |          |
| Select | Deliverable Name                                                                          | Responsible Party | Name                  | Contact       | Update | Delete   |          |
|        | Obligation DEFCON 21 ( Edn 10/04) Clause - 3a - Maintenance of Deliverables<br>(reminder) | Contractual       | Supplier Organization |               |        | ð        | Î        |
|        | Transparency Condition 5.b                                                                | Contractual       | Buyer Organization    | OPUPR         |        | 1        | Î        |
|        | Notification of Claim Condition 7.b                                                       | Contractual       | Buyer Organization    | OPUPR         |        | 1        | Î        |
|        | Import Licences Condition 8.d                                                             | Contractual       | Supplier Organization |               |        | 1        | Î        |
|        | Import Licences Condition 8.d                                                             | Contractual       | Buyer Organization    | OPUPR         |        | 1        | Î        |
|        | Marking of Hazardous Deliverables Condition 9.b                                           | Contractual       | Supplier Organization |               |        | 0        | Ì        |
|        | Contract Data Sheet Condition 9.c                                                         | Contractual       | Supplier Organization |               |        | 1        |          |
|        | Marking of Articles Condition 11                                                          | Contractual       | Supplier Organization |               |        | 1        | Î        |
|        | Progress Meetings Condition 13                                                            | Contractual       | Supplier Organization |               |        | 1        |          |
|        | Payment Condition 14.b                                                                    | Contractual       | Supplier Organization |               |        | 1        | <b>T</b> |

Screenshot 15 - Deliverables

### **Suppliers**

Once the Suppliers have been selected to be Invited to Tender they are to be added to the Draft RFQ/ITT document.

| Requisitions      | Orders             | Agreements         | Deliverables  | Tenders | Suppliers |         |              |               |                    |               |        |
|-------------------|--------------------|--------------------|---------------|---------|-----------|---------|--------------|---------------|--------------------|---------------|--------|
| Header            | Create I           | RFQ 70000054       | 49: Suppliers |         |           |         |              |               |                    |               |        |
| Lines<br>Controls |                    |                    |               |         |           |         |              | Cancel        | Online Discussions | Save as Draft | Review |
| Contract<br>Terms | Invited 3          | Suppliers          |               |         |           |         |              |               |                    |               |        |
| Suppliers         |                    |                    |               |         | _         |         |              |               |                    |               |        |
|                   | Add Inv            | vitation List A    | dd Supplier   | 1 😂 🖻   | ¢.        |         |              |               |                    |               |        |
|                   | Select S           | upplier            |               | Supp    | lier Site | Contact | Additional C | Contact Email |                    | 1             | Delete |
|                   | N                  | o results found.   |               |         |           |         |              |               |                    |               |        |
|                   | <                  |                    |               |         |           |         |              |               |                    |               | >      |
|                   | <sup>™</sup> Indio | cates restricted a | access.       |         |           |         |              |               |                    |               |        |
|                   |                    |                    |               |         |           |         |              | Cancel        | Online Discussions | Save as Draft | Review |

Screenshot 16 - Add Supplier to RFQ

The Commercial Officer should check that each Supplier has been onboarded to CP&F and if not initiate the process to request MOD Defence Business Services (DBS) to do so.

If the Supplier is new to trading with the MOD, then they would not need to be fully onboarded (i.e. setup to transact electronically using Exostar) at ITT stage. Instead the Supplier would be set up as a 'Light' Supplier. A 'Light' Supplier will then need to be fully onboarded should they be awarded the Contract. If the Supplier is unsuccessful in the tender, they will still retain a record in CP&F as a 'Light' Supplier and can be assigned to future tendering opportunities across MOD. If the Supplier has already been onboarded, they will show in the search area for them to be selected and added to the RFQ.

| Requisitions Orders Agreements Deliverables Tenders Suppliers     |                    |                     |                              |
|-------------------------------------------------------------------|--------------------|---------------------|------------------------------|
| Suppliers: Add Suppliers (RFQ 700000549)                          |                    |                     |                              |
|                                                                   |                    |                     | Cancel Apply                 |
| Search Suppliers                                                  |                    |                     | Invited Suppliers            |
|                                                                   |                    |                     | REDCAT LIMITED               |
| Status Approved V                                                 |                    | External Sources    |                              |
| Supplier Name redcat                                              |                    |                     | Avention     Companies House |
| Category Selection O Commodity                                    | Search Category in | Supplier Profile    | DCO     Dun & Pradstroot     |
|                                                                   |                    | Approved Supplier L | ist - Dun & Dradsweet        |
| Show Approved Supplier List and Business Classifications Criteria |                    | Negotiation History |                              |
| Search Clear                                                      |                    |                     |                              |
| Select Suppliers: 🛛 Add to Invited Suppliers 🛛   💢 🎜 📧 🏟          |                    |                     |                              |
| Select All   Select None                                          |                    | bland               | lightens                     |
| Select Supplier A Approved Supplier List Entry                    | Purchasing Docum   | nents / Invited /   | Awarded                      |
| REDCAT LIMITED                                                    | 2                  | 6 7                 | 2                            |

Screenshot 17 – Searching and adding Supplier to Invited Suppliers list on RFQ

## Publishing

Having fully developed the draft RFQ, with the assistance of members of the Collaboration Team, the Commercial Officer will use the Validation function to identify any omissions before Publishing. Having Published the RFQ the ITT can be generated and then sent to the Suppliers selected to be invited to tender.

| Ministry<br>of Defence                                                                                                    |                                                                                                  |
|----------------------------------------------------------------------------------------------------|--------------------------------------------------------------------------------------------------|
| Address Line 1<br>Address Line 2<br>Address Line 3<br>Address Line 4<br>FAO                                                              | Your Reference:<br>Our Reference: 700000549<br>Date:                                             |
| Dear Sir/Madam,                                                                                                    |                                                                                                  |
| Invitation To: Tender Reference Number: 7                                                                                                | <u>'00000549-</u>                                                                                |
| <ol> <li>You are invited to tender for<br/>attached documentation.</li> </ol>                                                            | in competition in accordance with the                                                            |
| <ol> <li>The anticipated date for the contract av<br/>indicative date and may change.</li> </ol>                                         | vard decision is , please note that this is an                                                   |
| <ol> <li>You must submit your Tender no later t<br/>enclosed Tender Return Label (DEFFORM<br/>you submit it to the Authority.</li> </ol> | than 31-Oct-2018 10:29:22. You must attach the<br>28) to the outer packaging of your Tender when |
| 4. Please confirm receipt of this tender to                                                                                              | Id-Emily Murray stated in the E-mail address                                                     |

Screenshot 18 – Generated ITT

# **Contract Award**

Evaluation of submitted tenders is conducted offline of CP&F. Additionally, all competitive procurements must be positively considered for Reverse Auction. Reverse Auctions is the process of buying goods or services, against a published specification, where the pre-selected Tenderers are invited to bid in an on-line auction. Reverse Auctions are conducted outside of CP&F, with the results recorded in the system following the Auction even being completed.

Having evaluated offline, Surrogate Quotes are created, by the Commercial Officer, within CP&F to reflect the Supplier tender submissions.

| Requisitions                                                                                                    | Orders               | Agreer   | nents [                    | Deliverables    | Tenders        | Supp     | liers                 |               |                          |                   |            |                  |
|----------------------------------------------------------------------------------------------------|----------------------|----------|----------------------------|-----------------|----------------|----------|-----------------------|---------------|--------------------------|-------------------|------------|------------------|
| Tenders > Ad                                                                                                    | Ivanced S            | earch >  | <ul> <li>RFQ: 7</li> </ul> | 700000552-2     | > Create       | Surrogat | te Quote: Select S    | upplier and C | ontact >                 |                   |            |                  |
| Create Quote                                                                                                    | e: 86 (RF            | Q 700    | 000552-2                   | 2)              |                |          |                       |               |                          |                   |            |                  |
|                                                                                                    |                      |          |                            |                 |                |          | Cancel                | View RFQ      | Quote By Spre            | adsheet           | Save Draft | <u>C</u> ontinue |
| Title     Runway Refurbishment     Time Left<br>Close Date     0 seconds<br>29-Oct-2018 09:29:36       Header     Lines |                      |          |                            |                 |                |          |                       |               | 36                       |                   |            |                  |
|                                                                                                    | RFQ Cur<br>Price Pre | rency    | GBP<br>Any                 |                 |                |          |                       | Quote Curre   | ency GBP                 |                   |            |                  |
| Power Quote                                                                                                    |                      | %        | Rec                        | alculate        |                |          |                       |               |                          |                   |            |                  |
| 💢 🈂 🗔 🔅                                                                                                    | F                    |          |                            |                 |                |          |                       |               |                          |                   |            |                  |
| Line                                                                                                    |                      | Rank     | Start<br>Price             | Target<br>Price | Quote<br>Price | Unit     | Estimated<br>Quantity | Target M      | inimum Release<br>Amount | Minimum<br>Amount | Release    | Update           |
| 1 RAF Station F                                                                                                    | Runwa I              | Blind    |                            |                 | 210000         | EACH     | 1                     |               |                          |                   |            |                  |
| Indicates mo                                                                                                    | ore inform           | ation re | quested. C                 | lick the Upda   | te icon.       |          |                       |               |                          |                   |            |                  |

Screenshot 19 - Surrogate Quote created from Supplier's tender bid

In addition, Scores and Ranks are also recorded to support the generation of Award Decision letters and the necessities of CP&F Management Information. The Commercial Officer will complete internal MOD processes to record the award decision in CP&F contract file minutes and update the permissions of members of the CP&F Collaboration Team to prevent access to Commercially sensitive information such as Pricing.

|                                                                                                    | uers mienigenc                                         | e Administration                                                      | 1                          |                                     |                    |                                         |                      |             |
|----------------------------------------------------------------------------------------------------|--------------------------------------------------------|-----------------------------------------------------------------------|----------------------------|-------------------------------------|--------------------|-----------------------------------------|----------------------|-------------|
| Tenders > Advan                                                                                                   | ced Search > R                                         | FQ: 700000552-2                                                       | > Enter Scores By Q        | uote (RFQ 700                       | 000552-2) >        |                                         |                      |             |
| Enter Scores: R                                                                                                   | FQ 700000552-                                          | 2 (Quote 86)                                                          |                            |                                     |                    |                                         |                      |             |
|                                                                                                    |                                                        |                                                                       |                            |                                     |                    | Cance <u>l</u> Sav                      | ve As Draft S        | ubmit Score |
|                                                                                                    | ۔<br>Supp<br>Quote Valid I<br>Note to B                | Title Runway Re<br>plier REDCAT L<br>Site<br>Until 31-Oct-201<br>uyer | furbishment<br>IMITED<br>8 |                                     | Suppliers'         | Contact<br>Quote Number<br>Quote Status | JONES, LUC<br>Active | Y           |
| Requirements                                                                                                    | was techni                                             | ically and commerc                                                    | ially compliant with the   | tender docume                       | ents.              |                                         |                      |             |
| 5-2 ~ = +                                                                                                    |                                                        |                                                                       |                            |                                     |                    |                                         |                      |             |
| 🖽 😂 🖻 🔅                                                                                                    | ide All Details                                        |                                                                       |                            |                                     |                    |                                         |                      |             |
| ∑ 2 ा के<br>Show All Details   H<br>Details                                                                       | lide All Details<br>Section                            |                                                                       |                            | Team Name                           | e                  |                                         |                      |             |
| Show All Details   H<br>Details<br>⊿                                                                              | lide All Details<br>Section<br>Scoring                 |                                                                       |                            | Team Name<br>Scoring                | 9                  |                                         |                      |             |
| <ul> <li>ス □ ◊</li> <li>Show All Details   H</li> <li>Details</li> <li></li> <li></li> <li>Requirement</li> </ul> | lide All Details<br>Section<br>Scoring<br>Target Value | Bid Value                                                             | Maximum Score              | Team Name<br>Scoring<br>Score       | e<br>Internal Note |                                         |                      |             |
| Image: Show All Details   H       Details       ▲       Requirement       Overall Score                           | lide All Details<br>Section<br>Scoring<br>Target Value | Bid Value                                                             | Maximum Score<br>100       | Team Name<br>Scoring<br>Score<br>92 | e<br>Internal Note |                                         |                      |             |
| Image: Show All Details       ▲       Requirement       Overall Score                                             | lide All Details<br>Section<br>Scoring<br>Target Value | Bid Value                                                             | Maximum Score<br>100       | Team Name<br>Scoring<br>Score<br>92 | e<br>Internal Note |                                         |                      |             |

Screenshot 20 – Scores and Ranks entered from offline evaluation

An Award document is created in CP&F; by the Commercial Officer, from the winning quote. This allows for the generation of the Award debrief letters which are then distributed to Suppliers by traditional electronic methods.

| Requisitions Orders Agreements Deliverables Tenders  | Suppliers              |                                |
|------------------------------------------------------|------------------------|--------------------------------|
| Tenders > Advanced Search > RFQ: 700000552-2 > Award | by Quote (RFQ 70000055 | (2-2) >                        |
| Award for RFQ 700000552-2 has been saved as a draft. |                        |                                |
| Award Quote (RFQ 700000552-2)                        |                        |                                |
|                                                      |                        | Cancel Actions Save Award 🔽 Go |
| Title Runway Refurbishment                           |                        | Status Award In Progress       |
| Filter By: All 🔽 Go                                  |                        |                                |
| 其 2                                                  |                        |                                |
| Label                                                | RFQ Targets            | REDCAT LIMITED                 |
| Supplier Site                                        |                        |                                |
| Supplier Contact                                     |                        | JONES, LUCY                    |
| Quote Information                                    |                        |                                |
| Shortlist                                            |                        | ×                              |
| Quote                                                |                        | 86                             |
| Quote Valid Until                                    |                        | 31-Oct-2018                    |
| Total Score                                          | 200                    | 93                             |
| Section: Scoring                                     | 200                    | 93                             |
| Overall Score                                        | 100                    | 92                             |
| Overall Rank                                         | 100                    | 1                              |
| Note to Buyer                                        |                        |                                |
| Attachments                                          |                        | 01                             |
| Award                                                |                        | $\checkmark$                   |
| Total Agreement Amount (PO Currency)                 |                        | 210000 (GBP)                   |

Screenshot 21 – Award created from quote

| Ministry                                                                                  | Ministry of Defend                                                   | ce                                                                                    |                                                     |
|-------------------------------------------------------------------------------------------|----------------------------------------------------------------------|---------------------------------------------------------------------------------------|-----------------------------------------------------|
| of Defence                                                                                |                                                                      |                                                                                       |                                                     |
| TOT Delence                                                                               | Telephone [MOD]<br>Facsimile [MOD]:<br>Buyer Name<br>Buyer E-mail:   | :<br>. ,                                                                              |                                                     |
| REDCAT LIMITED                                                                            |                                                                      |                                                                                       |                                                     |
|                                                                                           |                                                                      | Your Reference:                                                                       |                                                     |
|                                                                                           |                                                                      | Our Reference:                                                                        | 700000552-2                                         |
|                                                                                           |                                                                      | Date: 29 October 2018                                                                 |                                                     |
| Dear LUCY JONES,                                                                          |                                                                      |                                                                                       |                                                     |
| Standard Notice of Cont<br>Tenderer                                                       | ract Award Decisio                                                   | on Tender Reference 7000005                                                           | 52-2 - Winning                                      |
| 1. Thank you for your Ten                                                                 | der dated 29 Octobe                                                  | er 2018 for the supply of Runwa                                                       | ay Refurbishment.                                   |
| 2. This letter notifies you o                                                             | f the MOD's decisio                                                  | n to award the Contract to REI                                                        | DCAT LIMITED.                                       |
| 3. The criteria used to awa                                                               | rd the contract are s                                                | set out below:                                                                        |                                                     |
| List criteria here -                                                                      |                                                                      |                                                                                       |                                                     |
| 4. The score you obtained                                                                 | against the criteria                                                 | for contract award was 92.                                                            |                                                     |
| 5. The MOD is invoking a<br>between the announceme                                        | standstill period. Thi<br>nt of the contract av                      | is period requires at least 10 ca<br>vard decision and data of contr                  | alendar days to elapse<br>act award                 |
| 6. The standstill period sta<br>midnight at the end of 09 N<br>you will immediately be no | rts the day after the<br>lovember 2018. Sho<br>tified of when revise | date of issue of this letter and<br>uld the MOD be required to ext<br>ed period ends. | is expected to end at<br>end the standstill period, |

#### Screenshot 22 – Generated award decision letter

After the standstill period, if there are no challenges, the contract award is completed in CP&F. The completion of the award creates the Parent Contract Purchase Agreement (CPA) which represents the Contract in CP&F. The eventual Commercial approval of the Parent CPA allows for the generation of the Offer of Contract letter which the Commercial Officer will send to the Supplier.

| Requisitions Orde                                  | ers Agreeme                                              | ents Deliverable | s Tenders Suppliers          |                                                                    |  |                                            |                      |                      |     |  |  |
|----------------------------------------------------|----------------------------------------------------------|------------------|------------------------------|--------------------------------------------------------------------|--|--------------------------------------------|----------------------|----------------------|-----|--|--|
| Tenders > Advan                                    | ced Search >                                             | RFQ: 700000552   | !-2 >                        |                                                                    |  |                                            |                      |                      |     |  |  |
| Create Purchase                                    | e Order (RFC                                             | 700000552-2)     |                              |                                                                    |  |                                            |                      |                      |     |  |  |
| <ul> <li>Indicates require</li> </ul>              | d field                                                  |                  |                              |                                                                    |  |                                            | Can                  | el <u>S</u> ave Subr | mit |  |  |
| Title Pupway Operating Unit OPUDR                  |                                                          |                  |                              |                                                                    |  |                                            |                      |                      |     |  |  |
| Title Runway Operating Unit OPUPR<br>Refurbishment |                                                          |                  |                              |                                                                    |  |                                            |                      |                      |     |  |  |
| Purchasing Doc                                     | Purchasing Document Style MOD Purchase<br>Contract (CPA) |                  |                              |                                                                    |  |                                            |                      |                      |     |  |  |
| MOD Purchase Co                                    | ontract (CPA) [                                          | )etails          |                              |                                                                    |  |                                            |                      |                      |     |  |  |
| 🕱 2° 🖻 🔅                                           |                                                          |                  |                              |                                                                    |  |                                            |                      |                      |     |  |  |
| Supplier                                           | Contact                                                  | Supplier Site    | * Buyer                      | <ul> <li>Total Agreeme<br/>Initiate Amount (PO</li> <li></li></ul> |  | Total Agreement<br>Amount (PO<br>Currency) | Effective Start Date | Effective End Date   |     |  |  |
| REDCAT LIMITED                                     | JONES, LUCY                                              | 00 🗸             | Jones, Flight Sgt. Barry 🔍 🔍 | None 🗸                                                             |  | 210.000.00 (GBP)                           | 29-Oct-2018          | 31-Oct-2019          | 汤   |  |  |

Screenshot 23 – Completion of the Award to generate Parent CPA

| *                                                                                                    | Ministry of Defend                                                                           | e                                                                                         | DEFFORM 8/10                                                                                                    |
|----------------------------------------------------------------------------------------------------|----------------------------------------------------------------------------------------------|-------------------------------------------------------------------------------------------|----------------------------------------------------------------------------------------------------|
| Ministry<br>of Defence                                                                                                    | Telephone [MOD]<br>Facsimile [MOD]:<br>Buyer Name<br>Buyer E-mail:                           | :                                                                                         | Mr. Id-Jonathan Gabriel<br>idjonathan.gabriel983@mod.uk                                                                                       |
| REDCAT LIMITED<br>CODY TECHNOLOGY PA                                                                                                    | RK                                                                                           | Your Reference:                                                                           |                                                                                                    |
| FARNBOROUGH                                                                                                    |                                                                                              | Our Reference:                                                                            | 700000560                                                                                                    |
| G014 0LX                                                                                                    |                                                                                              | Date: 19 Novemb                                                                           | per 2018                                                                                                    |
| Dear LUCY JONES,                                                                                                    |                                                                                              |                                                                                           |                                                                                                    |
| Offer Of Contract 700000                                                                                                    | )560 for the [Suppl                                                                          | y / Provision] of R                                                                       | unway Refurbishment                                                                                                    |
| <ol> <li>You are hereby informed<br/>Contract, detailed in the at<br/>requirements and sets out<br/>you of the Department's O</li> </ol> | d of the Department<br>ttached Schedule of<br>the contract terms a<br>ffer.                  | s requirement and y<br>Requirements. Th<br>and conditions whic                            | you are invited to accept the Offer of<br>e Schedule describes the<br>h will take effect on acceptance by                                     |
| 2. If you wish to accept thi<br>returning one copy to me a<br>of the date of this Offer. Yo<br>accept the Department's C                 | s Offer, please com<br>at the address show<br>our acceptance of th<br>Offer within the perio | plete and sign both<br>n above by post wit<br>e Department's Offe<br>d specified, then th | copies of the DEFFORM 10<br>hin 10 working days [or insert date]<br>er must be unqualified. If you do not<br>e Department's Offer will lapse. |
| 3. No contract will come in                                                                                                    | to existence until yo                                                                        | u have accepted the                                                                       | e Department's Offer in accordance                                                                                                    |

Screenshot 24 – Generated Offer of Contract (DEFFORM 8/10) letter

MOD Contracting Purchasing and Finance (CP&F) End to End Guide Version 2.5 dated 4<sup>th</sup> December 2018

# **Contract Set Up and Management**

## Parent Contract Purchase Agreement (CPA)

The Parent Contract Purchase Agreement (CPA) will serve as the contract record within CP&F and will hold the key data relating to the contract. For example, e.g. Supplier, amount, active dates, and payment terms. Clauses (Terms and Conditions) and Deliverables (Contract Obligations) as they have been developed on the RFQ document will transfer to the Parent CPA. Post award updates to Deliverables are to be made by the Commercial Officer to specify contractually agreed details. These could include the contract Key Performance Indicators (KPIs), agreed progression meetings, internal deliverables to monitor Government Furnished Assets (GFA) and/or pricing schedules. Once the Parent CPA has been updated to include such information pertinent to managing the contract it is to be submitted for Commercial approval. This approval is driven by the system settings of the Buyer on the Parent CPA i.e. the Commercial Officer.

**Note** – the number allocated to the Parent CPA will be the same number that was, sequentially, allocated to the RFQ. This constitutes the Contract number. Currently this is an eight-digit number beginning with a 7 e.g. 70000560.

Each of the Commercial approvers will receive a notification to request their approval. The first to respond will approve the document.

The status of the Parent CPA will be updated as it progresses to approval. The statuses are as follows;

- Incomplete is when a document has been created and saved
- In Process when a document has been submitted for approval
- Approved when a document has received all the necessary approvals

| Requisition | ns Orders      | Agreements                        | Deliverables Tenders         | Suppliers |                          |                                                  |           |
|-------------|----------------|-----------------------------------|------------------------------|-----------|--------------------------|--------------------------------------------------|-----------|
| Agreemer    | its >          |                                   |                              |           |                          |                                                  |           |
|             | rchase Cor     | stract (CRA) 7                    | 0000560                      |           |                          |                                                  |           |
| MODIU       | Tentase Gol    |                                   | 0000000                      |           |                          | Antiona Mieur Antronula dam                      |           |
|             |                |                                   |                              |           | A                        | Actions View Acknowledge                         | Go Update |
| Header      | Controls       |                                   |                              |           |                          |                                                  |           |
|             | Controlo       |                                   | 0.0110.0                     |           |                          |                                                  |           |
|             |                | Operating Unit<br>Status          | Approved                     |           | Creation Date<br>Buver   | 30-Oct-2018 11:37:37<br>Gabriel, Mr. Id-Jonathan |           |
|             |                | Supplier                          | REDCAT LIMITED               |           | Amount Agreed            | 21,000.00 GBP                                    |           |
|             | s              | upplier Contact                   | 00                           |           | Effective From           | 0<br>30-Oct-2018 To 30                           | -Oct-2019 |
|             | Commur         | nication Method                   | MOD Durchass Contract (C     | DA)       | Description              | Runway Refurbishment                             |           |
|             | L              | Jocument Style                    | MOD Purchase Contract (C     | PA)       |                          | Runway Refurbishment                             |           |
|             |                |                                   |                              |           |                          |                                                  |           |
| MOD Co      | ntract Details | 5                                 |                              |           |                          |                                                  |           |
|             |                |                                   |                              |           |                          |                                                  |           |
| Contrac     | t Number 7     | 00000560                          |                              |           |                          |                                                  |           |
| Terms       |                |                                   |                              |           |                          |                                                  |           |
|             |                |                                   |                              |           |                          |                                                  |           |
|             |                | Bill-To Location<br>Payment Terms | MOD DBS Billing<br>Immediate |           | Detault Ship-To Location | MOD DBS Billing                                  |           |
|             |                | Pay On Receipt                    | No                           |           |                          |                                                  |           |
|             | Required A     | Acknowledgment                    | None                         |           |                          |                                                  |           |
|             |                | Amount Limit                      | 21,000.00                    |           |                          |                                                  |           |
|             |                |                                   |                              |           |                          |                                                  |           |

Screenshot 25 – Commercially Approved Parent CPA

**Note** - The associated RFQ document will still be used for the management of the Collaboration Team and Online Discussions.

Once the Parent CPA has been commercially approved, Child Agreements should be created to facilitate contract spend controls and ultimately contract payments. Child Agreements are to be created manually by the Commercial Officer as they are not automatically created from the contract Award. Each created Child Agreement will then require commercial approval before they can be transacted against.

Depending on the type of Contract the Child Agreements could be;

**Child Contract Purchase Agreements (CPA)** – created for separate components of contract spend. For example, representing the total amount for milestone payments or representing a contract schedule for the supply of goods or services, where prices are agreed with the Supplier at point of need. Several Child CPAs can be created to represent different components of the contract. The creation of Child CPAs facilitates the creation of Purchase Requisitions and Purchase Orders and ultimately contract payments.

**Child Blanket Purchase Agreements (BPA)** - known goods, works or services with firm or fixed prices. Allows for repeatable purchases with differing quantities and delivery schedules. Child BPAs are also referred to as Catalogues. Inventory contracts will commonly be created as Child BPAs which facilitates the interface from Inventory Management Systems.

**Note** – The total value of the Child Agreements cannot exceed the contract total held on the Parent CPA. There is no system control for this however, it is managed by MI reports which validates the Child Agreement amounts and informs Commercial Officers accordingly.

**Note** - The Child Agreements or Purchase Orders beneath the Parent CPA may hold distinct currencies.

In addition, having set up the required Child CPAs, Purchase Orders to cover the structured elements of a contract such as milestone payments, stage payment plans should be created. The Requirements Owner is to be tasked to create the Purchase Requisitions in relation to these.

For contracts where the price and delivery schedules are not known at the point of contract award, or where new orders against the contract are infrequently created, catalogue items in a Child BPA will not be appropriate. The Commercial Office is to consider initiating the creation of 'Smart Forms' to aid the creation of non-catalogue requests. Smart Forms provide a predefined template for the creation of non-catalogue requisitions. Data such as the Category Code and the Child Agreement number can be pre-populated to ensure that requisition data is accurate.

The Commercial Officer should also consider the initiation of 'Informational Content Zones' to assist the iProcurement user in identifying existing contracts and linking to guidance. This ensures that requisitions are created in accordance with contract terms.

The following diagram represents the relationship between the Parent CPA, Child Agreements and Purchase Orders. The Parent CPA can have numerous Child Agreements associated with it and each Child Agreement can have numerous Purchase Orders.

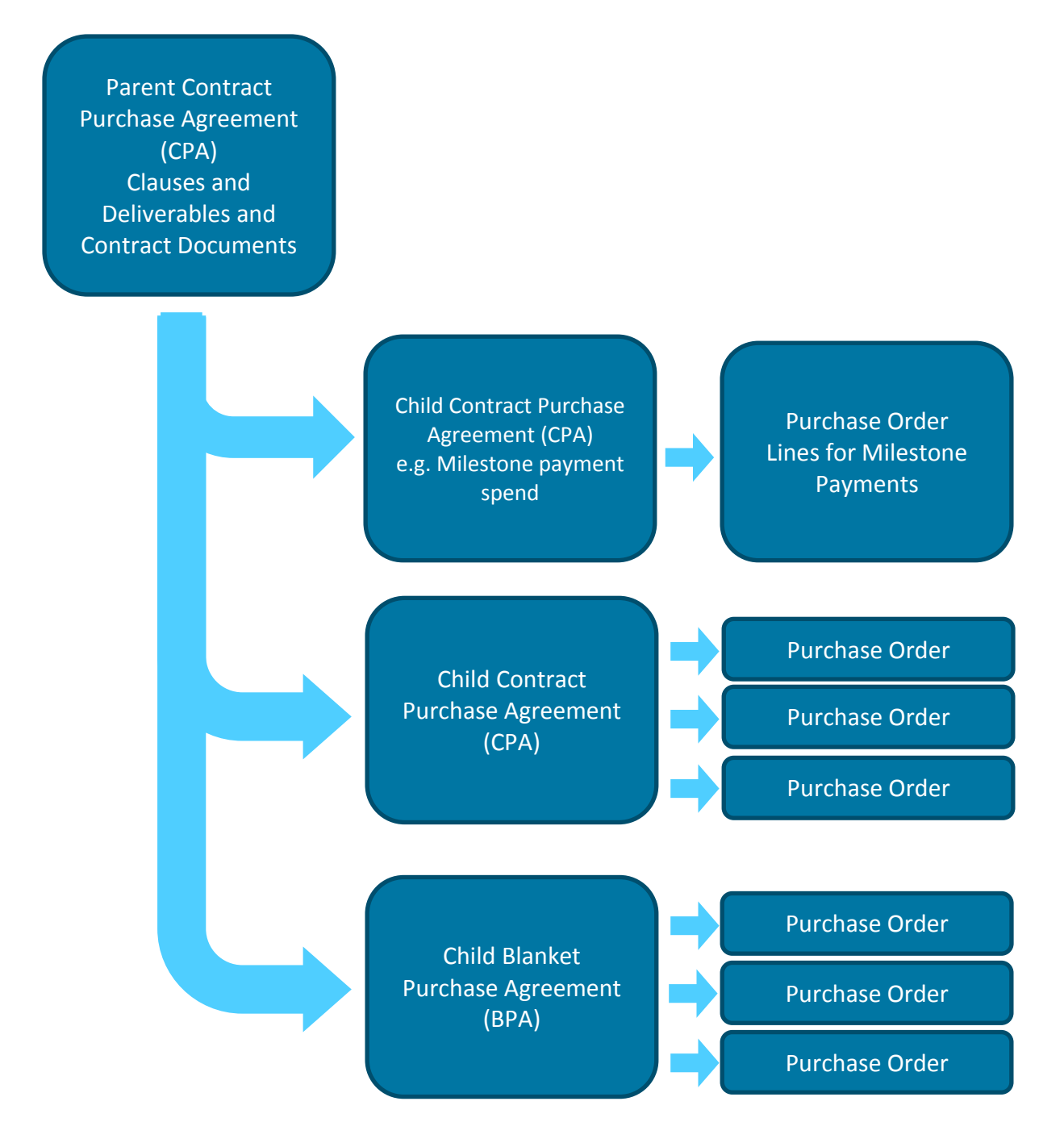

Diagram 1 – Parent CPA, Child Agreement and Purchase Order relationship

### **Contract Numbering**

The relationship between the Parent CPA and Child Agreements will be managed via the numbering convention. Child Agreements will be allocated the same number as the contract number with a sequential suffix to make them unique.

A scenario to demonstrate the numbering is described below;

A contract has been set up on CP&F as a Parent CPA with a number of 700000560. Note, this number is a sequential number allocated when the RFQ document was created. To aid searching for the Parent CPA the Description field should adequately describe the contract.

The spend for the milestone payments is to be segregated by creating a Child CPA. When creating the Child CPA, the Commercial Officer will specify the Contract (Parent CPA) number. The Child CPA will be allocated a number the same as the contract number with a sequential suffix – 700000560-1.

| R      | equisitions       | s Orders Agreements                                                                                                 | Deliverables Tenders Suppliers                                    |                                                                                             |                                                                                                    |
|--------|-------------------|----------------------------------------------------------------------------------------------------|-------------------------------------------------------------------|---------------------------------------------------------------------------------------------|----------------------------------------------------------------------------------------------------|
| A      | greement          | s >                                                                                                    |                                                                   |                                                                                             |                                                                                                    |
| ٩<br>٩ | hild Co           | ntract Purchase Agreem                                                                                              | ent 700000560-1                                                   |                                                                                             |                                                                                                    |
|        |                   |                                                                                                    |                                                                   | ,                                                                                           | Actions View Acknowledgments  Go Update                                                                                                    |
| ſ      | Header            | Controls                                                                                                    |                                                                   |                                                                                             |                                                                                                    |
|        |                   | Operating Unit<br>Status<br>Supplier<br>Supplier Site<br>Supplier Contact<br>Communication Method<br>Document Style | OPUPR<br>Approved<br>REDCAT LIMITED<br>01/U0TS0<br>Standard Style | Creation Date<br>Buyer<br>Amount Agreed<br>Amount Released<br>Effective From<br>Description | 30-Oct-2018 13:47:36<br>Gabriel, Mr. Id-Jonathan<br>2,000.00 GBP<br>0<br>30-Oct-2018 To 31-Oct-2019<br>Child CPA for Milestone<br>Payments |
| ſ      | MOD Con           | tract Details                                                                                                    |                                                                   |                                                                                             |                                                                                                    |
| ļ      | Contract<br>Terms | Number 700000560                                                                                                    |                                                                   |                                                                                             |                                                                                                    |
|        |                   | Bill-To Location<br>Payment Terms<br>Pay On Receipt<br>Required Acknowledgment<br>Acknowledge By<br>Amount Limit    | PTP SSC<br>Immediate<br>No<br>None<br>2,000.00                    | Default Ship-To Location                                                                    | 9999                                                                                                    |

Screenshot 26 - Child CPA

Purchase Orders (POs) raised against Child Agreements will be allocated a sequential system number. Currently this is an eight-digit number beginning with a 3 e.g. 30312253. In addition, POs will have their Description prefaced with the associated Child Agreement number. This number is itself sequentially annotated. For example, the first Purchase Order created for the milestone payments against Child CPA 700000560-1 will have a Description of 700000560-1.1

| Requisitions Orders Agreements                                                                    | Deliverables Tenders Suppliers                         |                                                                                                    |
|---------------------------------------------------------------------------------------------------|--------------------------------------------------------|----------------------------------------------------------------------------------------------------|
| Orders >                                                                                          |                                                        |                                                                                                    |
| Standard Purchase Order 303122                                                                    | 53                                                     |                                                                                                    |
|                                                                                                   |                                                        | Actions View Tax Go Update                                                                                        |
| ▷ Search                                                                                          |                                                        |                                                                                                    |
| Header Lines Schedules Distribution                                                               | itions                                                 |                                                                                                    |
| Operating Unit<br>Status<br>Supplier<br>Supplier Site<br>Supplier Contact<br>Communication Method | OPUPR<br>Approved<br>REDCAT LIMITED<br>01 U0TS0<br>XML | Creation Date 30-Oct-2018 15:08:15<br>Total 1,000.00 GBP<br>Cabriel Mr. Id. Jonathan<br>Description 700000560-1.1 |
| MOD Contract Details                                                                              |                                                        |                                                                                                    |
| Contract Number 700000560                                                                         |                                                        |                                                                                                    |
| Terms                                                                                             |                                                        |                                                                                                    |
| Bill-To Location<br>Payment Terms<br>Pay On Receipt<br>Acknowledge By<br>Required Acknowledgment  | PTP SSC<br>immediate<br>No<br>None                     | Default Ship-To Location 9999                                                                                     |

Screenshot 27 – Standard Purchase Order

The contract also requires a catalogue of items to be set up so that users can buy from it in iProcurement and, therefore, a Child BPA is created. When creating the Child BPA, the Commercial Officer will specify the Contract (Parent CPA) number. The Child BPA will be allocated a number the same as the contract number with the next sequential suffix – 70000560-2.

| Requisitions | Orders     | Agreements                       | Deliverables   | Tenders | Suppliers |                               |                                  |
|--------------|------------|----------------------------------|----------------|---------|-----------|-------------------------------|----------------------------------|
| Agreements   | >          |                                  |                |         |           |                               |                                  |
| Child Blan   | ket Purc   | hase Agreeme                     | nt 700000560   | -2      |           |                               |                                  |
| Cillia Diali | Ret i uio  | nase Agreenie                    | 111 / 00000000 | 4       |           |                               |                                  |
|              |            |                                  |                |         |           | Actions Enable Catalog A      | Iministrator Authoring Co Update |
|              |            |                                  |                |         |           |                               |                                  |
| Search       |            |                                  |                |         |           |                               |                                  |
|              |            |                                  |                |         |           |                               |                                  |
| Header       | ines Co    | ntrols                           |                |         |           |                               |                                  |
|              |            | Operating Unit                   | OPUPR          |         |           | Creation Date 30-Oct-2018     | 14:35:25                         |
|              |            | Supplier                         | REDCAT LIMIT   | ED      |           | Amount Agreed 3,000.00 GE     | p                                |
|              |            | Supplier Site                    | 01 U0TS0       |         |           | Amount Released 0             | T- 01 M- 0010                    |
|              | Commu      | nication Method                  |                |         |           | Description 30-Oct-2018       | 10 01-May-2019                   |
|              |            | Document Style                   | Standard Style |         |           | Child BPA fo                  | r Catalogue                      |
|              |            |                                  |                |         |           |                               |                                  |
| MOD Cont     | act Detail | s                                |                |         |           |                               |                                  |
|              |            |                                  |                |         |           |                               |                                  |
| Contract N   | umbor      | 00000560                         |                |         |           |                               |                                  |
| Contract IV  | umber      | 00000300                         |                |         |           |                               |                                  |
| Terms        |            |                                  |                |         |           |                               |                                  |
|              |            | Bill-To Location                 | PTP SSC        |         |           | Default Ship-To Location 9999 |                                  |
|              |            | Payment Terms                    | Immediate      |         |           |                               |                                  |
|              | Required   | Pay On Receipt<br>Acknowledgment | None           |         |           |                               |                                  |
|              | rtoquirou  | Acknowledge By                   |                |         |           |                               |                                  |
|              | Price I    | Amount Limit                     | 3,000.00       |         |           |                               |                                  |
|              | . 1100 0   | paaro i dicitante                |                |         |           |                               |                                  |

<u>Screenshot 28</u> – Child BPA

MOD Commercial Officers will only be able to access contracts and purchases relating to a contract if they have the relevant privileges. This will depend on their position and the position of the document's Buyer in the CP&F security hierarchy.

### **Create Child Blanket Purchase Agreement (BPA) Lines**

Child Blanket Purchase Agreements (BPA) are used to manage catalogues in CP&F. There are two types of catalogues.

- Non-Inventory catalogues
- Inventory catalogues, using NATO Stock Numbers

Child BPA lines, containing details of the items (Goods or Services) and their firm or fixed prices are loaded to CP&F by utilising a spreadsheet load. Once commercially approved the Child BPA line items are available in the CP&F iProcurement search where they can be added to the Shopping Cart and Purchase Requisitions, and ultimately Purchase Orders, created.

The MOD Commercial Officer may provide the Supplier with a pre-defined catalogue template and task the Supplier to complete the commercially agreed catalogue item data.

| A  | 13 👻 🗄           | $\times$ $\checkmark$ $f_x$ |                 |                  |                 |               |             |                   |              |                |                    |
|----|------------------|-----------------------------|-----------------|------------------|-----------------|---------------|-------------|-------------------|--------------|----------------|--------------------|
|    | A                | В                           | с               | D                | E               | F             | G           | н                 | I            | J              | к                  |
| 1  | #ENCODING        | WINDOWS-1252                |                 |                  |                 |               |             |                   |              |                |                    |
| 2  |                  |                             |                 |                  |                 |               |             |                   |              |                |                    |
| 3  | Language Section | EN-US                       |                 |                  |                 |               |             |                   |              |                |                    |
| 4  |                  |                             |                 |                  |                 |               |             |                   |              |                |                    |
| 5  | Catalog Section  | Title                       | Date            | Source           |                 |               |             |                   |              |                |                    |
| 6  |                  |                             |                 |                  |                 |               |             |                   |              |                |                    |
| 7  |                  |                             |                 |                  |                 |               |             |                   |              |                |                    |
| 8  | Header Section   | Document Type               | Document Number | Operating Unit   | Supplier        | Supplier Site | Currency    | Effective From    | Effective To | Requesting Org | Purchasing Org     |
| 9  |                  |                             |                 |                  |                 |               |             |                   |              |                |                    |
| 10 |                  |                             |                 |                  |                 |               |             |                   |              |                |                    |
| 11 | Item Section     | Action                      | Line Number     | Line Type        | Thumbnail Image | Image         | Description | Shopping Category | Category     | Supplier Item  | Supplier Part Auxi |
| 12 |                  |                             |                 | Goods - Quantity |                 |               |             |                   |              |                |                    |
| 13 |                  |                             |                 |                  |                 |               |             |                   |              |                |                    |
| 14 |                  |                             |                 |                  |                 |               |             |                   |              |                |                    |
| 15 |                  |                             |                 |                  |                 |               |             |                   |              |                |                    |
| 16 |                  |                             |                 |                  |                 |               |             |                   |              |                |                    |
| 17 |                  |                             |                 |                  |                 |               |             |                   |              |                |                    |

Screenshot 29 – Catalogue load template

Instructions for the completion of the template are included.

| 1  | A                      | 3                        | C                      | D                                                                                          |                  | E        |          | F         |                    |     |
|----|------------------------|--------------------------|------------------------|--------------------------------------------------------------------------------------------|------------------|----------|----------|-----------|--------------------|-----|
| 2  | -                      |                          |                        |                                                                                            |                  |          |          |           |                    |     |
| З  | 惠                      |                          |                        |                                                                                            |                  |          |          |           |                    |     |
| 4  | 1                      |                          |                        |                                                                                            |                  |          |          |           |                    |     |
| 5  | Ministr                |                          | In                     | structions - Catalog Data Load via Spreadsheet                                             |                  |          |          |           |                    |     |
| 6  | l of Defe              | ice                      |                        |                                                                                            |                  |          |          |           |                    |     |
| 7  |                        |                          |                        |                                                                                            |                  |          |          |           |                    |     |
| 8  | Contents               |                          |                        |                                                                                            |                  |          |          |           |                    |     |
| 9  | Overview<br>Data Entry |                          |                        |                                                                                            |                  |          |          |           |                    |     |
| 11 | Data Entry             | <u>ey</u><br>estructions |                        |                                                                                            |                  |          |          |           |                    |     |
| 12 | Catalog Se             | tion                     |                        |                                                                                            |                  |          |          |           |                    |     |
| 13 | Header Se              | ion                      |                        |                                                                                            |                  |          |          |           |                    |     |
| 14 | Item Section           | 1                        |                        |                                                                                            |                  |          |          |           |                    |     |
| 15 | Price Break            | Section                  |                        |                                                                                            |                  |          |          |           |                    |     |
| 16 | Guidance ·             | Loading the Spread       | dsheet File            |                                                                                            |                  |          |          |           |                    |     |
| 17 | Guidance ·             | Adding, Updating,        | and Expiring Items     |                                                                                            |                  |          |          |           |                    |     |
| 18 | Guidance               | Managing Inventor        | ry Contracts           |                                                                                            |                  |          |          |           |                    |     |
| 19 | Guidance -             | Downloading Cata         | logue Resources        |                                                                                            |                  |          |          |           |                    |     |
| 20 | Overview               |                          |                        |                                                                                            |                  |          |          |           |                    |     |
| 21 | Overview.              |                          |                        |                                                                                            |                  |          |          |           |                    |     |
| 23 | This sprea             | cheet enables use        | ers to load catalog    | items into Contract, Purchasing and Finance (CD&F) via a spreadsheet. This template can    | he used for bo   | th no    | -invent  | on cata   | loques (i.e. those | awb |
| 24 | iProcureme             | and inventory of         | atalogues (those w     | hich are typically ordered via an inventory/ stores system)                                | , be used for bo | , an mon | - mvem   | ory cuto  | nogues (n.e. mose  |     |
| 25 | mocarcin               | ing and internory c      | aranogaes (mose n      | nich ale gyleany ordered via an interiory, stores system;                                  |                  |          |          |           |                    |     |
| 26 | This "Instr            | ctions" tab provide      | es guidance for con    | pleting the "TextTemplate" worksheet. Once the "TextTemplate" sheet has been comple        | eted the user sh | hould    | save the | e file as | a text tab delimi  | ted |
| 27 | be upload              | d to CP&F. For furth     | ner guidance on the    | spreadsheet loader process, please read the "guidance" sections below                      |                  |          |          |           |                    |     |
| 28 |                        |                          | •                      |                                                                                            |                  |          |          |           |                    |     |
| 29 | Data Entry             | ey                       |                        |                                                                                            |                  |          |          |           |                    |     |
| 30 | YE                     | OW Mand                  | atory - This is the a  | bsolute minimum that CP&F requires in order to create a successful load. The user must     | t enter a value. |          |          |           |                    |     |
| 31 |                        |                          |                        |                                                                                            |                  |          |          |           |                    |     |
| 32 | W                      | IITE Option              | nai - items can be i   | baded without this information, therefore entry of this information to CP&F is optional. I | mormation in t   | mese     | rieids n | ay be n   | equired for busine | 255 |
| 33 | 0                      |                          |                        |                                                                                            |                  |          |          |           |                    |     |
| 35 | G                      | Defau                    | IIIt - These cells con | tain a predefined defaulted value to be left unchanged by the user                         |                  |          |          |           |                    |     |
|    | 4                      | TextTexelate             | Transformations        |                                                                                            |                  |          |          |           |                    |     |
|    | 4 P                    | rextremplate             | instructions           | (†) : I                                                                                    |                  |          |          |           |                    |     |

<u>Screenshot 30</u> – Catalogue load template instructions

On receipt of the template file back from the Supplier, it is loaded to the Child BPA to create the lines.

| Requis                                  | itions Orders    | Agreem   | ents Deliverables      | Tenders   | Suppliers       |                        |        |         |            |            |  |  |  |
|-----------------------------------------|------------------|----------|------------------------|-----------|-----------------|------------------------|--------|---------|------------|------------|--|--|--|
| Agreements >                            |                  |          |                        |           |                 |                        |        |         |            |            |  |  |  |
| Child Blanket Purchase Agreement ARMYHQ |                  |          |                        |           |                 |                        |        |         |            |            |  |  |  |
|                                         |                  |          |                        |           |                 |                        |        |         |            |            |  |  |  |
| > Search                                |                  |          |                        |           |                 |                        |        |         |            |            |  |  |  |
| 11                                      |                  | trata    |                        |           |                 |                        |        |         |            |            |  |  |  |
| неао                                    | ler Lines Con    | itrois   |                        |           | Operating Unit  |                        | atua / | horov   | ad Am      | ount Aaroa |  |  |  |
| <b>1</b> 2                              | : 🖬 🖏            |          |                        |           | Operating Offic | OFOFR 31               | 4 P    | revious |            | Vext 10    |  |  |  |
| Line                                    | Tune             | ltem/leb | Description            |           | Supplier Itom   | Catagory               | Linit  | Drine   | Expiration | Dataila    |  |  |  |
| 1                                       | Goods - Quantity | item/Job | 3mm DOWEL PAC          | K 100     | 01393           | 7012.99241200.99241203 | EACH   | 2.85    | Date       | Details    |  |  |  |
| 2                                       | Goods - Quantity |          | NUMBER LINE WA         | LL 0-100  | 0141            | 7012.99241200.99241203 | EACH   | 5.99    |            |            |  |  |  |
| 3                                       | Goods - Quantity |          | DICE JUMBO 10 S        | DED PK6   | 0143            | 7012.99241200.99241203 | Packet | 5.99    |            |            |  |  |  |
| 4                                       | Goods - Quantity |          | PAPERSTICKS PA         | CK 100    | 01460           | 7012.99241200.99241203 | EACH   | 12.53   |            |            |  |  |  |
| 5                                       | Goods - Quantity |          | CLOCK FACE PAC         | K 10      | 0153.           | 7012.99241200.99241203 | Packet | 12.53   |            | Ę          |  |  |  |
| 6                                       | Goods - Quantity |          | PRIMARY GEAR P         | ACK       | 01788           | 7012.99241200.99241203 | EACH   | 12.53   |            |            |  |  |  |
| 7                                       | Goods - Quantity |          | PRIMARY WHEEL          | PACK      | 01815           | 7012.99241200.99241203 | EACH   | 15.14   |            |            |  |  |  |
| 8                                       | Goods - Quantity |          | PAINT BRUSH HO<br>CAP. | LDER 64   | 0281            | 7012.99241200.99241203 | EACH   | 2.53    |            |            |  |  |  |
| 9                                       | Goods - Quantity |          | SILK PAINT MED Y       | ELL 250ML | 0355            | 7012.99241200.99241203 | EACH   | 2.53    |            |            |  |  |  |
| 10                                      | Goods - Quantity |          | SILK PAINT CARM        | RED 250ML | 0356            | 7012.99241200.99241203 | EACH   | 2.53    |            |            |  |  |  |
|                                         |                  |          |                        |           |                 |                        |        | revious | s 1-10 🔽 I | Next 10 🕨  |  |  |  |

### Screenshot 31 - Child BPA Lines

MOD Contracting Purchasing and Finance (CP&F) End to End Guide Version 2.5 dated 4<sup>th</sup> December 2018 Item price breaks can also be loaded from the template where a discount price would be assigned dependant on the quantity ordered.

| Price Br | eaks    |          |     |               |              |                |             |
|----------|---------|----------|-----|---------------|--------------|----------------|-------------|
| it 🗶     | 2 🖻 🕸   |          |     |               |              |                |             |
| * Num    | Org     | Location | Qty | * Break Price | Discount (%) | Effective From | Effective T |
| 1        | ) 🔄 🗐 🔍 | Q        | 25  | 1.4775        | 1.5          | 1              |             |
| 2        |         | Q        | 50  | 1.4625        | 2.5          | ( Barton 1997) |             |
| 3        | Q       | J Q 1    | 100 | 1.425         | 5            | 100 B          |             |

Screenshot 32 - Child BPA Lines Price Breaks

Similarly, updates to item data, for example prices, can be loaded by a spreadsheet load. A history of catalogue lines is maintained against each child agreement with old lines being end dated, not deleted. This provides the MOD with an historic view of items, including prices, loaded to the child agreement.

For Inventory BPAs, there is prerequisite step to create the inventory item records in CP&F. The details are completed on a separate spreadsheet, including the NATO Stock Number (NSN), and then uploaded. The catalogue load spreadsheet is then then used to load the Child BPA lines with the inventory item details.

|    | A <b>B</b> C | D   | E      | F              | G               | н           | I.     | J       | К               | L       | М           |
|----|--------------|-----|--------|----------------|-----------------|-------------|--------|---------|-----------------|---------|-------------|
| 2  |              |     |        |                |                 |             |        |         |                 |         |             |
| 3  | Header       |     |        |                |                 |             |        |         |                 |         |             |
| 4  | PROCESS_ID   |     |        | 1940           |                 |             |        |         |                 |         |             |
| 5  |              |     |        |                |                 |             |        |         |                 |         |             |
| 6  | Upl IMC_DMC  | NSN | N_OR_R | SOURCE_SYSTEM_ | ITEM_DESCRIPTIO | PURCHASABLE | D_OF_Q | MOD_TLE | MOD_COST_CENTRE | MOD_RAC | MOD_PROJECT |
| 7  |              |     |        |                |                 |             |        |         |                 |         |             |
| 8  |              |     | N      |                |                 | Yes         |        |         |                 |         |             |
| 9  |              |     | N      |                |                 | Yes         |        |         |                 |         |             |
| 10 |              |     | N      |                |                 | Yes         |        |         |                 |         |             |
| 11 |              |     | N      |                |                 | Yes         |        |         |                 |         |             |
| 12 |              |     | N      |                |                 | Yes         |        |         |                 |         |             |
| 13 |              |     | N      |                |                 | Yes         |        |         |                 |         |             |
| 14 |              |     | N      |                |                 | Yes         |        |         |                 |         |             |
| 15 |              |     | N      |                |                 | Yes         |        |         |                 |         |             |
| 16 |              |     | N      |                |                 | Yes         |        |         |                 |         |             |
| 17 |              |     | N      |                |                 | Yes         |        |         |                 |         |             |
| 18 |              |     | N      |                |                 | Yes         |        |         |                 |         |             |
| 10 |              |     | N      |                |                 | Ves         |        |         |                 |         |             |

Screenshot 33 – Inventory Item load spreadsheet

### Matching

A decision is to be made by the Commercial Officer on the Matching setting on Child Agreements. The Matching setting prescribes which documents are used to match to Invoices before payments is initiated. This Matching setting applied to the Child Agreement will consequently apply to all Purchase Orders raised against it. The Matching options are;

- **2-WAY Matching** There is no requirement for a Receipt. The invoice is matched to the PO line and payment is made.
- **3-WAY Matching** There is a requirement for a Receipt. The invoice is matched to the PO line and the Receipt before payment is made.

**Note** – Receipting activity is performed by the MOD when goods/services are received AND meet the quality expected.

The default setting is 3-way matching, the Commercial Officer is to adequately assess the risk of 2-way matching before applying.

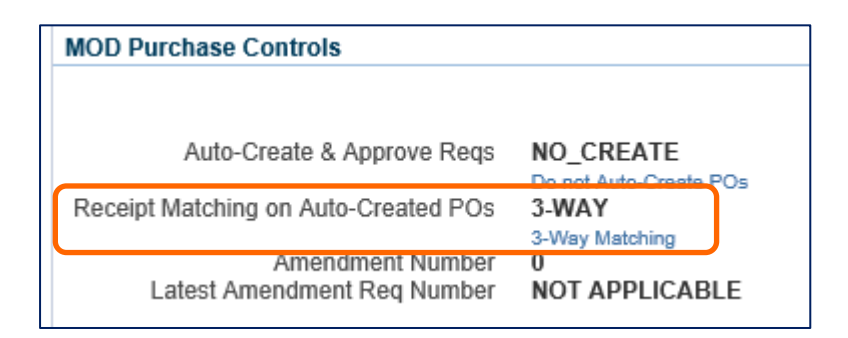

Screenshot 35 - Matching setting

### **Auto-Create and Approve Requisitions**

Child Agreements can be set up to automatically create and approve Purchase Orders, once the Purchase Requisitions have been financially approved. Commercial Officers are to adequately assess the risk of setting automatically created / approved Purchase Orders. The system default is to not have automatic Purchase Order creation / approval.

**Note** – It is usual for Child BPAs to be set for automatic Purchase Order generation and approval from the approved Purchase Requisition. This is particularly pertinent for Inventory

Child BPAs where the approved Purchase Requisition is interfaced from the Inventory Management System.

The Auto-Create and Approve options are detailed below;

| Setting           | Action                                                                                                    | Considerations                                                                                                    |
|-------------------|----------------------------------------------------------------------------------------------------|----------------------------------------------------------------------------------------------------|
| CREATE            | Auto-create Purchase Orders<br>where Child Agreement is<br>referenced on the Purchase<br>Requisition line.<br>Does not submit for approval i.e.<br>Purchase Order will be in an<br>incomplete status. | Commercial Officers should choose<br>this setting if they want a Purchase<br>Order to be created automatically<br>but would like to review or make<br>changes to it themselves before it is<br>sent out to the Supplier.                                                                                                    |
| CREATE<br>APPROVE | Auto-create Purchase Order and<br>approve automatically where Child<br>Agreement is referenced on the<br>Purchase Requisition line.                                                                   | Commercial Officers should choose<br>this setting if they want a fully-<br>automated Purchase Order<br>creation process.                                                                                                    |
| CREATE<br>SUBMIT  | Auto-create Purchase Order and<br>submit for approval where Child<br>Agreement is referenced on the<br>Purchase Requisition line.                                                                     | Commercial Officers should choose<br>this setting if they want an<br>approver to review the order<br>before it is sent to the Supplier.                                                                                                    |
| NO CREATE         | Do not Auto-Create Purchase<br>Orders.                                                                                                    | Commercial Officers should choose<br>this setting if they want to be able<br>to assign different Purchase<br>Requisition lines against the same<br>Child Agreement to different<br>Commercial Officers to action, or<br>group together multiple lines for<br>the same Child Agreement from<br>different Purchase Requisitions<br>onto the same Purchase Order. |

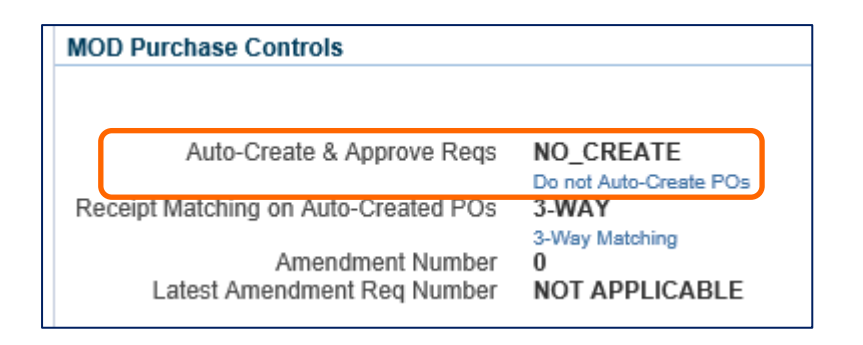

Screenshot 36 - Auto-Create & Approve setting

### **Deliverables Management**

Each Deliverable set up on the Parent CPA will apply to either the Buyer Organisation (MOD) or the Supplier Organisation. An Internal Contact, Requester and, conditionally, Supplier Contact will be assigned. The Internal Contact will be, in most cases, the Commercial Officer, with the Requester normally being the Project Manager. By assigning a Deliverable to individuals they can then access and update the Deliverable status accordingly. Escalation contacts for late Deliverables can be set up so that they are notified if the status has not been entered.

Notifications will be used to prompt the contacts to update the status of Deliverables. Supplier contacts will be emailed these notifications. As the Supplier is not able to update the Deliverable status directly to CP&F they are, as necessary, to inform the MOD of the status.

| Requisitions Orders Ag | reements Delivera | bles Tenders Su     | uppliers   |                  |           |                           |          |        |                   |
|------------------------|-------------------|---------------------|------------|------------------|-----------|---------------------------|----------|--------|-------------------|
| Deliverables >         |                   |                     |            |                  |           |                           |          |        |                   |
| MOD Purchase Contrac   | t (CPA) 700000560 | ), Rev 1: Update De | eliverable |                  |           |                           |          |        |                   |
|                        |                   |                     |            |                  |           |                           |          | Can    | ce <u>l</u> Apply |
|                        | Deliverable Name  | Monthly Progress N  | Neetings   | Status           | Complete  | ed 🗸                      |          |        |                   |
| Actu                   | Due Date          | 01-Nov-2018         | <u>n</u>   | Current Status   | Complete  | d                         |          |        |                   |
| Actu                   | Description       | Monthly Progress M  | eetings    | Notes            | Minutes o | of meeting available from |          |        |                   |
|                        |                   | wonany r rogress w  | localigo   |                  | Shareron  | nt                        |          |        |                   |
|                        |                   |                     |            |                  |           |                           |          |        |                   |
| Attachments            |                   |                     |            |                  |           |                           |          |        |                   |
| Titlo                  | Tuno              |                     | Category A | Lact Lindated Dv |           | Last Undated A            | Licago 🛆 | Undato | Delete            |
|                        |                   | Description         |            |                  | •         |                           |          | Opulae | Delete            |
| (nttps://modgovu)      | vveb Page         |                     | External   | ID-GABRIELJ983   |           | 31-OCI-2018               | One-Time |        |                   |
| Status History         |                   |                     |            |                  |           |                           |          |        |                   |
| 🖾 😂 🕞 🏟                |                   |                     |            |                  |           |                           |          |        |                   |
| Details Status         |                   | Status Change Date  |            |                  |           | Status Changed by         |          |        |                   |
| Completed              |                   | 31-Oct-2018         |            |                  |           | Id-Jonathan Gabriel       |          |        |                   |
| Open                   |                   | 31-Oct-2018         |            |                  |           |                           |          |        |                   |

Screenshot 37 – Update of Deliverable status

# **Purchase Requisitions**

All purchases against contracts begin as Purchase Requisitions. They differ from Contract Requisitions in that the contract has already been created and Commercially approved.

It is mandated that Purchase Requisitions are financially approved in accordance with the approver's financial limits. Requisitions are routed to a group of approvers with adequate delegated authority in the relevant business area. The approver needs to be someone other than the requester as self-approval is not allowed on CP&F. Additional approvers can be added or by default depending on the Purchase Requisition data.

Purchase Requisitions are created by, or allocated to, the Requirements Owner **MOD iProcurement User** responsibility.

The type and settings on the Child Agreements will influence the method of Purchase Requisition creation;

 Catalogue Purchase Requisitions will be created by searching for the Child BPA items and adding to the iProcurement Shopping Cart. Search results can be sorted and compared.

**Note** - some BPA lines (Catalogue Items) are only visible in the 'MOD Procurement Restricted' CP&F responsibility. These items are sensitive or restricted to certain audiences.

- Non-Catalogue (Non-Catalog) Purchase Requisitions will be created to order from contracts where the price and delivery schedules are either not defined at contract award or repeat ordering is not expected, e.g. milestone payments. Non-Catalogue Purchase Requisitions will reference the Child CPA before being added to the Shopping Cart. A Smart Form template is to be used with predefined data where these have been set up
- Approved Inventory Purchase Requisitions interfaced from Inventory Management Systems referencing the Inventory Child BPA
| Shop         Requisitions         Receiving           Stores         Shopping Lists         Non-Catalog Request |                                                                       |           |
|----------------------------------------------------------------------------------------------------|-----------------------------------------------------------------------|-----------|
| @TIP Data as of : 2018-OCT-30 14:31:03                                                                          |                                                                       |           |
| Search 24                                                                                                    | View                                                                  | X         |
| Q                                                                                                    | tist Detailed                                                         |           |
| Search Within                                                                                                   |                                                                       |           |
|                                                                                                    | Results                                                               | 22        |
| * Search                                                                                                    | Sorted by: Search Relevance ¥                                         | 👤 🔍 🖻 🖨   |
| pen O                                                                                                    |                                                                       |           |
| Delete All                                                                                                    | Price: 3.59 EACH GBP RE Record Type:                                  | Quantity: |
| ×                                                                                                    | Supplier: EAST CAT Supplier Location: 00[U14H8                        |           |
| <ul> <li>Shopping Category</li> </ul>                                                                           | Internal Item Number Sunnier Part Number                              |           |
| © Others >                                                                                                    | Itam Source: Sunniar Contract ARM/HO                                  | Compare   |
| Search for specific value                                                                                       | нып соблос. Соррны солнове. Удестныя и на так                         |           |
| Recreational Development, Fraining (3390)                                                                       | PEN COLOURBROAD AST PK12                                              | Questitu  |
| Small Office Machines Projectors and (20)                                                                       | Dring: 23 Deplet GDD Report Turg:                                     | 1         |
| Office Furniture Extures and Eithings Fu (8)                                                                    | Supplier: FAST CAT Supplier Onli 14H6                                 | 198       |
| Processing Units Personal computers C (2)                                                                       |                                                                       |           |
| Show More                                                                                                    | Internal Item Number: Supplier Part Number:                           |           |
|                                                                                                    | Item Source: Supplier Contract: Agreement ARMYHQ                      | Compare   |
| Supplier Contract                                                                                               |                                                                       |           |
| ▶ Supplier                                                                                                    | H/WRITING PENS BLK BX40                                               | Quantity: |
| ▶ Supplier Location                                                                                             | Price: 0.84 EACH GBP Record Type:                                     |           |
| Supplier Part Number                                                                                            | Compare                                                               | 8         |
| Manufacturer                                                                                                    | To use the Compare option, you must first select two or more records. |           |

Screenshot 38 – iProcurement search of Catalogue (Child BPA) items

| Shop   | Requisitions Receiving                                                                                   |                                                                                   |             |                                                |                                         |                  |
|--------|----------------------------------------------------------------------------------------------------|-----------------------------------------------------------------------------------|-------------|------------------------------------------------|-----------------------------------------|------------------|
| Stores | Shopping Lists Non-Cata                                                                                  | log Request                                                                       |             |                                                |                                         |                  |
| Non-C  | Catalog Request                                                                                          |                                                                                   |             |                                                |                                         |                  |
| * Indi | cates required field                                                                                     |                                                                                   |             | Cle                                            | ear All Add to Cart                     | Add to Favorites |
|        | * Item Type<br>* Item Description                                                                        | Goods billed by quantity<br>ARTIFICIAL INTELLIGENCE                               | V 🗊<br>JNIT | Contract Number<br>Supplier Name               | 700000134-2<br>New Supplier<br>BITE LOW |                  |
|        | <ul> <li>Category</li> <li>Quantity</li> <li>Unit of Measure</li> <li>Unit Price<br/>Currency</li> </ul> | 0003.11101600.1110160<br>1<br>EACH<br>123.45<br>GBP<br>RFQ Required<br>Negotiated |             | Site<br>Contact Name<br>Phone<br>Supplier Item | 05 U17C0                                |                  |

Screenshot 39 – iProcurement Non-Catalogue Request

Having added the catalogue or non-catalogue items to the Shopping Cart the iProcurement user will Checkout adding or updating the necessary Purchase Requisition data;

- **Need-By Date** the date the requirement is needed to be satisfied by
- **Deliver To Location** used for delivery purposes only. Defined by a Unit Identification Number (UIN). Note- this can be different to the UIN used for billing purposes
- Suggested Buyer The Commercial Officer responsible for the Purchase Order. This will default from the Buyer on the Child Agreement

MOD Contracting Purchasing and Finance (CP&F) End to End Guide Version 2.5 dated 4<sup>th</sup> December 2018  Billing Charge Account – Contains the financial details for billing including the billing UIN

| Shopping Cart             |                               |                |                                            |      |
|---------------------------|-------------------------------|----------------|--------------------------------------------|------|
| * Descri                  | ption ARTIFICIAL INTELLIGE    | NCE UNIT       |                                            |      |
| Justific                  | ation                         |                |                                            |      |
| * Need-By                 | Date 30-Nov-2018 15:32:20     | 20             |                                            |      |
|                           | (example: 31-Oct-2018 19:45:0 | 00)            |                                            |      |
| * Deliver-To Loca         | ation D4867A                  | Q 🕕            |                                            |      |
| ⊿Hide Delivery and Biling |                               |                |                                            |      |
| Delivery                  |                               | Billing        |                                            |      |
| * Requester               | Gabriel, Mr. Jonathan 🕤 🔍     | Charge Account | K00.D4867A.PCA001.000000000.000000.0000000 | 0000 |
| Suggested Buyer           | White, Miss. Elaine 🔄 🔍 🕕     |                |                                            |      |

Screenshot 40 - iProcurement Checkout

Purchase Requisitions will be sent to a group of financial approvers based on the requisition value and accounting information. Additional approvers may also be included depending on data settings or approvers can be added manually.

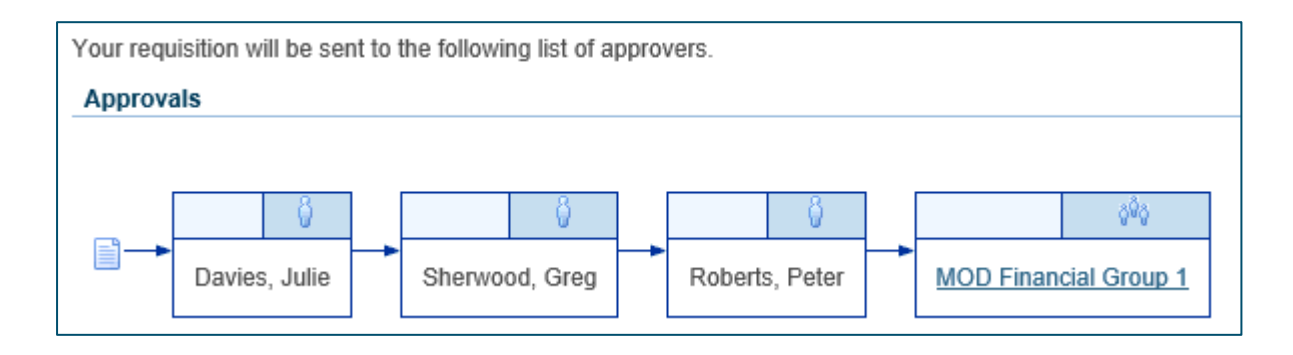

<u>Screenshot 41</u> – Checkout of Purchase Requisition showing additional approvers and mandatory Financial Approval Group

Each of the approvers will receive a notification in turn to request their approval before progression to the next approver and ultimately the financial approval group.

A sequential system number will be allocated to the Requisition. Currently this is an eightdigit number beginning with a 6 e.g. 60342966 The approval status of the Purchase Requisition will be updated as it progresses to approval. The statuses are as follows;

- Incomplete is when a document has been created and saved
- In Process when a document has been submitted for approval
- Approved when a document has received all the necessary approvals

## **Category Code**

Every Purchase Requisition line will contain a Category Code. This is either predefined in the Catalogue (from the Child BPA lines), entered on the non-catalogue request or predefined on the Smart Form.

**Note** – It is imperative that the Category Code is entered correctly as it drives the CP&F Tax Engine, as well as being used for MI. CP&F is using the United Nations Standard Products and Services Code (UNSPSC) categorisation for all purchases. UNSPSC is a taxonomy of products and services for use in eCommerce and the Cabinet Office use UNSPSC for categorising central government spend.

## **Line Item Types**

Purchase Requisition lines describe the requirement for Goods or Services. The pricing of these can either be set as Quantity based or Amount based.

For Purchase Requisitions created from Catalogues the Line Item Type will be predefined. It can also be predefined from a Smart Form. A non-catalogue Purchase Requisition will allow the selection of the most appropriate Line Item Type;

- Goods Quantity describes goods billed by quantity. For example, 10 engines at £1000.00 each.
- Services Quantity describes services billed by quantity. For example, 10 days groundwork at £5000.00 a day
- Services Amount describes services billed by amount. For example, £12,000.00 worth of maintenance work

Note - a line type of Goods-Amount is not currently utilised in CP&F

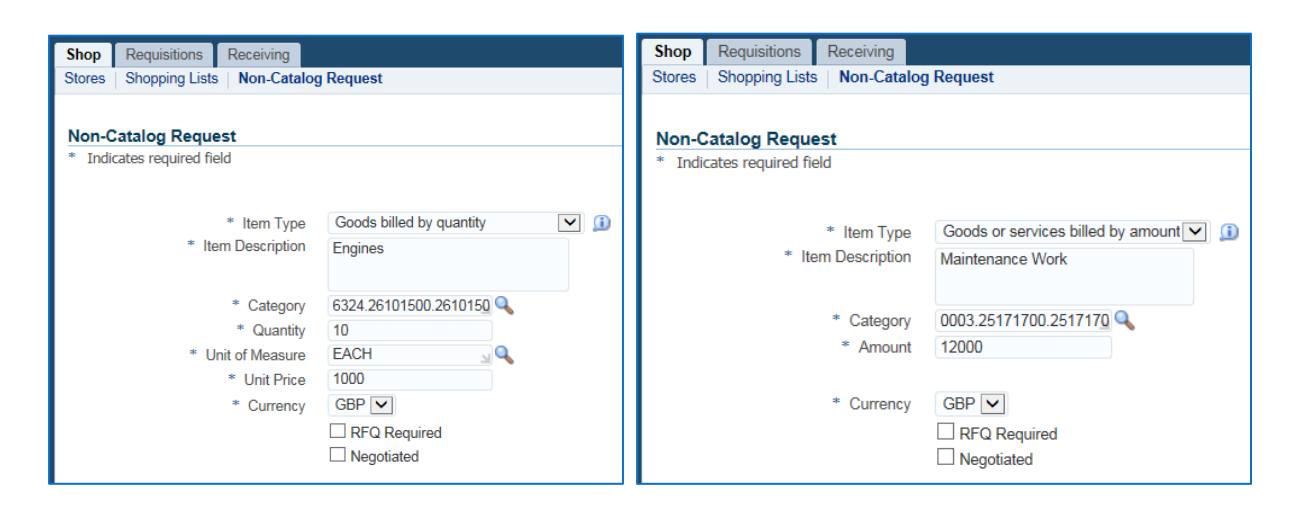

Screenshot 42 - Quantity and Amount based non-catalogue (non-catalog) request

**Note** - The Line Item Type effects how invoices and receipts are entered against the resulting Purchase Order. For Amount based Purchase Order lines the Quantity field will represent the Amount and the Price will show as 1. For example, a Quantity of 12000 represents the amount of £12,000.00.

## **Purchase Orders**

Once the Purchase Requisition is financially approved then the Purchase Order can be created. This may be automatic depending on the Auto-Create and Approve Requisitions setting on the Child Agreement as described earlier. If there is no automatic creation the Commercial Officer is to create the Purchase Order from the Buyer Work Centre, Demand Workbench. This lists all financially approved Requisitions lines which have the Commercial Officer as the Suggested Buyer.

| Requis | itions Orde      | rs Agreemen                            | ts Deliverables       | Те        | nders  | Supplier   | rs                          |                             |                                                |                                 |                         |              |                 |                             |                     |         |
|--------|------------------|----------------------------------------|-----------------------|-----------|--------|------------|-----------------------------|-----------------------------|------------------------------------------------|---------------------------------|-------------------------|--------------|-----------------|-----------------------------|---------------------|---------|
| Deman  | d Workbench      | Summary                                |                       |           |        |            |                             |                             |                                                |                                 |                         |              |                 |                             |                     |         |
|        |                  |                                        |                       |           |        |            |                             |                             |                                                |                                 |                         |              |                 |                             |                     |         |
| Dema   | nd Workben       | ch                                     |                       |           |        |            |                             |                             |                                                |                                 |                         |              |                 |                             |                     |         |
| * Indi | cates required   | ield                                   |                       |           |        |            |                             |                             |                                                |                                 |                         |              |                 |                             |                     |         |
| Views  | 5                |                                        |                       |           |        |            |                             |                             |                                                |                                 |                         |              |                 |                             |                     |         |
|        |                  |                                        |                       |           |        |            |                             |                             |                                                |                                 |                         |              |                 |                             |                     |         |
|        |                  |                                        |                       |           | -      |            | _                           |                             |                                                |                                 |                         |              |                 |                             |                     | Search  |
| view   | My Requis        | tions (MOD)                            | ~                     |           | GO     | Personaliz | 2e                          |                             |                                                |                                 |                         |              |                 |                             |                     |         |
| Select | t Requests:      | Add Return                             | Reassign              | Can       | cel Sp | olit Save  | Split   💢 🗧                 | 5                           |                                                |                                 |                         |              |                 |                             |                     |         |
| Select | All   Select Nor | ie                                     |                       |           |        |            |                             |                             |                                                |                                 |                         |              |                 |                             | Logacy              |         |
| Select | Requisition      | Item/Job                               |                       | On<br>REQ | Otv    | Price      | Requester                   | Need-By 🔻                   | Source                                         | Buver                           | Creation Date A         | Deliver-To 🛆 | Import Source A | Approval<br>Date            | I PO Line<br>Number | Actions |
|        | 60342662, 1      | New Bridge<br>Capability to<br>Replace | <ul> <li>✓</li> </ul> | N         | ,      | 300000000  | Andrews, Mr.<br>Jordan      | 31-Dec-<br>2019<br>08:34:19 |                                                | Gabriel,<br>Mr. Id-<br>Jonathan | 27-Jun-2018<br>10:47:10 | D4867A       |                 | 11-Jul-<br>2018<br>14:11:42 |                     |         |
|        | 60342973, 1      | Milestone 3                            |                       | N         |        | 1000       | Gabriel, Mr.<br>Id-Jonathan | 28-Feb-<br>2019<br>10:13:57 | REDCAT<br>LIMITED,<br>01 U0TS0<br>700000560-1  | Gabriel,<br>Mr. Id-<br>Jonathan | 01-Nov-2018<br>10:12:38 | D4867A       |                 | 01-Nov-<br>2018<br>10:30:06 |                     | 🗄 📑 🕏   |
|        | 60342966, 1      | RAF Station<br>Runway<br>Refurbishment | ~                     | Y         |        | 25000      | Gabriel, Mr.<br>Id-Jonathan | 31-Dec-<br>2018<br>09:43:27 |                                                | Gabriel,<br>Mr. Id-<br>Jonathan | 26-Oct-2018<br>10:42:24 | 9999         |                 | 26-Oct-<br>2018<br>10:45:04 |                     | 🛚 Ŗ 🖏   |
|        | 60342974, 1      | Engine                                 |                       | N         | 20     | 5000       | Gabriel, Mr.<br>Id-Jonathan | 30-Nov-<br>2018<br>10:15:59 | KINGDOM<br>LIMITED,<br>01 KC5M2<br>700000368-1 | Gabriel,<br>Mr. Id-<br>Jonathan | 01-Nov-2018<br>10:15:51 | D4867G       |                 | 01-Nov-<br>2018<br>10:30:06 |                     | 1       |

Screenshot 43 – Financially approved Requisition lines in Demand Workbench

**Note** – Purchase Requisitions can be differentiated from Contract Requisitions as they do not have a tick in the RFQ Required column.

The Commercial Officer is to add Purchase Requisition lines to the Document Builder before creating the Purchase Order.

| Document Builde     | r                                                                                                    |
|---------------------|----------------------------------------------------------------------------------------------------|
| Type New<br>OU OPU  | Order<br>PR                                                                                                    |
| Agreement           | 700000560-1 🚽 🔍                                                                                                    |
| Supplier            | REDCAT LIMIT                                                                                                    |
| Site                | 01 U0TS0                                                                                                    |
| Currency            | GBP                                                                                                    |
| Style               | Standard Purcl                                                                                                    |
|                     | you use the appropriate<br>document style e.g.<br>"MOD One-Off Purchase<br>Contract (SPO)"<br>☑ Group<br>Shipments |
| Recently Added I    | tems                                                                                                    |
| Milestone 3         | <sup>1000</sup> EACH                                                                                               |
| Number of Lin<br>To | es 1<br>tal 1,000.00<br>GBP                                                                                        |

<u>Screenshot 44</u> – Document Builder

Purchase Orders (POs) raised against Child Agreements will be allocated a sequential system number. Currently this is an eight-digit number beginning with a 3 e.g. 30312253. In addition, POs will have their Description prefaced with the associated Child Agreement number. This number is itself sequentially annotated. For example, the second Purchase Order created for a milestone payment against Child CPA 700000560-1 will have a Description of 700000560-1.2

| Requisitions     | Orders Agreements         | Deliverables | Tenders | Suppliers |   |                |               |            |         |          |      |                  |          |
|------------------|---------------------------|--------------|---------|-----------|---|----------------|---------------|------------|---------|----------|------|------------------|----------|
| Requisitions: De | mand Workbench >          |              |         |           |   |                |               |            |         |          |      |                  |          |
| Update Stand     | ard Purchase Order        | 30312254     |         |           |   |                |               |            |         |          |      |                  |          |
| * Indicates requ | uired field               |              |         |           |   | Cancol Actions | Add Contract  | Torme      |         | Go       | 9avo | Approval Options | Submit   |
|                  |                           |              |         |           |   | Cance          | Add Contract  | Terms      | •       | 00       | Dave | Approval Options | Supillin |
| Search           |                           |              |         |           |   |                |               |            |         |          |      |                  |          |
| Jearch           |                           |              |         |           |   |                |               |            |         |          |      |                  |          |
| Header Line      | s Schedules Distribut     | tions        |         |           |   |                |               |            |         |          |      |                  |          |
|                  | Operating Unit            | OPUPR        |         |           |   |                | Creation Date | 01-Nov-20  | 018 10  | :47:08   |      |                  |          |
|                  | Status                    | Incomplete   |         |           |   |                | Total         | 1,000.00   | GBP     | Q        |      |                  |          |
|                  | Supplier<br>Supplier Site | REDUATE      | IMITED  | N         | 6 |                | * Buyer       | Gabriel, I | Mr. Id- | Jonathan | I    | L 🔍              |          |
|                  | Supplier Site             | 0100130      |         | 20        | • |                | Description   | 7000005    | 60-1.2  |          |      | 0                |          |
|                  | Communication Method      | XML          |         | 2         | 6 |                |               |            |         |          |      | v                |          |
| MOD Contract     | Details                   |              |         |           |   |                |               |            |         |          |      |                  |          |
| mob contract     | bound                     |              |         |           |   |                |               |            |         |          |      |                  |          |
|                  |                           |              |         |           |   |                |               |            |         |          |      |                  |          |
| Terms            |                           |              |         |           |   |                |               |            |         |          |      |                  |          |
|                  | Dill To Leastion          | DTD 000      |         |           |   | * Defeult Chi  | n Te Leastian | 0000       |         |          |      |                  |          |
|                  | Bill-10 Location          | I PIP SSC    |         | 7         | 0 | Default Shi    | p-10 Location | 9998       |         |          |      |                  |          |
|                  | Pay On Dessin             | t No M       | ;       | 51        | 0 |                |               |            |         |          |      |                  |          |
|                  | Acknowledge P             | 1 140 V      |         |           |   |                |               |            |         |          |      |                  |          |
|                  | Acknowledge By            | Nene         |         |           |   |                |               |            |         |          |      |                  |          |
|                  | Required Acknowledgmen    | INONE        |         | v         |   |                |               |            |         |          |      |                  |          |

Screenshot 45 – Update Purchase Order

The Commercial Officer is to review and, as necessary, update the Purchase Order sections;

- Header information pertaining to the whole Purchase Order
- Lines the requirement as described and transferred from the Purchase Requisition Line
- Schedules transferred information including the Deliver-To location and the Need By Date
- **Distributions** transferred information including the PO Charge Account containing the billing information and billing UIN

Once the Purchase Order has been updated it is to be submitted for Commercial approval. This approval is driven by the system settings of the Buyer (Commercial Officer) although additional approver can be added if necessary. Each of the Commercial approvers will receive a notification to request their approval. The first to respond will approve the document.

The approval status of the Purchase Order will be updated as it progresses to approval. The statuses are as follows;

- Incomplete is when a document has been created and saved
- In Process when a document has been submitted for approval
- Approved when a document has received all the necessary approvals

The approval of the Purchase Order automatically generates the electronic transfer of the Purchase Order information into Exostar.

## CP&F and Exostar Purchase Order comparison

This chapter demonstrates how a Purchase Order appears on CP&F and Exostar. It also gives the opportunity to highlight the relationship between Purchase Order details on both systems. Occasionally Purchase Orders cannot be found in Exostar because they fail in the interface. If a Purchase Order is in an approved state, but is not visible in Exostar it may require a revision to communicate the information across the two systems.

**Note** – Where the same field is displayed on numerous screens the description in this guide may not be repeated. Those fields which are not utilised or are blank are not described in this guide.

### **Header Search**

The Purchase Order Header search screen facilitates the searching of various conditions. This could be direct from the Purchase Order number, if known or a combination of conditions. It is also possible to perform searches at other Purchase Order levels – Lines, Schedules and Distributions. This could be useful for searching for a range of results. For example, all Purchase Orders for a Supplier or contract or all lines on a Purchase Order. As the Contract number is entered automatically into the Purchase Order Header Description this can be used to facilitate a search for all Purchase Order created for a contract.

| Requisi | itions                                                                                                    | Orders       | Agreem         | ents Delivera | ables Tender    | s Supplie | ers             |                         |              |      |          |                |                  |                            |                    |
|---------|----------------------------------------------------------------------------------------------------|--------------|----------------|---------------|-----------------|-----------|-----------------|-------------------------|--------------|------|----------|----------------|------------------|----------------------------|--------------------|
| Order   | -                                                                                                    |              |                |               |                 |           |                 |                         |              |      |          |                |                  |                            |                    |
| Order   | S Cur                                                                                                    | unlian in ad | iting the      | locument      |                 |           |                 |                         |              |      |          |                |                  |                            | . Carach           |
|         | Indicate spring to contract     Outperformance     Outperformance |              |                |               |                 |           |                 |                         |              |      |          |                |                  |                            |                    |
| TID     | and the second second                                                                                                    |              |                |               |                 |           |                 |                         |              |      |          |                |                  |                            |                    |
|         | Win new Furchase orders can be created from approved requisition lines. Use the document builder on the requisitions tab to quickly and easily create a new order from approved requisition lines                                                                                                    |              |                |               |                 |           |                 |                         |              |      |          |                |                  |                            |                    |
| Head    | ers Lin                                                                                                    | ies Sche     | edules         | Distributions |                 |           |                 |                         |              |      |          |                |                  |                            |                    |
| Searc   | :h                                                                                                    |              |                |               |                 |           |                 |                         |              |      |          |                |                  |                            |                    |
|         |                                                                                                    |              |                |               |                 |           |                 |                         |              |      |          |                |                  |                            |                    |
| © Shr   | ow table c                                                                                                    | lata whon    | all condit     | ions aro mot  |                 |           |                 |                         |              |      |          |                |                  |                            | Views              |
|         | ow table o                                                                                                    | data when    | any cond       | ition is met. |                 |           |                 |                         |              |      |          |                |                  |                            |                    |
|         |                                                                                                    | Ordor        |                |               |                 |           |                 |                         |              |      |          |                |                  |                            |                    |
|         | Su                                                                                                    | Innlior      | IS             |               | 304             | 06744     | 2 L             |                         |              |      |          |                |                  |                            |                    |
|         | 30                                                                                                    | Dunier       | IS             |               |                 |           | <u> </u>        |                         |              |      |          |                |                  |                            |                    |
|         |                                                                                                    | Duyer        | is             |               |                 |           | <u> </u>        |                         |              |      |          |                |                  |                            |                    |
| A       | oproval a                                                                                                    | Status       | is             |               | ✓               |           | ~               |                         |              |      |          |                |                  |                            |                    |
|         | Desci                                                                                                    | nption       | cont           | ains          | ~               |           |                 |                         |              |      |          |                |                  |                            |                    |
|         | Operating                                                                                                    | g Unit       | is             |               | ✓               |           | <u></u>         |                         |              |      |          |                |                  |                            |                    |
|         |                                                                                                    |              | Go             | Clear         | Add And         | other Op  | erating Unit    |                         | bb           |      |          |                |                  |                            |                    |
| Select  | t Order:                                                                                                    | Update       |                |               | Go   Export     | 1 🛛 😂     |                 |                         |              |      |          |                |                  |                            |                    |
| Select  |                                                                                                    | Order△       | Rev            | Description   | Supplier 스      | Site 🛆    | Creation Date 스 | Order Date 스            | Total        | Curr | Status   | Acknowledgment | Acknowledge By △ | Required<br>Acknowledgment | Approval<br>Status |
| ۲       | OPUPR                                                                                                    | 30406744     | <sup>1</sup> 0 | 700000123-1.1 | SERVICES<br>LTD | 03 U1DC0  | 04-Oct-2018     | 04-Oct-2018<br>16:17:56 | 1,398,415.96 | GBP  | Approved | Accepted       |                  | None                       | Approved           |
| <       |                                                                                                    |              |                |               |                 |           |                 |                         |              |      |          |                |                  |                            | >                  |
|         |                                                                                                    |              |                |               |                 |           |                 |                         |              |      |          |                |                  |                            | -                  |

|   | Select Order: Up | date                  |                  | <b>&gt;</b> ( | Go   Ex        | port   🔟 😂      |                  |               |                   |                     |                       |                      |                               |             |        |                   |                     |
|---|------------------|-----------------------|------------------|---------------|----------------|-----------------|------------------|---------------|-------------------|---------------------|-----------------------|----------------------|-------------------------------|-------------|--------|-------------------|---------------------|
|   | Approval Date 🛆  | Bill-<br>To           | Buyer            | Canceled      | Canceled<br>By | Canceled Date 스 | Change<br>Status | Closed Date A | Closure<br>Status | Confirming<br>Order | Consumption<br>Advice | Contract<br>Template | Doc<br>Style                  | Firm Date 🛆 | Frozen | Matched<br>Amount | Note to<br>Receiver |
| 1 | 04-Oct-2018      | MOD<br>DBS<br>Billing | Mcme, Mr.<br>Des |               |                |                 |                  |               | Open              |                     |                       |                      | Standard<br>Purchase<br>Order |             |        | 0.00              |                     |
|   | <                |                       |                  |               |                |                 |                  |               |                   |                     |                       |                      |                               |             |        |                   | >                   |

| Sele           | Select Order: Update 🔽 Go   Export   🙀 🌫 |             |        |                   |                     |                     |            |                   |                |      |                     |              |                |               |           |        |              |             |
|----------------|------------------------------------------|-------------|--------|-------------------|---------------------|---------------------|------------|-------------------|----------------|------|---------------------|--------------|----------------|---------------|-----------|--------|--------------|-------------|
| tract<br>plate | Doc<br>Style                             | Firm Date 🛆 | Frozen | Matched<br>Amount | Note to<br>Receiver | Note to<br>Supplier | On<br>Hold | Pay On<br>Receipt | Printed Date A | Rate | Rate<br>Date        | Rate<br>Type | Revised Date 스 | XML Send Date | Delivered | Billed | Balance      | Attachments |
|                | Standard<br>Purchase<br>Order            |             |        | 0.00              |                     |                     |            |                   | 04-Oct-2018    |      | 04-<br>Oct-<br>2018 |              |                | 04-Oct-2018   | 0.00      | 0.00   | 1,398,415.96 |             |
| <              |                                          |             |        |                   |                     |                     |            |                   |                |      |                     |              |                |               |           |        |              | >           |

### Screenshot 46 – Purchase Order Header Search

| Field | Description                                                                                                    | Relationship with Exostar                                                                                                    |
|-------|----------------------------------------------------------------------------------------------------|----------------------------------------------------------------------------------------------------|
| Order | The system allocated Purchase Order<br>number<br>Hyperlinks to display the Purchase Order<br>pages.                 | Direct correlation with the <b>Order No.</b> field                                                                                                 |
| Rev   | The Revision number. This will be incrementally updated when the Purchase Order is updated and requires reapproval. | Direct correlation with the <b>Rev No.</b><br>However, this will not be interfaced until<br>the Purchase Order has been commercially<br>reapproved |

| Field         | Description                                                                                                    | Relationship with Exostar                                                                                                    |
|---------------|----------------------------------------------------------------------------------------------------|----------------------------------------------------------------------------------------------------|
| Description   | This field will have been updated with the<br>Child Agreement number followed by a<br>sequential suffix. In this example<br>7000000123-1 is the Child Agreement and<br>this is the first order. The Commercial<br>Officer can annotate this field when the<br>Purchase Order is created manually                                                                                                    | Not transferred to Exostar                                                                                                    |
| Supplier      | The Supplier for the Purchase Order                                                                                                    | Direct correlation with <b>Supplier Company</b> field                                                                                                    |
| Site          | Purchasing Site code. Contains unique identifier followed by the NCAGE                                                                                                    | Correlates to NCAGE and Supplier Address                                                                                                    |
| Creation Date | The date that the Purchase Order has been created                                                                                                    | Correlates to the <b>Change Order Date</b> .<br><b>Note</b> – this <b>does not</b> directly relate to the <b>Order Created</b> , which relates to the date that the latest revision of the Purchase Order has been commercially approved or cancelled |
| Order Date    | The date and time that the Purchase Order<br>has been created.<br>The same date as the <b>Creation Date</b>                                                                                                    | Correlates to the <b>Change Order Date</b> .<br><b>Note</b> – this <b>does not</b> directly relate to the <b>Order Created</b> , which relates to the date that the latest revision of the Purchase Order has been commercially approved or cancelled |
| Total         | The total value of the Purchase Order excluding VAT                                                                                                    | Direct correlation with Total Order Amt                                                                                                    |
| Curr          | The currency that the price is expressed in.                                                                                                    | Direct correlation with Currency                                                                                                    |
| Status        | The overall status of the Purchase Order<br><b>Approved</b> – commercially approved<br><b>Closed</b> – All lines Invoiced and Receipted<br>or manually closed<br><b>Canceled</b> – Purchase Order cancelled<br><b>Incomplete</b> – Purchase Order created and<br>saved but not yet submitted<br><b>In Process</b> – Purchase Order submitted for<br>approval<br><b>Rejected</b> – Purchase Order has been<br>rejected by the approver<br><b>Requires Reapproval</b> – Purchase Order has<br>been updated and requires commercial<br>reapproval<br>Hyperlinks to display the <b>Action History</b> of<br>the Purchase Order | Not transferred to Exostar                                                                                                    |

| Field           | Description                                                                                                    | Relationship with Exostar                                                                                                    |
|-----------------|----------------------------------------------------------------------------------------------------|----------------------------------------------------------------------------------------------------|
| Acknowledgment  | Updated from blank to <b>Accepted</b> or <b>Rejected</b> when Supplier accepts or rejects                                                                                                    | Relates to, but does not directly correlate to <b>Order Status</b> and <b>Status</b>                                                                                                    |
|                 | Hyperlinks to display the date that the Acceptance/Rejection has been interfaced into CP&F                                                                                                    |                                                                                                    |
| Approval Status | The Approval Status of the Purchase Order                                                                                                    | Not transferred to Exostar                                                                                                    |
|                 | Approved – commercially approved<br>Incomplete – Purchase Order created and<br>saved but not yet submitted<br>In Process – Purchase Order submitted for<br>approval<br>Rejected – Purchase Order has been<br>rejected by the approver<br>Requires Reapproval – Purchase Order has<br>been updated and requires commercial<br>reapproval |                                                                                                    |
| Approval Date   | The date of approval of the latest revision of the Purchase Order                                                                                                    | Will correlate to the <b>Order Created</b> date for the latest revision                                                                                                    |
| Bill-To         | Default of MOD DBS Billing                                                                                                    | Direct correlation with <b>Bill To Name</b>                                                                                                    |
| Buyer           | The Commercial Officer responsible for the<br>Purchase Order                                                                                                    | Direct correlation with <b>Buyer Name</b>                                                                                                    |
| Canceled        | Blank or tick                                                                                                    | No direct correlation with Exostar.<br>However, the cancellation will cause a<br>revision to the Purchase Order with zero<br>quantity.<br>The Order Status will show Updated<br>The Discrete Order Schedules Status will<br>show Updated |
| Canceled By     | Name of user who has cancelled the Purchase Order                                                                                                    | Not transferred to Exostar                                                                                                    |
| Canceled Date   | Date of the cancellation of the Purchase<br>Order                                                                                                    | Will correlate to the <b>Order Created</b> date for the latest revision                                                                                                    |
| Closed Date     | Date that the Purchase Order has closed,<br>either as a result of all lines being closed<br>(invoices and receipted) or manually<br>closed                                                                                                    | Not transferred to Exostar<br>Note - this does not directly relate to an<br>Order Status of Closed or a Discrete Order<br>Schedules Status of Closed                                                                                     |
| Closure Status  | Open or Closed                                                                                                    | Not transferred to Exostar                                                                                                    |
| Matched Amount  | The total matched (invoiced and<br>receipted) amount.<br>This is based on the monetary amount. i.e.<br>For <i>Quantity</i> based Purchase Orders it is<br>the Quantity matched * Price                                                                                                    | Not transferred to Exostar                                                                                                    |

| Field         | Description                                                                                                    | Relationship with Exostar                                                                                                    |
|---------------|----------------------------------------------------------------------------------------------------|----------------------------------------------------------------------------------------------------|
| Rate          | The conversion used for the currency calculation. Only populated when currency is not GBP                                                                                                    | Not transferred to Exostar                                                                                                    |
| Rate Date     | The date of the currency rate calculation                                                                                                    | Not transferred to Exostar                                                                                                    |
| XML Send Date | The date that the Purchase Order has been transferred to the Supplier. Usually, but not always, this matches the Approved date.<br><b>Note</b> – if there has been any delay in the transfer this date will be later than the Approved date. | Usually, but not always, relates to the <b>Order Created</b> date for the latest revision                                                                   |
| Delivered     | The total amount that has been delivered<br>(Receipted).<br>This is based on the monetary amount. i.e.<br>For <i>Quantity</i> based Purchase Orders it is<br>the Quantity matched * Price                                                    | Not transferred to Exostar                                                                                                    |
| Billed        | The total amount that has been Billed<br>(Invoices).<br>This is based on the monetary amount. i.e.<br>For <i>Quantity</i> based Purchase Orders it is<br>the Quantity matched * Price                                                        | Not directly reflected in Exostar.<br>For Amount based Purchase Order lines<br>the sum of the <b>Qty Invoiced</b> in <b>Invoice Info</b><br>will correspond |
| Balance       | The outstanding amount i.e. the amount that has not been matched.<br>The <b>Total</b> minus the <b>Matched Amount</b>                                                                                                    | Not directly reflected in Exostar.                                                                                                    |

### Header

The Order hyperlink from the Orders search screen will display pages for each of the Purchase Order levels. The Header page displays correlating data from the Search page. The Order number and Revision number (Rev) is shown at the top of the page.

| Requisitions | Orders Agr      | reements I               | Deliverables             | Tenders | Suppliers |  |               |              |          |               |   |           |
|--------------|-----------------|--------------------------|--------------------------|---------|-----------|--|---------------|--------------|----------|---------------|---|-----------|
| Orders >     |                 |                          |                          |         |           |  |               |              |          |               |   |           |
| Standard I   | Purchase Orde   | er 30406744              | 4                        |         |           |  |               |              |          |               |   |           |
|              |                 |                          |                          |         |           |  |               |              | Actions  | View Tax      | × | Go Undate |
|              |                 |                          |                          |         |           |  |               |              | Actions  | VIOW TOX      |   | OU Opual  |
| Search       |                 |                          |                          |         |           |  |               |              |          |               |   |           |
| ·            |                 |                          |                          |         |           |  |               |              |          |               |   |           |
| Header I     | Lines Schedules | s Distributio            | ons                      |         |           |  |               |              |          |               |   |           |
|              | Oper            | rating Unit              | OPUPR                    |         |           |  | С             | reation Date | 04-Oct-2 | 2018 16:17:56 |   |           |
|              |                 | Štatus I                 | Approved                 |         |           |  |               | Total        | 1,398,41 | 5.96 GBP      |   |           |
|              | Su              | Supplier<br>polier Site  | SERVICES LI<br>03III1DC0 | D       |           |  |               | Buyer        | Mcme, N  | Ar. Des       |   |           |
|              | Supplie         | er Contact               | 00101000                 |         |           |  |               | Decemption   | 7000001  | 23-1.1        |   |           |
|              | Communicatio    | on Method                | XML                      |         |           |  |               |              |          |               |   |           |
| MOD Cont     | ract Details    |                          |                          |         |           |  |               |              |          |               |   |           |
|              |                 |                          |                          |         |           |  |               |              |          |               |   |           |
| Contract N   | lumber 700000   | 123                      |                          |         |           |  |               |              |          |               |   |           |
| T            |                 |                          |                          |         |           |  |               |              |          |               |   |           |
| renns        |                 |                          |                          |         |           |  |               |              |          |               |   |           |
|              | Bill-T          | To Location              | MOD DBS B                | illing  |           |  | Default Ship- | To Location  | DBA PtP  |               |   |           |
|              | Paym            | nent Terms               | Immediate                |         |           |  |               |              |          |               |   |           |
|              | Ackno           | on Receipt<br>owledge By | NO                       |         |           |  |               |              |          |               |   |           |
|              | Required Acknow | wledgment                | None                     |         |           |  |               |              |          |               |   |           |
|              |                 |                          |                          |         |           |  |               |              |          |               |   |           |

### Screenshot 47 – Purchase Order Header

| Field                       | Description                                                                                                    | Relationship with Exostar                                                                                                    |  |  |  |
|-----------------------------|----------------------------------------------------------------------------------------------------|----------------------------------------------------------------------------------------------------|--|--|--|
| Creation Date               | The date and time that the Purchase Order has been created.                                                                    | Correlates to the <b>Change Order Date</b> .<br><b>Note</b> – this <b>does not</b> directly relate to the<br><b>Order Created</b> , which relates to the date<br>that the latest revision of the Purchase<br>Order has been commercially approved or<br>cancelled |  |  |  |
| MOD Contract Deta           | ils                                                                                                    |                                                                                                    |  |  |  |
| Contract Number             | The Contract / Parent CPA number                                                                                               | Correlates to <b>Contract No.</b>                                                                                                    |  |  |  |
| Terms                       |                                                                                                    |                                                                                                    |  |  |  |
| Bill-To Location            | Will always be MOD DBS Billing                                                                                                 | Correlates to Bill To Name                                                                                                    |  |  |  |
| Payment Terms               | Will always be <b>Immediate</b>                                                                                                | Correlates to Payment Terms                                                                                                    |  |  |  |
| Default Ship-To<br>Location | Defaults from the <b>Ship-To Location</b> that<br>has been defined on the Parent CPA.<br>Usually <b>9999</b> or <b>DBA PtP</b> | Correlates to Ship To Company                                                                                                    |  |  |  |

### Line

The specifics of the Purchase Order requirements are displayed on the Lines tab. The Details icon is used to display additional information for each individual line.

| Requi      | sitions                          | Orders   | Agreements                                                                                                    | Deliverables Tenders   | Su  | ppliers | 3          |        |                             |             |                  |                                               |                                                               |         |
|------------|----------------------------------|----------|----------------------------------------------------------------------------------------------------|------------------------|-----|---------|------------|--------|-----------------------------|-------------|------------------|-----------------------------------------------|---------------------------------------------------------------|---------|
| Order      | Orders >                         |          |                                                                                                    |                        |     |         |            |        |                             |             |                  |                                               |                                                               |         |
| Stan       | Standard Purchase Order 30406744 |          |                                                                                                    |                        |     |         |            |        |                             |             |                  |                                               |                                                               |         |
|            |                                  |          |                                                                                                    |                        |     |         |            |        |                             |             |                  | Actions                                       | View Tax Go                                                   | Update  |
| N Se       | arch                             |          |                                                                                                    |                        |     |         |            |        |                             |             |                  |                                               |                                                               |         |
|            |                                  |          |                                                                                                    |                        |     |         |            |        |                             |             |                  |                                               |                                                               |         |
| Hea        | der Line                         | s Scheo  | dules Distribu                                                                                                    | utions                 |     |         |            |        |                             |             |                  |                                               |                                                               |         |
| Opera      | ating Unit                       | OPUPR    |                                                                                                    |                        | St  | atus    | Approved   |        |                             |             |                  | Total 1,398,4                                 | 15.96 GBP                                                     |         |
| <b>X</b> ; | 3                                |          |                                                                                                    |                        |     |         |            |        |                             |             |                  |                                               |                                                               |         |
| Line       | Туре                             | Item/Job | Description                                                                                                    | Category               | Qty | Unit    | Price      | Amount | Need-<br>By/Start<br>Date   | Document    | Document<br>Line | PO Charge Account                             |                                                               | Details |
| 1          | Services<br>- Amount             |          | First payment<br>to contract<br>number<br>700000123-1,<br>generated<br>from contract<br>requisition<br>number<br>60419125 | 8583.80102800.80102800 |     |         | 1398415.96 |        | 04-Oct-<br>2018<br>16:00:00 | 700000123-1 |                  | K00.D1330A.NNB020.00<br>MOD_TLB.MOD_UIN.MOD_R | 0000000.000000.000000000<br>AC.MOD_LPC.MOD_SPARE_1.MOD_SPARE_ | 2       |

### Screenshot 48 – Purchase Order Line

| Requisitions  | Orders Agreement:    | B Deliverab                                            | les Tenders                     | Suppliers    |                             |                                  |                            |           |             |                        |
|---------------|----------------------|--------------------------------------------------------|---------------------------------|--------------|-----------------------------|----------------------------------|----------------------------|-----------|-------------|------------------------|
| Orders > Sta  | ndard Purchase Order | >                                                      |                                 |              |                             |                                  |                            |           |             |                        |
| Line 1 (Stand | lard Purchase Ord    | er 30406744                                            | 4)                              |              |                             |                                  |                            |           |             |                        |
|               |                      |                                                        | .,                              |              |                             | Actions                          | View Invoices              |           | Previous I  | ine Nevt Line Lindate  |
|               |                      |                                                        |                                 |              |                             | Actiona                          | VICW INVOICES              |           | T Tevious E | INC NEXT LINE OPULLE   |
|               | Oper                 | ating Unit O                                           | PUPR                            |              |                             | Currency                         | GBP                        |           |             |                        |
| Line Typ      | e Services - Amou    | nt                                                     |                                 |              |                             |                                  |                            |           | Category    | 8583.80102800.80102800 |
| Descriptio    | First payment to     | contract num                                           | ber 700000123-1                 | . generated  | from contract requisition n | umber 60419125                   |                            |           | * Price     | 1398415.96<br>No       |
|               |                      |                                                        |                                 | , gonorato a |                             |                                  |                            |           | Negotiated  | NO                     |
| Supplier Iter | n                    |                                                        |                                 |              |                             |                                  |                            |           |             |                        |
| Shipping      |                      |                                                        |                                 |              | Deliver                     | y                                |                            |           |             |                        |
|               | Org<br>Nee<br>Prom   | Location 9<br>ganization N<br>d-By Date 0<br>ised Date | 9999<br>WOD<br>04-Oct-2018 16:0 | 0:00         |                             | Requester<br>Deliver-To Location | Pea, Miss. Jo<br>9999      |           |             |                        |
| Source Docur  | nent                 |                                                        |                                 |              |                             |                                  |                            |           |             |                        |
|               |                      | Document 7                                             | 700000123-1                     |              |                             | Document Style<br>Owning OU      | Child Contract Pu<br>OPUPR | rchase Ag | preement    |                        |

### Screenshot 49 – Purchase Order Line Details

| Field       | Description                                                                                              | Relationship with Exostar                                                                                                    |
|-------------|----------------------------------------------------------------------------------------------------|----------------------------------------------------------------------------------------------------|
| Line        | Sequential line numbers                                                                                  | Will relate to the first part of the <b>Line/Ship</b><br>number                                                                              |
| Туре        | The Line Item Type –<br>Goods – Quantity<br>Service – Quantity<br>Service – Amount                       | No direct correlation but influences how the price and quantity are displayed                                                                |
| Item/Job    | Will contain the Item code for Inventory<br>Purchase Orders<br>For example, <b>5330997293430.N.00001</b> | The NATO Stock Number part of the Item<br>Code will be reflected in <b>the Buyer Item</b><br><b>No.</b><br>For example, <b>5330997293430</b> |
| Description | Line Description                                                                                         | Corresponds to Item Description                                                                                                    |
| Category    | Category code                                                                                            | Not transferred to Exostar                                                                                                    |

| Field                              | Description                                                                                                    | Relationship with Exostar                                                                                                    |  |  |  |  |
|------------------------------------|----------------------------------------------------------------------------------------------------|----------------------------------------------------------------------------------------------------|--|--|--|--|
| Qty                                | The quantity required.<br>For Amount based lines, this field will be<br>blank                                                                                        | For Quantity based lines, if there is only<br>one associated Schedule, the quantity will<br>be reflected in the <b>Quantity</b>                                                                                                    |  |  |  |  |
| Unit                               | The Unit of Measure. e.g. EACH<br>For Amount based lines, this field will be<br>blank                                                                                | Relates to the <b>UOM</b><br><b>Note</b> – For Amount based lines the UOM<br>will always be EACH                                                                                                    |  |  |  |  |
| Price                              | The price.<br>For Quantity based lines, this is the price<br>per unit. e.g. the price each<br>For Amount based lines this is the<br>monetary value of the line       | For Quantity based lines the price will<br>show in the <b>Unit Price</b><br>For Amount based lines, if there is only one<br>Schedule, the price will show in the<br><b>Quantity</b> and <b>Line Total.</b> The <b>Unit Price</b> will<br>default to <b>1.0</b> |  |  |  |  |
| Amount                             | For Quantity based lines, the value of the<br>line is calculated i.e. Quantity * Price<br>For Amount based lines this field will be<br>blank                         | For Quantity based lines, if there is only<br>one Schedule, the Amount will be reflected<br>in the <b>Line Total</b>                                                                                                    |  |  |  |  |
| Need By/Start<br>Date              | The date and time the requirement is<br>needed by.<br>Format dd-mmm-yyyy hh:mm:ss                                                                                    | Relates to <b>Request Deliver Date</b> .<br>Format yyyy:mm:dd                                                                                                    |  |  |  |  |
| Document                           | The Child Agreement number                                                                                                    | Not transferred to Exostar                                                                                                    |  |  |  |  |
| Document Line                      | For Purchase Order lines that have been<br>created from a Child Blanket Purchase<br>Agreement, the Child Blanket Purchase<br>Agreement Line number will be displayed | Not transferred to Exostar                                                                                                    |  |  |  |  |
| PO Charge<br>Account               | Contains the financial details for billing including the billing UIN                                                                                                 | Not transferred to Exostar                                                                                                    |  |  |  |  |
| Line Details<br>Note – some fields | displayed are dependent                                                                                                    |                                                                                                    |  |  |  |  |
| Line Type                          | The Line Item Type –<br>Goods – Quantity<br>Service – Quantity<br>Service – Amount                                                                                   | No direct correlation                                                                                                    |  |  |  |  |
| Supplier Item                      | The Supplier's code for the item where the<br>Purchase Order has been created from a<br>Child Blanket Purchase Agreement                                             | Conditionally relates to the Supplier Item No.                                                                                                    |  |  |  |  |
| Category                           | Category code                                                                                                    | Not transferred to Exostar                                                                                                    |  |  |  |  |
| Quantity                           | Only displayed for Quantity based lines.<br>The quantity required.                                                                                                   | For Quantity based lines, if there is only<br>one associated Schedule, the quantity will<br>be reflected in the <b>Quantity</b>                                                                                                    |  |  |  |  |
| Unit                               | Only displayed for Quantity based lines.<br>The Unit of Measure. e.g. EACH                                                                                           | Relates to the <b>UOM</b>                                                                                                    |  |  |  |  |

| Field                               | Description                                                                                                    | Relationship with Exostar                                                                                                    |  |  |  |
|-------------------------------------|----------------------------------------------------------------------------------------------------|----------------------------------------------------------------------------------------------------|--|--|--|
| Price                               | The price.<br>For Quantity based lines, this is the price<br>per unit. e.g. the price each<br>For Amount based lines this is the<br>monetary value of the line                                                                                                    | For Quantity based lines the price will<br>show in the <b>Unit Price</b><br>For Amount based lines, if there is only one<br>Schedule, the price will show in the<br><b>Quantity</b> and <b>Line Total.</b> The <b>Unit Price</b> will<br>default to <b>1.0</b> |  |  |  |
| Amount                              | Only displayed for Quantity based lines.<br>Calculated from Quantity * Price                                                                                                    | For Quantity based lines, if there is only<br>one Schedule, the Amount will be reflected<br>in the <b>Line Total</b>                                                                                                    |  |  |  |
| Line Details<br>Shipping and Delive | ery                                                                                                    |                                                                                                    |  |  |  |
| Location                            | The deliver to location represented by a<br>UIN (Unit Identification Number).<br>For Service based lines, this may be<br>represented by the default value of 9999                                                                                                    | Relates to <b>Ship To</b>                                                                                                    |  |  |  |
| Need-By Date                        | The date and time the requirement is needed by.<br>Format dd-mmm-yyyy hh:mm:ss Relates to <b>Request Deliver Date</b>                                                                                                    |                                                                                                    |  |  |  |
| Requester                           | The Requester – the iProcurement user<br>who has created the Requisition.<br>For Inventory Purchase Orders, this is<br>mapped from the Inventory item details as<br>the Requisition is created automatically<br>when interfaced from the Inventory<br>Management System | Relates to the <b>Requester Name</b>                                                                                                    |  |  |  |
| Deliver-To<br>Location              | The deliver to location.<br>For Service based lines this may be<br>represented by the default value of 9999                                                                                                    | Relates to <b>Ship To</b>                                                                                                    |  |  |  |
| Line Details<br>Source Document     |                                                                                                    |                                                                                                    |  |  |  |
| Document                            | The Child Agreement number                                                                                                    | Not transferred to Exostar                                                                                                    |  |  |  |
| Document Line                       | For Purchase Order lines that have been<br>created from a Child Blanket Purchase<br>Agreement, the Child Blanket Purchase<br>Agreement Line number will be displayed                                                                                                    |                                                                                                    |  |  |  |
| Document Style                      | Whether the Purchase Order relates to a<br>Child Contract Purchase Agreement or<br>Child Blanket Purchase Agreement                                                                                                    | Not transferred to Exostar                                                                                                    |  |  |  |

### Schedule

A Purchase Order Line could potentially be split into separate Schedules if there were multiple delivery points. Receipting and Invoicing activity is recorded at Schedule level.

| Requisit | ions C                               | Orders    | Agreements      | Deliverables    | Tenders      | Suppliers    |                           |          |          |       |        |       |            |        |                         |         |
|----------|--------------------------------------|-----------|-----------------|-----------------|--------------|--------------|---------------------------|----------|----------|-------|--------|-------|------------|--------|-------------------------|---------|
| Orders   | >                                    |           |                 |                 |              |              |                           |          |          |       |        |       |            |        |                         |         |
| Standa   | Standard Purchase Order 30406744     |           |                 |                 |              |              |                           |          |          |       |        |       |            |        |                         |         |
|          |                                      |           |                 |                 |              |              |                           |          |          | ,     | Action | IS    | View Tax   |        | Go                      | Update  |
|          |                                      |           |                 |                 |              |              |                           |          |          |       |        |       |            |        |                         |         |
| ⊳ Sea    | rch                                  |           |                 |                 |              |              |                           |          |          |       |        |       |            |        |                         |         |
| Heade    | Header Lines Schedules Distributions |           |                 |                 |              |              |                           |          |          |       |        |       |            |        |                         |         |
| Operati  | ng Unit                              | OPUPR     |                 |                 |              | Status       | Approved                  |          |          | Total | 1,39   | 8,415 | .96 GBP    |        |                         |         |
| X 2      | x 2                                  |           |                 |                 |              |              |                           |          |          |       |        |       |            |        |                         |         |
| Line I   | Line Desc                            | ription   |                 |                 |              |              |                           | Schedule | Location | Org   | Qty    | Unit  | Price      | Amount | Need-By                 | Details |
| 1        | irst paym                            | ent to co | ntract number 7 | 700000123-1, ge | nerated from | contract rec | quisition number 60419125 | 1        | 9999     | MOD   |        |       | 1398415.96 |        | 04-Oct-2018<br>16:00:00 | Ę       |
|          |                                      |           |                 |                 |              |              |                           |          |          |       |        |       |            |        |                         |         |

Screenshot 50 – Purchase Order Schedules

| Requisitions Orders Agreements                                                                                  | Deliverables Tenders Suppliers                                                                                 |                                                                                                    |                                                                                                    |
|----------------------------------------------------------------------------------------------------|----------------------------------------------------------------------------------------------------|----------------------------------------------------------------------------------------------------|----------------------------------------------------------------------------------------------------|
| Orders > Standard Purchase Order >                                                                              |                                                                                                    |                                                                                                    |                                                                                                    |
| Schedule 1 (Standard Purchase C                                                                                 | 0rder 30406744)                                                                                                |                                                                                                    |                                                                                                    |
|                                                                                                    |                                                                                                    | Actions View Invoices                                                                                                  | Go Previous Schedule Next Schedule Update                                                               |
| Operating Unit<br>Line                                                                                          | OPUPR<br>1                                                                                                    | Line Description                                                                                                    | First payment to contract number 700000123-1,<br>generated from contract requisition number<br>60419125 |
| Status<br>Price                                                                                                 | Open<br>1398415.96                                                                                             | Currency<br>Amount Received<br>Amount Billed<br>Amount Canceled<br>Country Of Origin                                   | GBP<br>0<br>0<br>0                                                                                      |
| Shipping                                                                                                    | D                                                                                                    | elivery                                                                                                    |                                                                                                    |
| Location<br>Organization<br>Need-By Date<br>Promised Date<br>Original Promised Date                             | 9999<br>MOD<br>04-Oct-2018 16:00:00                                                                            | Requester<br>Deliver-To Location                                                                                       | Pea,Miss.Jo<br>9999                                                                                     |
| Receiving Controls                                                                                              |                                                                                                    |                                                                                                    |                                                                                                    |
| Receipt Days Early<br>Receipt Days Late<br>Last Accept Date<br>Receipt Date Action<br>Allow Substitute Receipts | 0<br>0<br>None<br>No                                                                                           | Receipt Close Tolerance (%)<br>Over Receipt Tolerance (%)<br>Over Receipt Action<br>Receipt Routing<br>Enforce Ship-To | 0<br>0<br>Warning<br>Direct Delivery<br>None                                                            |
| Billing                                                                                                    |                                                                                                    |                                                                                                    |                                                                                                    |
| PO Charge Account A<br>Accrue at Receipt N                                                                      | X00.D1330A.NNB020.0000000000.000000.0000000000<br>MOD_TLB.MOD_UIN.MOD_RAC.MOD_LPC.MOD_SPARE_1.MOD_SPARE_2<br>0 | Match Approval Level<br>Invoice Match Option<br>Invoice Close Tolerance (%)                                            | 3-Way<br>PO(1)<br>0                                                                                     |

#### Screenshot 51 – Purchase Order Schedule Details

| Field            | Description                                                                                  | Relationship with Exostar                                       |
|------------------|----------------------------------------------------------------------------------------------|-----------------------------------------------------------------|
| Line             | The Line number that the Schedule relates to                                                 | Will relate to the first part of the <b>Line/Ship</b><br>number |
| Line Description | The Line Description.<br><b>Note</b> - All Schedules for the same line will display the same | Corresponds to Item Description                                 |
| Schedule         | Sequential Schedule number                                                                   | Will relate to the second part of the Line/Ship number          |

| Field                                  | Description                                                                                                    | Relationship with Exostar                                                                                                    |  |  |  |
|----------------------------------------|----------------------------------------------------------------------------------------------------|----------------------------------------------------------------------------------------------------|--|--|--|
| Location                               | The deliver to location represented by a<br>UIN (Unit Identification Number) for each<br>Schedule.<br>For Service based lines this may be<br>represented by the default value of 9999             | Relates to <b>Ship To</b>                                                                                                    |  |  |  |
| Qty                                    | The quantity required for this Schedule.<br>For Amount based lines this field will be<br>blank                                                                                                    | For Quantity based lines the quantity will be reflected in the <b>Quantity</b>                                                                                                    |  |  |  |
| Unit                                   | The Unit of Measure. e.g. EACH<br>For Amount based lines, this field will be<br>blank                                                                                                    | Relates to the <b>UOM</b><br><b>Note</b> – For Amount based lines the UOM<br>will always be EACH                                                                                                    |  |  |  |
| Price                                  | The price.<br>For Quantity based lines, this is the price<br>per unit. e.g. the price each<br>For Amount based lines this is the<br>monetary value of this Schedule                               | For Quantity based lines the price will<br>show in the <b>Unit Price</b><br>For Amount based lines the price of this<br>Schedule will show in the <b>Quantity</b> and<br><b>Line Total.</b> The <b>Unit Price</b> will default to<br><b>1.0</b> |  |  |  |
| Amount                                 | For Quantity based lines, the value of the<br>Schedule is calculated i.e. Quantity * Price<br>For Amount based lines this field will be<br>blank                                                  | For Quantity based lines the Amount of this Schedule will be reflected in the Line Total                                                                                                    |  |  |  |
| Need-By                                | The date and time the requirement is needed by.<br>Format dd-mmm-yyyy hh:mm:ss                                                                                                    | Relates to <b>Request Deliver Date</b> .<br>Format yyyy:mm:dd                                                                                                    |  |  |  |
| Schedule Details<br>Note – some fields | displayed are dependent                                                                                                    |                                                                                                    |  |  |  |
| Status                                 | <b>Open</b> or <b>Closed</b><br><b>Note</b> – Schedules will close when Invoiced<br>and Receipted or manually closed                                                                              | Not transferred to Exostar                                                                                                    |  |  |  |
| Quantity                               | Only displayed for Quantity based lines.<br>The quantity required for this Schedule.                                                                                                    | For Quantity based lines the quantity will be reflected in the <b>Quantity</b>                                                                                                    |  |  |  |
| Unit                                   | Only displayed for Quantity based lines.<br>The Unit of Measure. e.g. EACH                                                                                                    | Relates to the <b>UOM</b>                                                                                                    |  |  |  |
| Amount                                 | Only displayed for Quantity based lines.<br>The value of the Schedule is calculated i.e.<br>Quantity * Price<br><b>Note</b> – The Price is not displayed on this<br>page for Quantity based lines | The Amount of this Schedule will be reflected in the <b>Line Total</b>                                                                                                    |  |  |  |
| Price                                  | Only displayed for Amount based lines.<br>This is the monetary value of this Schedule                                                                                                    | For Amount based lines the price of this<br>Schedule will show in the <b>Quantity</b> and<br><b>Line Total.</b> The <b>Unit Price</b> will default to<br><b>1.0</b>                                                                             |  |  |  |

| Field                   | Description                                                                                                    | Relationship with Exostar                                                                                                    |
|-------------------------|----------------------------------------------------------------------------------------------------|----------------------------------------------------------------------------------------------------|
| Quantity<br>Received    | For Quantity based lines, this is the total quantity that has been receipted for this Schedule                                | Not transferred to Exostar                                                                                                    |
| Quantity Billed         | For Quantity based lines, this is the total<br>quantity that has been invoiced for this<br>Schedule                           | Relates to Invoiced Qty                                                                                                    |
| Quantity<br>Cancelled   | For Quantity based lines, this is the total<br>quantity that has been cancelled for this<br>Schedule                          | No direct correlation with Exostar.<br>However, the cancellation will cause a<br>revision to the Purchase Order with a<br>Schedule with zero quantity.<br>The <b>Discrete Order Schedules Status</b> will<br>show <b>Updated</b> |
| Amount Received         | For Amount based lines, this is the total<br>amount that has been receipted for this<br>Schedule                              | Not transferred to Exostar                                                                                                    |
| Amount Billed           | For Amount based lines, this is the total<br>amount that has been invoiced for this<br>Schedule                               | Relates to <b>Invoiced Qty</b>                                                                                                    |
| Amount<br>Cancelled     | For Amount based lines, this is the total<br>amount that has been cancelled for this<br>Schedule                              | No direct correlation with Exostar.<br>However, the cancellation will cause a<br>revision to the Purchase Order with a<br>Schedule with zero quantity.<br>The <b>Discrete Order Schedules Status</b> will<br>show <b>Updated</b> |
| Match Approval<br>Level | 3-Way or 2-Way                                                                                                    | Not transferred to Exostar                                                                                                    |
| URRI                    | The Unique Receipt Reference Indicator<br>for Inventory Purchase Orders only (see<br>Inventory Purchase Orders section below) | Direct correlation with <b>URRI</b>                                                                                                    |

### Distributions

A Purchase Order Schedule could potentially be split into separate Distributions to describe a split in finance and billing to separate accounts.

| Requis       | sitions O  | rders Agreements Deliverables                                      | Tenders Suppliers |          |          |     |      |            |                                               |             |         |
|--------------|------------|--------------------------------------------------------------------|-------------------|----------|----------|-----|------|------------|-----------------------------------------------|-------------|---------|
| Order        | s >        |                                                                    |                   |          |          |     |      |            |                                               |             |         |
| Stan         | dard Purc  | hase Order 30406744                                                |                   |          |          |     |      |            |                                               |             |         |
|              |            |                                                                    |                   |          |          |     |      |            | Actions View Tax                              | Go          | Update  |
|              |            |                                                                    |                   |          |          |     |      |            |                                               |             |         |
| ⊳ <u></u> 5e | arch       |                                                                    |                   |          |          |     |      |            |                                               |             |         |
| Head         | der Lines  | Schedules Distributions                                            |                   |          |          |     |      |            |                                               |             |         |
| Opera        | ating Unit | OPUPR                                                              | Status 4          | Approved |          |     |      |            | Total 1,398,415.96 GBP                        |             |         |
| X ;          | C          |                                                                    |                   |          |          |     |      |            |                                               |             |         |
| -            |            |                                                                    | Distribution      | Tuno     | Deliver- | Qty | Unit | Amount     | PO Charge Acct                                | Requisition | Details |
| Line         | Schedule   | Line Description                                                   | Distribution      | Type     |          |     |      |            |                                               |             |         |
| Line<br>1    | Schedule   | First payment to contract<br>number 700000123-1, generated from co | ontract 1         | Expense  | 9999     |     |      | 1398415.96 | K00.D1330A.NNB020.000000000.000000.0000000000 | 60444548    |         |

### Screenshot 52 – Purchase Order Distributions

| Requisitions | Orders        | Agreements       | Deliverables  | Tenders     | Suppliers    |                       |         |                  |                                                                                                    |
|--------------|---------------|------------------|---------------|-------------|--------------|-----------------------|---------|------------------|----------------------------------------------------------------------------------------------------|
| Orders > S   | Standard Purc | hase Order >     |               |             |              |                       |         |                  |                                                                                                    |
| Distributio  | n 1 (Standa   | ard Purchase     | e Order 3040  | 5744)       |              |                       |         |                  |                                                                                                    |
|              |               |                  |               | ,           |              |                       | A       | A familiar B     |                                                                                                    |
|              |               |                  |               |             |              |                       | Actions | view invoices    | Go Previous Distribution Next Distribution Update                                                          |
|              |               | Operating Unit   | OPUPR         |             |              |                       |         | Line Description | First payment to contract number                                                                           |
|              |               | Line<br>Schedule | · 1           |             |              |                       |         |                  | 700000123-1, generated from contract requisition number<br>60419125                                        |
|              | Sch           | edule/Pay Item   | i 1           |             |              |                       |         |                  | 000                                                                                                    |
|              |               |                  |               |             |              |                       |         | Currency         | GBP                                                                                                    |
|              |               | Amount           | t 1398415.96  |             |              |                       |         | Amount Delivered | 0                                                                                                    |
|              |               |                  |               |             |              |                       |         | Amount Canceled  |                                                                                                    |
| Delivery     |               |                  |               |             |              |                       |         |                  |                                                                                                    |
|              |               |                  |               |             |              |                       |         |                  |                                                                                                    |
|              |               | Requeste         | er Pea, Miss. | Jo          |              |                       |         | Requisition      | 60444548                                                                                                   |
|              | Del           | iver-To Locatio  | n 9999        |             |              |                       |         | Requisition Line | 1                                                                                                    |
| Billing      |               |                  |               |             |              |                       |         |                  |                                                                                                    |
|              |               |                  |               |             |              |                       |         |                  |                                                                                                    |
|              | PO Char       | ge Account       | MOD TIB MOD   | IN MOD RAC  | 0000000.0000 | D SPARE 1 MOD SPARE 2 | PON     | /ariance Account | VU0.D1330A.NNB020.0000000000.0000000.0000000000<br>MOD TEB MOD UIN MOD BAC MOD LPC MOD SPARE 1 MOD SPARE 2 |
|              | PO Accri      | ual Account      | K00.K00000.G  | BA000.0000  | 000000.0000  | 00.0000000000         |         |                  |                                                                                                    |
|              |               |                  | MOD_TLB.MOD_I | JIN.MOD_RAC | .MOD_LPC.MC  | D_SPARE_1.MOD_SPARE_2 |         |                  |                                                                                                    |
|              |               |                  |               |             |              |                       |         |                  |                                                                                                    |

#### Screenshot 53 – Purchase Order Distribution Details

| Field            | Description                                                                                                    | Relationship with Exostar                                       |  |  |  |
|------------------|----------------------------------------------------------------------------------------------------|-----------------------------------------------------------------|--|--|--|
| Line             | The Line number that the Schedule and Distribution relates to                                                                                                    | Will relate to the first part of the <b>Line/Ship</b><br>number |  |  |  |
| Schedule         | The Schedule number that the Distribution relates to                                                                                                    | Will relate to the second part of the Line/Ship number          |  |  |  |
| Line Description | The Line Description.<br><b>Note</b> - All Schedules for the same line will display the same                                                                                   | Corresponds to Item Description                                 |  |  |  |
| Distribution     | Sequential Distribution number                                                                                                    | Not transferred to Exostar                                      |  |  |  |
| Qty              | The quantity required for this Distribution.<br>For Amount based lines this field will be<br>blank                                                                             | Not transferred to Exostar                                      |  |  |  |
| Amount           | For Quantity based lines, the value of the<br>Distribution is calculated i.e. Quantity *<br>Price<br>For Amount based lines this is the<br>monetary value of this Distribution | Not transferred to Exostar                                      |  |  |  |

| Field                                      | Description                                                                            | Relationship with Exostar  |
|--------------------------------------------|----------------------------------------------------------------------------------------|----------------------------|
| PO Charge Acct                             | Contains the financial details for billing including the billing UIN                   | Not transferred to Exostar |
| Requisition                                | The Purchase Requisition that the<br>Purchase Order Line has been created<br>from      | Not transferred to Exostar |
| Distribution Details<br>Note – some fields | displayed are dependent                                                                |                            |
| Requisition Line                           | The Purchase Requisition line that the<br>Purchase Order Line has been created<br>from | Not transferred to Exostar |

### **Exostar – Discrete Order Details**

The Exostar Purchase Order Discrete Order Screen is shown for comparison with the CP&F Purchase Order data.

**Note** – some of the information is transferred from standing data within CP&F and is not shown on the CP&F Purchase Order. Blank fields or those not used are not described.

| Discrete Order S     | earch / Discrete Order Lis | t / Details       |               |                         |                           |                       |                 |
|----------------------|----------------------------|-------------------|---------------|-------------------------|---------------------------|-----------------------|-----------------|
| - Discrete Ord       | er Details                 |                   |               |                         |                           |                       | Z               |
| Order No.:           | 30406744                   |                   |               | Ship To Address:        | Ship To Address 🕞         |                       |                 |
| Release Number:      |                            |                   |               | Ship To Company:        | DBA PtP                   |                       |                 |
| Rev. No.:            | 0                          |                   |               | Requestor Name:         | Pea, Miss. Jo             |                       |                 |
| Order Created:       | 2018-10-04                 |                   |               | Requestor UIN:          | D1330A                    |                       |                 |
| Change Order Date:   | 2018-10-04                 |                   |               | Requestor Fax:          |                           |                       |                 |
| Header Last Modified | 1: 2018-10-22              |                   |               | NCAGE:                  | U1DC0                     |                       |                 |
| Order Status:        | Accepted                   |                   |               | Supplier Message:       | None                      |                       |                 |
| Sender:              | J30 Commercial Navy -      | HOCS              |               | Supplier Address:       | Supplier Address 🌔        |                       |                 |
| Buyer Address:       | Buyer Address 🌔            |                   |               | Supplier Company:       | SERVICES LTD              |                       |                 |
| Buyer Fax:           |                            |                   |               | Supplier Contact:       |                           |                       |                 |
| Buyer Name:          | Mcme Mr. Des               |                   |               | Terms of Delivery:      |                           |                       |                 |
| Buyer Phone:         | N/A                        |                   |               | Payment Terms:          | Immediate                 |                       |                 |
| Buyer Message:       | None                       |                   |               | Contract No.:           | 700000123                 |                       |                 |
| Supplier Ref No.:    |                            |                   |               | Original Purchase Ord   | ler:                      |                       |                 |
| Bill To Address:     | Bill To Address 🌔          |                   |               | Total Order Amt:        | 1,398,415.96              |                       |                 |
| Bill To Contact:     |                            |                   |               | View History:           | View All History          |                       |                 |
| Bill To Name:        | MOD DBS Billing            |                   |               |                         |                           |                       |                 |
| Order Details        | Shipment Info              | Invoice Info      |               |                         |                           |                       |                 |
| – Discrete Orde      | er Schedules - Pag         | e 1 of 1; 1 Recor | ds, 1 Selecte | ed Full F               | Print Summary Print       | State: All (1)        | ▼ Filter 🛃 🕻    |
| Int. Line No. 🗊      | Line/Ship Status           | Buyer Item No.    | Item Descrip  | tion                    |                           |                       |                 |
| I0,001               | 1/1 Accepted               | N/A               | First payment | to contract number 7000 | 00123-1, generated from c | ontract requisition r | number 60419125 |
|                      |                            |                   |               |                         |                           |                       |                 |

|   | - Discrete Orde | er Schedul | les - Page | e 1 of 1; 1 Records | s, 1 Select | ed Full         | Print Summary Print | State: All (1)  | Filter        |
|---|-----------------|------------|------------|---------------------|-------------|-----------------|---------------------|-----------------|---------------|
|   | Int. Line No. 📋 | Line/Ship  | Status     | Supplier Item No.   | Ship To     | Ship To Address | Requestor Name      | Requestor Phone | Requestor Fax |
| ۲ | 10,001          | 1/1        | Accepted   |                     | 9999        | Ship To Address | Requestor on Header |                 |               |
|   |                 |            |            |                     |             |                 |                     |                 |               |

| - | Discrete Orde   | r Schedul | les - Page | e 1 of 1; 1 Reco | Full Print           | Summary Print      | State:    | All (1) | Filter       | 40   |    |
|---|-----------------|-----------|------------|------------------|----------------------|--------------------|-----------|---------|--------------|------|----|
|   | Int. Line No. 📋 | Line/Ship | Status     | Requestor UIN    | Request Deliver Date | Previous Request D | Date Quan | tity    | Previous Qty | UOM  | Un |
| ۲ | 10,001          | 1/1       | Accepted   | D1330A           | 2018-10-04           |                    | 1,398,415 | 5.96    |              | EACH |    |
|   |                 |           |            |                  |                      |                    |           |         |              |      |    |

| - | - Discrete Orde | er Schedul | es - Page | e 1 of 1; 1 F | Records, 1 Selected |                | Full Print | Summar  | y Print  | State: | All (1) •  | Filter | 4       |
|---|-----------------|------------|-----------|---------------|---------------------|----------------|------------|---------|----------|--------|------------|--------|---------|
|   | Int. Line No. 🟦 | Line/Ship  | Status    | Unit Price    | Previous Unit Price | Currency       | Net Invo   | ice Amt | Line     | Total  | Shipped Qt | y Invo | oiced G |
| ۲ | 10,001          | 1/1        | Accepted  | 1.00          |                     | Pound Sterling |            | 0.00    | 1,398,41 | 15.96  |            | 0      |         |
|   |                 |            |           |               |                     |                |            |         |          |        |            |        |         |

| - | Discrete Orde   | r Schedu  | les - Page | e 1 of 1; 1 Rec | ords, 1 Selected  | Full P         | rint Summary I | Print State: A | I (1) 🔻 | Filter          |
|---|-----------------|-----------|------------|-----------------|-------------------|----------------|----------------|----------------|---------|-----------------|
|   | Int. Line No. 📋 | Line/Ship | Status     | Invoiced Qty    | Line Invoiced Qty | Payment Status | Supplier Notes | Buyer Notes    | URRI    | Schedule Last   |
| ۲ | 10,001          | 1/1       | Accepted   | 0               | 0                 | Not Applicable | None           | None           |         | 2018-10-22 10:1 |
|   |                 |           |            |                 |                   |                |                |                |         |                 |

|   | - Discrete Orde | er Schedu | les - Pag | e 1 of | 1; 1 Records, 1 Se | Full Print     | Summary Print  | State: A    | All (1) 🔹 Filter 📑 🕻 |                        |
|---|-----------------|-----------|-----------|--------|--------------------|----------------|----------------|-------------|----------------------|------------------------|
|   | Int. Line No. 📋 | Line/Ship | Status    | Qty    | Line Invoiced Qty  | Payment Status | Supplier Notes | Buyer Notes | URRI                 | Schedule Last Modified |
| ۲ | 10,001          | 1/1       | Accepted  | 0      | 0                  | Not Applicable | None           | None        |                      | 2018-10-22 10:10:52    |
|   |                 |           |           |        |                    |                |                |             |                      |                        |

### Screenshot 54 – Exostar Discrete Order Details and Schedules

| Field                | Description                                                                                                    | Relationship with CP&F Purchase Order                                                                                        |
|----------------------|----------------------------------------------------------------------------------------------------|----------------------------------------------------------------------------------------------------|
| Order No             | The CP&F sequentially generated Purchase<br>Order number                                                                                                    | Can be described as Order or Standard<br>Purchase Order                                                                      |
| Release No           | Blank                                                                                                    | Not used in CP&F                                                                                                    |
| Rev No               | The Revision number. This will be<br>incrementally updated when the Purchase<br>Order is updated in CP&F and requires<br>reapproval.                                                      | Correlation with <b>Rev</b><br>The updated Purchase Order in CP&F will<br>not be interfaced until commercially<br>reapproved |
| Order Created        | The date that the latest revision of the<br>Purchase Order has been Commercially<br>approved. i.e. the date that the Purchase<br>Order has been transferred / interfaced<br>into Exostar. | Will either correlate to the <b>Approval Date</b><br>or the <b>Cancellation Date</b>                                         |
| Change Order<br>Date | The date that the Purchase Order has been created in CP&F                                                                                                    | Will correlate to the <b>Order Date</b>                                                                                      |

| Field                   | Description                                                                                                    | Relationship with CP&F Purchase Order                                                                                                    |  |  |  |  |
|-------------------------|----------------------------------------------------------------------------------------------------|----------------------------------------------------------------------------------------------------|--|--|--|--|
| Header Last<br>Modified | The date that the Purchase Order has been updated in Exostar                                                                                                    | Not transferred directly to CP&F                                                                                                    |  |  |  |  |
| Order Status            | The status of the Purchase Order in Exostar<br>New<br>Updated<br>Supplier Rejected<br>Acknowledged with Exceptions<br>Accepted<br>Archived<br>Closed<br>Cancelled | Not transferred directly to CP&F                                                                                                    |  |  |  |  |
| Buyer Name              | The Commercial Officer responsible for the Purchase Order                                                                                                    | Direct correlation with <b>Buyer</b>                                                                                                    |  |  |  |  |
| Bill To Name            | Default of MOD DBS Billing                                                                                                    | Direct correlation with <b>Bill-To</b>                                                                                                    |  |  |  |  |
| Ship To Company         | The Purchase Order Header Ship To Location                                                                                                    | Direct correlation to <b>Default Ship-To</b><br>Location                                                                                                    |  |  |  |  |
| Requester Name          | The Requester – the CP&F user responsible for the Purchase Requisition                                                                                            | Direct correlation with the <b>Requester</b> on<br>the Purchase Requisition associated with<br>the Purchase Order line                                               |  |  |  |  |
| NCAGE                   | Supplier's NCAGE                                                                                                    | Correlates to the NCAGE element of the Site                                                                                                    |  |  |  |  |
| Supplier Company        | The Supplier for the Purchase Order                                                                                                    | Direct correlation with <b>Supplier</b>                                                                                                    |  |  |  |  |
| Contract No             | The Contract / Parent CPA number                                                                                                    | Direct correlation to Contract Number                                                                                                    |  |  |  |  |
| Total Order Amt         | The total value of the Purchase Order excluding VAT                                                                                                    | Direct correlation with <b>Total</b>                                                                                                    |  |  |  |  |
| View History            | Hyperlinks to system history of the Purchase Order in Exostar                                                                                                    | Not transferred directly to CP&F                                                                                                    |  |  |  |  |
| Int.Line No             | System number derived from Purchase Order Line and Schedule number.                                                                                               | No direct correlation with CP&F                                                                                                    |  |  |  |  |
| Line/Ship               | Purchase Order Line and Schedule number                                                                                                    | Direct correlation with Line and Schedule                                                                                                    |  |  |  |  |
| Status                  | Schedule status in Exostar                                                                                                    | No direct correlation with CP&F.                                                                                                    |  |  |  |  |
|                         |                                                                                                    | <b>Note</b> – for instance, a Schedule in Exostar that has a status of Closed may not relate to a Schedule in CP&F that is closed as it may not have been receipted. |  |  |  |  |
| Buyer Item No           | For Inventory items the NATO Stock (NSN)<br>will be displayed. For non-inventory<br>Purchase Orders this will be blank                                            | Relates to the NSN element of the Item/Job                                                                                                    |  |  |  |  |
| Item Description        | Item Description                                                                                                    | Direct Correlation with <b>Description</b> at Line level                                                                                                    |  |  |  |  |

| Field                    | Description                                                                                                    | Relationship with CP&F Purchase Order                                                                                                    |  |  |  |  |
|--------------------------|----------------------------------------------------------------------------------------------------|----------------------------------------------------------------------------------------------------|--|--|--|--|
| Supplier Item No         | The Supplier's code for the item where the<br>Purchase Order has been created from a<br>Child Blanket Purchase Agreement                                          | Conditionally relates to the Supplier Item                                                                                                    |  |  |  |  |
| Ship To                  | The ship to location represented by a UIN<br>(Unit Identification Number). For service<br>based Schedules this may be represented<br>by the default value of 9999 | Relates to <b>Deliver-To Location</b> on the<br>Purchase Order Line and <b>Location</b> on the<br>Purchase Order Schedule                                              |  |  |  |  |
| Ship To Address          | Links to the address relating to the Ship To<br>UIN                                                                                                    | Correlates to CP&F data but not displayed on the Purchase Order                                                                                                    |  |  |  |  |
| Requester Name           | Will be shown as <b>Requester on Header</b> if<br>the Requester is common to all Purchase<br>Order Schedules                                                      | No direct correlation                                                                                                    |  |  |  |  |
| Request Deliver<br>Date  | The date the requirement is needed by                                                                                                    | Relates to <b>Need-By Date</b>                                                                                                    |  |  |  |  |
| Previous Request<br>Date | The date the requirement was needed by on the previous Purchase Order revision                                                                                    | Not shown directly on Purchase Order document but can be viewed in <b>Purchase Order Revision History</b>                                                              |  |  |  |  |
| Quantity                 | The quantity required for the Schedule.<br>For Amount based lines this field will<br>contain the monetary amount                                                  | For Quantity based lines the quantity will<br>be reflected in the Schedule <b>Qty</b><br>For Amount based lines there is correlation<br>with the Schedule <b>Price</b> |  |  |  |  |
| Previous Qty             | The quantity required on the previous<br>Purchase Order revision                                                                                                  | Not shown directly on Purchase Order document but can be viewed in <b>Purchase Order Revision History</b>                                                              |  |  |  |  |
| UOM                      | The Unit of Measure. e.g. EACH<br>Note – For Amount based lines the UOM<br>will always be EACH                                                                    | Relates to the <b>Unit</b><br>For Amount based lines, this field will be<br>blank                                                                                      |  |  |  |  |
| Unit Price               | For Quantity based lines, the monetary<br>value, per unit (UOM), for this Schedule<br>For Amount based lines, the default of 1.00<br>will be displayed            | For Quantity based lines there is direct<br>correlation with the Line and Schedule<br><b>Price</b><br>For Amount based lines there is no<br>correlation                |  |  |  |  |
| Previous Unit<br>Price   | For Quantity based lines, the Unit Price on the previous Purchase Order revision                                                                                  | Not shown directly on Purchase Order document but can be viewed in <b>Purchase Order Revision History</b>                                                              |  |  |  |  |
| Currency                 | The currency that the price is expressed in.                                                                                                    | Direct correlation with <b>Curr</b>                                                                                                    |  |  |  |  |
| Net Invoice Amt          | The Gross Invoiced Amount for the schedule                                                                                                    | No direct correlation but can be calculated from the <b>View Tax</b> page                                                                                              |  |  |  |  |

| Field                     | Description                                                                                                    | Relationship with CP&F Purchase Order                                                                                |  |  |  |
|---------------------------|----------------------------------------------------------------------------------------------------|----------------------------------------------------------------------------------------------------|--|--|--|
| Line Total                | The value of the schedule is calculated i.e.<br>Quantity * Unit Price                                               | For Quantity based lines there is correlation with the Schedule <b>Amount</b>                                        |  |  |  |
|                           |                                                                                                    | For Amount based lines there is correlation with the Schedule <b>Price</b>                                           |  |  |  |
| Shipped Qty               | For Suppliers set up to create Advance<br>Shipment Notice (ASN), this will populate<br>with the Qty of the Shipment | No direct correlation                                                                                                |  |  |  |
| Invoiced Qty              | The Invoiced Quantity                                                                                               | Conditional relationship with <b>Quantity</b><br><b>Billed</b> or <b>Amount Billed</b> depending on the<br>line type |  |  |  |
| Line Invoiced Qty         | The Invoiced Quantity                                                                                               | Conditional relationship with <b>Quantity</b><br><b>Billed</b> or <b>Amount Billed</b> depending on the<br>line type |  |  |  |
| URRI                      | The Unique Receipt Reference Indicator for Inventory Purchase Orders                                                | Direct correlation with <b>URRI</b> at Schedule<br>level (see Inventory Purchase Orders<br>section below)            |  |  |  |
| Schedule Last<br>Modified | The date and time that the Purchase Order<br>Schedule was last updated in Exostar                                   | No direct correlation                                                                                                |  |  |  |

## Managing Purchase Orders in CP&F using the 'Action' dropdown

The 'Actions' menu in the Purchase Order pages can be used to navigate to different pages to view additional sources of information.

| Actions | Communicate 🗨                                | Go |
|---------|----------------------------------------------|----|
|         | Manage Tax<br>Validate Document(1)           |    |
|         |                                              |    |
|         | Place on Hold                                |    |
|         | Communicate                                  |    |
|         | View Acknowledgments                         |    |
|         | View Acquisition Cost<br>View Action History |    |
|         | View Approval Work Flow                      |    |
|         | View Invoices                                |    |
|         | View PDF                                     |    |
|         | View Receipts                                |    |
|         | View Requisitions                            |    |
|         | view Revision History                        |    |
|         | Update with Excel                            |    |
|         | View Excel Import Status                     |    |

#### Screenshot 55 – Actions menu in Purchase Order page

- Manage Tax (or View Tax when not updating the Purchase Order) can be used to navigate to the pages where tax details can be viewed and updated.
- Validate Document can be used to highlight errors in the document before it is submitted for approval.
- **Cancel Order** is used to cancel the order; this would cancel all the Purchase Order lines. Alternatively, individual lines can be cancelled.
- Place on Hold is used to prevent receipting and invoicing activity and removes the approval from the document. This function could be used where Purchase Order details require checking.
- View Acknowledgements is used to view the acknowledgements that have been submitted by the Supplier from Exostar.

- View Acquisition Cost can be used to view acquisition costs including Non-Recoverable Tax and Billed amounts.
- View Action History is used to view the approval history of the document. It can be used to view who the Purchase Order has been sent to for approval or who approved the document previously.
- View Change History is used to view the change history.
- View Invoices is used to view invoices that have been submitted by the Supplier from Exostar.
- View PDF can be used to create a pdf version of the Purchase Order which could be emailed or printed.
- View Payments is used to view the payments that have been created from validated invoices.
- View Receipts is used to view receipts that have been created against the Purchase Order lines.
- View Requisitions is used to view the Purchase Requisition lines from which the Purchase Order was created.
- View Revision History can be used to view the revision history of the Purchase Order showing what was changed and when and comparing the data to previous document versions.

## **Inventory Purchase Orders**

Inventory System Orders are imported into CP&F as approved Purchase Requisition documents and then automatically converted into Inventory Purchase Orders. The automatically created Inventory Purchase Order will typically be automatically approved and transmitted to the Supplier.

To raise a manual order directly into CP&F a Purchase Requisition is raised in iProcurement by adding the Inventory item to the Shopping Cart. During the creation of the Purchase Requisition the user is required to complete the MOD Inventory Requisition Details fields to provide a reference to the Inventory System 'dues-in' in the Legacy PO Number.

| Shop Requisitions Receiving<br>Stores Shopping Lists Non-Ca                                              | Shopping Cart                                                                                                    |                                                                                | ^ |
|----------------------------------------------------------------------------------------------------|----------------------------------------------------------------------------------------------------|--------------------------------------------------------------------------------|---|
| Search Main Store Shop Main Store Shop: Stores > Shop Main Store Confirmation                            | * Description<br>Justification<br>* Need-By Date (example: 25-Oct-2016 19:45:00)<br>* Deliver-To Location<br>#Hide Delivery and Biling | H151/O Ring<br>11-Nov-2016 23:59:00<br>9999                                    |   |
| Search Results Summary fro<br>Search Results from All Local C<br>Select Item: Add to Cart Add            | Pelivery     Martin, Mr. Bradley A       * Requester     Martin, Mr. Bradley A       Suggested Buyer     Townsend, Mr. Patrick H       | Billing<br>Charge Account K00.D2610E.NHA003.000000000.000000.00000000000000000 |   |
| Select All   Select None Select Description A Shopping C Gaskets and H151/O Ring RING CP&F Training IP I | Override Requisition Accounting Information                                                                                            | ,                                                                              |   |
| And A Real Hold Production                                                                               | Legary PO Number GT678123                                                                                                    |                                                                                |   |

<u>Screenshot 56</u> – Manually created Purchase Requisition for Inventory

An Inventory Management System is entered into the Source System field. This is necessary so that the URRI (Unique Receipt Reference Identifier) is generated. The URRI produced by CP&F for Inventory Orders is an alphanumeric sequence that links the delivered Inventory items to the Purchase Order.

Once the Inventory Requisition is approved, the Purchase Order is then created either manually or automatically depending on the Child Agreement settings. The MOD Inventory Stores Order Information on the Purchase Order Header replicates the data that has been entered into the Requisition.

| Requisitions Orders Agreements Suppliers                        |                                      |
|-----------------------------------------------------------------|--------------------------------------|
| Orders >                                                        |                                      |
| MOD BPA Call-Off PO 30000802                                    |                                      |
| Actions                                                         | View Tax                             |
|                                                                 |                                      |
| > Search                                                        |                                      |
| Header Lines Schedules Distributions                            |                                      |
| Operating Unit OPUPR Creation Date                              | 08-Nov-2016 18:22:20                 |
| Status Approved Total<br>Supplier Primatech Buyer               | 42.60 GBP<br>Townsend, Mr. Patrick H |
| Supplier Site 00   UPR10 Description Supplier Contact Bloggs, J | CTG/102520.4                         |
| Communication Method XML                                        |                                      |
| MOD Contract Details                                            |                                      |
|                                                                 |                                      |
| Contract Number CTG/102520                                      |                                      |
| Terms                                                           |                                      |
| Bill-To Location PTP SSC. Default Ship-To Location              | 9999                                 |
| Payment Terms Immediate                                         |                                      |
| Acknowledge By                                                  |                                      |
| Required Acknowledgment None                                    |                                      |
| MOD Inventory/ Stores Order Information                         |                                      |
| Legacy PO Number GT156984                                       |                                      |
| Order Change Type                                               |                                      |
| Source System PUMAS<br>PUMAS                                    |                                      |
| Order Type Supply                                               |                                      |

<u>Screenshot 57</u> – Inventory Purchase Order Header showing MOD Inventory Stores Order Information

The Lines page displays Inventory Purchase Order line information including the Item Code (which includes the NATO Stock Number (NSN)), Item Description, price and quantity ordered.

| Requis | sitions                      | Orders Agreements      | Suppliers   |                        |     |         |       |        |                 |            |          |                |               |
|--------|------------------------------|------------------------|-------------|------------------------|-----|---------|-------|--------|-----------------|------------|----------|----------------|---------------|
| Order  | Orders >                     |                        |             |                        |     |         |       |        |                 |            |          |                |               |
| MOD    | MOD BPA Call-Off PO 30000802 |                        |             |                        |     |         |       |        |                 |            |          |                |               |
|        | Actions View Tax V Go Update |                        |             |                        |     |         |       |        |                 |            |          |                |               |
|        |                              |                        |             |                        |     |         |       |        |                 |            |          |                |               |
| ⊳_Se   | earch                        |                        |             |                        |     |         |       |        |                 |            |          |                |               |
|        |                              |                        |             |                        |     |         |       |        |                 |            |          |                |               |
| Head   | der Lin                      | Schedules Distribut    | tions       |                        |     |         |       |        |                 |            |          |                |               |
| Opera  | ating Unit                   | OPUPR                  |             | Status Approved        |     |         |       |        |                 | Total 42.6 | 0 GBP    |                |               |
|        | 2                            |                        |             |                        |     |         |       |        |                 |            |          |                |               |
|        |                              |                        |             |                        |     |         |       |        | Need-           |            | Document |                |               |
| Line   | Туре                         | Item                   | Description | Category               | Qty | Unit    | Price | Amount | By              | Document   | Line     | PO Charge Acco | ount          |
| 1      | Goods                        | 1440999247227 N 00001  | H151/GASKET | CPE1 31181500 31181503 | 3   | FACH    | 10    | 30.00  | 10-Nov-<br>2016 | CTG/102520 | 2        | K00.D2730Y.NH  | A003.0000000  |
| IU'    | Quantity                     | 1440000247227.11.00007 | RUBBER.     |                        | Ŭ   | E/ IOII | 10    | 00.00  | 23:59:00        | 0101102020 | -        | MOD_TLB.MOD_UI | N.MOD_RAC.MOD |
| 2      | Goods                        | 2030007//55835 N 00001 | H151/RING   | CPE1 31181500 31181512 | 1   | EACH    | 12.6  | 12.60  | 10-N0V-<br>2016 | CTG/102520 | 4        | K00.D2730Y.NH  | A003.00000000 |
| 2      | Quantity                     | 2030331433033.14.00001 | WIPER       | 0111.01101000.01101012 |     | LAON    | 12.0  | 12.00  | 23:59:00        | 010/102020 | -        | MOD_TLB.MOD_UI | N.MOD_RAC.MOD |
| <      |                              |                        |             |                        |     |         |       |        |                 |            |          |                | >             |
|        |                              |                        |             |                        |     |         |       |        |                 |            |          |                |               |

Screenshot 58 – Inventory Purchase Order Lines page

The Inventory Purchase Order Schedules page displays information relevant to the shipment including the UIN (Unit Identification Number), in the Location, where the Inventory items are to be delivered.

| Requis | sitions Orders                 | Agree   | ments S     | Suppliers |     |       |       |       |        |                         |         |
|--------|--------------------------------|---------|-------------|-----------|-----|-------|-------|-------|--------|-------------------------|---------|
| Orders | Orders >                       |         |             |           |     |       |       |       |        |                         |         |
| MOD    | MOD BPA Call-Off PO 30000802   |         |             |           |     |       |       |       |        |                         |         |
| ⊳_Se   | > Search                       |         |             |           |     |       |       |       |        |                         |         |
| Head   | der Lines So<br>ating Unit OPU | hedules | Distributio | ons       |     | Statu | us Ap | prove | d      |                         |         |
| 5-2    | -                              |         |             |           |     |       |       | ·     |        |                         |         |
| Line   | Line Description               | 1       | Schedule    | Location  | Org | Qty   | Unit  | Price | Amount | Need-By                 | Details |
| 1      | H151/GASKET<br>RUBBER.         |         | 1           | 9999      | MOD | 3     | EACH  | 10    | 30.00  | 10-Nov-2016<br>23:59:00 | Ē       |
| 2      | H151/RING WIF                  | PER     | 1           | 9999      | MOD | 1     | EACH  | 12.6  | 12.60  | 10-Nov-2016<br>23:59:00 | Ē       |
|        |                                |         |             |           |     | -     |       |       |        |                         |         |

Screenshot 59 – Inventory Purchase Order Schedules page

The Schedule details page will display additional Inventory information including the system generated URRI (Unique Receipt Reference Indicator).

| Requisitions Orders Agreemen                                                                                    | nts Suppliers                                                                              |                                                                                                    |                                                     |
|----------------------------------------------------------------------------------------------------|--------------------------------------------------------------------------------------------|----------------------------------------------------------------------------------------------------|-----------------------------------------------------|
| Orders > MOD BPA Call-Off PO >                                                                                  |                                                                                            |                                                                                                    |                                                     |
| Schedule 1 (MOD BPA Call-Of                                                                                     | ff PO 30000802)                                                                            |                                                                                                    |                                                     |
|                                                                                                    | Actio                                                                                      | ns View Invoices 🔽 G                                                                                                   | o Previous Schedule Next                            |
| Operating Unit<br>Line                                                                                          | OPUPR<br>1                                                                                 | Item<br>Line Description<br>Currency                                                                                   | 1440999247227.N.00001<br>H151/GASKET RUBBER.<br>GBP |
| Status<br>Quantity<br>Unit<br>Amount                                                                            | Open<br>3<br>EACH<br>30.00                                                                 | Quantity Received<br>Quantity Billed<br>Quantity Canceled<br>Country Of Origin                                         | 0<br>0<br>0                                         |
| Shipping                                                                                                    |                                                                                            | Delivery                                                                                                    |                                                     |
| Location<br>Organization<br>Need-By Date<br>Promised Date<br>Original Promised Date                             | 9999<br>MOD<br>10-Nov-2016 23:59:00                                                        | Requester<br>Deliver-To Location                                                                                       | Martin, Mr. Bradley A<br>9999                       |
| Receiving Controls                                                                                              |                                                                                            |                                                                                                    |                                                     |
| Receipt Days Early<br>Receipt Days Late<br>Last Accept Date<br>Receipt Date Action<br>Allow Substitute Receipts | 5<br>0<br>Warning<br>No                                                                    | Receipt Close Tolerance (%)<br>Over Receipt Tolerance (%)<br>Over Receipt Action<br>Receipt Routing<br>Enforce Ship-To | 0<br>0<br>Warning<br>Direct Delivery<br>Warning     |
| Billing                                                                                                    |                                                                                            |                                                                                                    |                                                     |
| PO Charge Account Accrue at Receipt No Details                                                                  | 2730Y.NHA003.000000000.000000.000000000<br>LB.MOD_UIN.MOD_RAC.MOD_LPC.MOD_SPARE_1.MOD_SPAN | Match Approval Lev<br>RE_2 Invoice Match Optic<br>Invoice Close Tolerance (%                                           | ei 3-Way<br>pn PO(1)<br>6) 0                        |
| URRI<br>Packaging Code                                                                                          |                                                                                            |                                                                                                    |                                                     |

Screenshot 60 – Inventory Purchase Order Schedule Details page

MOD Contracting Purchasing and Finance (CP&F) End to End Guide Version 2.5 dated 4<sup>th</sup> December 2018

## Tax in CP&F

CP&F utilises a Tax Engine based on a set of pre-defined rules linked to product and service categorisation (United Nations Standard Products and Services Code - UNSPSC). The Tax Engine Rules use attributes such as: Categorisation, Place of Supply; Supplier Location; and whether the purchase is for Goods or Services to determine the most appropriate VAT rate for the purchase.

The tax applied to a Purchase Order line can be viewed by using the View Tax or Manage Tax options from the Actions menu. The tax is detailed in a field called the 'Product Category' field. CP&F users can update the 'Product Category' by using the Manage Tax function.

The 'Product Category' field describes one of the following tax treatments/rates:

- STANDARD Standard rated supply at 20%
- ZERO Zero rated supply (e.g. purchase of most ships/aircraft)
- REDUCED Reduced rate supply at 5%
- EXEMPT Supply is exempt from UK VAT
- OUT OF SCOPE supply is outside the scope of UK VAT
- COSVAT contracted out service eligible for VAT recovery
- R Purchase is linked to an onward business supply made by MOD

The Tax Engine then applies a series of rules based on four data elements to arrive at the final VAT code. The VAT code is calculated from;

Category Code (UNSPSC) + Product Category + Delivery Address + Supplier Location = VAT Code

| CP&F Product | MOD VAT Codes        |                      |                                     |
|--------------|----------------------|----------------------|-------------------------------------|
| Category     | Place of supply = UK | Place of Supply = EU | Place of Supply =<br>outside the EU |
| STANDARD     | F1                   | E1                   | U1                                  |
| ZERO         | FO                   | EO                   | UO                                  |
| REDUCED      | F3                   | E3                   | U3                                  |
| EXEMPT       | XO                   |                      |                                     |
| OUT OF SCOPE | ZO                   | ZO                   | ZO                                  |
| COSVAT       | C1                   | J1                   | K1                                  |
| R            | R1                   |                      |                                     |

MOD Contracting Purchasing and Finance (CP&F) End to End Guide Version 2.5 dated 4<sup>th</sup> December 2018

Invoices submitted by the Supplier in Exostar should have tax applied that matches the tax treatment in CP&F. If tax on the Invoice does not match the tax treatment in CP&F then the Invoice will be placed on hold, investigated and the Supplier advised.

## **Contract Amendments**

The contract amendment process will require a Contract Amendment Requisition to be raised by the Requirements Owner. This ensures that the information is captured for the purposes of MI and the CP&F Forward Contract Workplan. Only amendment requisitions that incur an increase in finance will need to financial approval. The Commercial Officer will receive notifications and initiate the contract amendment discussions with the Supplier. Where there are several required changes, as identified on several amendment requisitions, these can be rolled-up into one contract amendment. Once the contract amendments have been agreed the Commercial Officer will update the Parent CPA in accordance and link the amendment requisitions. Having updated the Parent CPA, it will require commercial reapproval and additionally finance approval where there has been a financial increase.

## **Legacy Contracts**

With the implementation of CP&F Release 3 functionality the Invitation to Tender (ITT) and Contract is developed within the system. Those contracts that were created prior to CP&F Release 3 will have been loaded as a Parent Contract Agreement either in CP&F or migrated from the predecessor system P2P (Purchase 2 Payment). As such, there are some variations in the Contract Agreement and Purchase Order system numbering and contract architecture of these 'legacy' contracts.

The numbering of legacy contracts will differ as historically contracts have been allocated locally controlled contract numbers. These typically consisted of the team, Operating Centre, name followed by a local sequential number. The CP&F Parent Agreement for these will have been created manually within the system as the contract creation process had been conducted offline of CP&F. Purchase Orders for a legacy contract may also vary; those Purchase Orders that were created in the CP&F predecessor P2P will have been allocated a sequential seven-digit number beginning with a 1 e.g. 1465625. For Inventory Purchase

Orders, there was a change from how Inventory Orders were previously managed in P2P as Blanket Releases. Open Inventory Blanket Releases from P2P were migrated into CP&F as Purchase Orders using the BPA number followed by a sequential number.

With the implementation of CP&F Release 3 the Commercial Teams are being actively encouraged to create outstanding contract Deliverables against legacy contracts for obligations that are yet to be realised. Once these Deliverables have been set up Suppliers will receive email notifications for those obligations that are due for completion. This aims to provide a consistent process for the management of contracts and, consequently, more accurate MI.

## **Creating Receipts for Goods and Services**

For 3-way matched Purchase Order Schedule lines, as goods or services are satisfactorily received, an MOD CP&F user with iProcurement access will create a receipt. The receipt quantity is to be in accordance with the actual quantity delivered and acceptable for payment. As such, there may be instances where partial receipts or over receipts are to be created.

For Inventory deliveries, an Inventory receipt will be interfaced into CP&F from the Warehouse Management System.

In iProcurement, receipts are created within the Receiving page where a search can be made for Purchase Order Schedule lines that are available for receipting.

| eceiving                         | g                           |             |                              |                        |                     |          |          |          |                   |            |               |              |                |                          |                        |              |
|----------------------------------|-----------------------------|-------------|------------------------------|------------------------|---------------------|----------|----------|----------|-------------------|------------|---------------|--------------|----------------|--------------------------|------------------------|--------------|
|                                  |                             |             |                              |                        |                     |          |          |          |                   |            |               |              |                |                          |                        |              |
| Select Items Receipt Information |                             |             |                              |                        |                     |          |          |          | Review And Submit |            |               |              |                |                          |                        |              |
| eceive                           | e items: Sel                | ect Items   |                              |                        |                     |          |          |          |                   |            |               |              |                |                          |                        |              |
|                                  |                             |             |                              |                        |                     |          |          |          |                   |            |               | Cancel       | Clear Changes  | Express R                | eceive                 | tep 1 of 3 🔣 |
|                                  |                             | Requester   | Include people fro           | s 🔍                    | 05                  |          |          |          |                   |            |               |              |                |                          |                        |              |
|                                  | Requisif                    | tion Number |                              | in an organization     | 10                  |          |          |          |                   |            |               |              |                |                          |                        |              |
|                                  |                             | Supplier    | 2                            | <b>Q</b>               |                     |          |          |          |                   |            |               |              |                |                          |                        |              |
|                                  | Or                          | der Number  | 30312253 🔄 🔍                 | ,                      |                     |          |          |          |                   |            |               |              |                |                          |                        |              |
|                                  | Shipm                       | ent Number  | J 🔍                          | ,                      |                     |          |          |          |                   |            |               |              |                |                          |                        |              |
|                                  |                             | Items Due   | Any Time 🗸                   |                        |                     |          |          |          |                   |            |               |              |                |                          |                        |              |
|                                  |                             |             | (Enter at least one addition | nal search criterion v | when selecting Iter | ns Due A | ny Time) |          |                   |            |               |              |                |                          |                        |              |
|                                  |                             |             | GoC                          | lear                   |                     |          |          |          |                   |            |               |              |                |                          |                        |              |
| . 2                              | 🖻 🔅                         |             |                              |                        |                     |          |          |          |                   |            |               |              |                |                          |                        |              |
| elect Al                         | II   Select Non             | e           |                              |                        |                     |          |          |          |                   |            |               |              |                |                          |                        |              |
| Select R                         | Requisition $	rianglequere$ | Description | Need-By                      | Receipt<br>Quantity    | Unit                |          | Ordered  | Received | Invoiced          | Supplier 스 | Order<br>Type | Order Number | PO Line Number | PO<br>Shipment<br>Number | Distribution<br>Number | Attachments  |
|                                  | 0242070                     | Miloctopo 1 | 30-Nov-2018 14:50:50         | 1000                   | EACH                |          | 1000     | 0        | 0                 | REDCAT     | Purchase      | 30312253     | 1              | 1                        | 1                      | +            |

Screenshot 61 – iProcurement Receiving page

MOD Contracting Purchasing and Finance (CP&F) End to End Guide Version 2.5 dated 4<sup>th</sup> December 2018

The MOD user is to ensure that the Receipt Quantity accurately reflects the quantity delivered. For Amount based Purchase Order lines, the Receipt Quantity will represent a monetary amount. The Receipter is to update the Receipt Quantity accordingly. If the quantity delivered is more than expected, the Receipter should discuss with the Commercial Officer as to whether the Purchase Order is to be increased to permit the additional payment or if the additional delivery is to be returned.

On submission of the receipt the Receipter will see a confirmation message that the receipts have been created successfully with a system generated Receipt number.

| Shop        | Requisitions                                             | Receiving         |           |                  |      |  |  |  |  |  |  |
|-------------|----------------------------------------------------------|-------------------|-----------|------------------|------|--|--|--|--|--|--|
| Receiv      | Receiving                                                |                   |           |                  |      |  |  |  |  |  |  |
| Co<br>R     | Confirmation<br>Receipt 231589 has been created for you. |                   |           |                  |      |  |  |  |  |  |  |
| Recei       | ve Items: Co                                             | nfirmation [      | Details   |                  |      |  |  |  |  |  |  |
| Recei       | pt Information                                           |                   |           |                  |      |  |  |  |  |  |  |
| Re<br>Recei | ceipt Date 03                                            | -May-2018 13<br>s | :57:37    |                  |      |  |  |  |  |  |  |
|             |                                                          |                   |           |                  |      |  |  |  |  |  |  |
| 🗵 🎗         | : 🖻 🌣                                                    |                   |           |                  |      |  |  |  |  |  |  |
| Recei       | pt Requisit                                              | ion De            | scription | Receipt Quantity | Unit |  |  |  |  |  |  |
| 23158       | 9 6034297                                                | 0 Mile            | estone 1  | 1000             | EACH |  |  |  |  |  |  |

<u>Screenshot 62</u> – Receipt Confirmation message.

The receipts that have been created can be viewed in both the iProcurement responsibility or, for the Commercial Officer, from the Purchase Order in Buyer Work Centre. The receipt can be entered before or after submission of the invoice by the Supplier and it should be noted that details of the receipts are not transferred into Exostar. For 3-way matched Purchase Orders, the receipt quantity is to match against the invoice quantity to initiate the payment to the Supplier.

## **Invoices on Hold**

Supplier invoices that have been interfaced into CP&F from Exostar will match against the Purchase Order and, as necessary, the receipt. If there is any mismatch, then the Invoice will be placed on hold and will not progress to initiate payment. The mismatch may result from price differences or quantity variations in invoices or receipts. The MOD progresses invoice holds within individual Commercial Teams to progress payments and identify problems. Additionally, automated notifications are generated within CP&F to request receipts and to notify Commercial Officers of invoice holds. Reports of invoices on hold are not routinely sent to Suppliers.

If you have invoice holds which are delaying payment, please contact the MOD Commercial Team responsible for the management of the contract and request them to investigate.

## **Management Information**

Management Information for finance, contract management and purchasing data is accessible for the MOD using COGNOS software. COGNOS is a business intelligence and performance management software suite, designed to enable business users to extract corporate data, analyse it and assemble reports. A standard suite of reports has been developed which users can run on a self-serve basis and the functionality enables users to build their own reports.

# Glossary

A glossary of terms has been included to assist in understanding when in dialogue with the MOD. Not all the terms listed have been referred to within this document as they may be contract specific.

| CP&F Terminology        | Definition                                                             |
|-------------------------|------------------------------------------------------------------------|
| Abstract & Forms        | A mandatory section within the RFQ which allows Commercial             |
|                         | Officers to capture a host of information on the Tendering Activities, |
|                         | from Procurement Strategies through to Contract Award and              |
|                         | subsequent contract management tasks.                                  |
| Agreement               | Standard Oracle terminology for Contracts.                             |
| Amendment Requisition   | An Amendment Requisition is a smart form template designed to          |
|                         | capture the need to formally amend a Contract.                         |
| Approver                | Users who provide document approval required to proceed at             |
|                         | specific points in the procurement cycle. These can be approvers       |
|                         | driven by the system or added into the approval chain.                 |
| Award                   | The Award document created against an RFQ is used to award the         |
|                         | Contract to the winning Supplier, following the scores being entered   |
|                         | and locked within the RFQ.                                             |
|                         | This action will not generate a Parent Contract Purchase Agreement     |
|                         | (CPA) until the Award is completed. The Suppliers will not             |
|                         | automatically be notified an Award has been created, however, it       |
|                         | will allow the user to create system-generated Decision Letters.       |
| BLB                     | Basic Level Budget – MOD accounting grouping below Management          |
| Buuren                  | Group (MG) level.                                                      |
| Buyer                   | Commercial Officer / Contract Manager.                                 |
| Buyer's Work Centre     | (Tendere) Agreements and Durchase Orders                               |
| Catalogue Load Template | A template used to load catalogue items onto CD&E                      |
|                         | A template used to load catalogue items onto CP&P.                     |
| Child Agreements        | Agreement (CPA) to allocate spend to elements of the contract          |
|                         | These can be Child BPAs or Child CPAs                                  |
| Child BPA               | Child Blanket Purchase Agreement, Known goods, works or services       |
|                         | with firm or fixed prices. Allows for repeatable purchases with        |
|                         | differing quantities and delivery schedules. Child BPAs are also       |
|                         | referred to as Catalogues. Inventory contracts will commonly be        |
|                         | created as Child BPAs which facilitates the interface from Inventory   |
|                         | Management Systems.                                                    |
| Child CPA               | Child Contract Purchase Agreement. Represents a component of           |
|                         | contract spend where prices are agreed with the Supplier at point of   |
|                         | need.                                                                  |
| СОА                     | Chart of Accounts - hierarchy on which approvals in CP&F are based.    |
|                         | This is based on an individual's Commercial or Financial delegation.   |
| COGNOS                  | A separate system used for Management Information reporting of         |
|                         | CP&F and feeder system data.                                           |
| Collaboration Team      | The group of individuals that the Buyer will give access to view or    |
|                         | modify the tender before it is issued, and to manage the contract      |
|                         | once placed. This should always include Project Managers and other     |
|                         | Commercial Officers, but can also include Subject Matter Experts       |
|                         | e.g. Quality Assurance.                                                |

| CP&F Terminology                     | Definition                                                                                                    |
|--------------------------------------|----------------------------------------------------------------------------------------------------|
| Commercial Officer/ Contract Manager | Individuals who conduct contractual transactions between MOD and<br>Industry, manage Contracts, provide commercial policy advice,<br>improve Supplier relations and ensure approved requirements<br>maximise Value for Money |
|                                      | Commercial Officer and Contract Manager are used interchangeably                                                                                                    |
|                                      | throughout CP&F related documents alongside 'Buyer' and                                                                                                    |
|                                      | 'Designated Officer'.                                                                                                    |
|                                      | A contract consisting of a Parent CPA and more than one Child                                                                                                    |
| Complex Contract                     | Agreement.                                                                                                    |
| Contract Expert                      | A mechanism for adding terms to a contract via the application of                                                                                                    |
|                                      | A record of formal discussions, decisions and outcomes including                                                                                                    |
| Contract File Minutes                | updates on correspondence and activities of both MOD and the Supplier.                                                                                                    |
| Contract Library                     | Contains all pre-approved clauses for use in MOD contracts.                                                                                                    |
| Contract Requisition                 | Record of future requirements. Required to initiate contract                                                                                                    |
|                                      | tendering activity and is raised by the Project Manager/Requirement                                                                                                    |
|                                      | Owner once a requirement is identified.                                                                                                    |
| Contract Terms                       | Section in CP&F where the terms and conditions of a contract are                                                                                                    |
|                                      | Obligations on either party (MOD/Supplier) after the contract                                                                                                    |
| Contractual Deliverable              | award.                                                                                                    |
| Contributor                          | An individual added as an ad-hoc approver of a Contract Requisition                                                                                                    |
|                                      | to allow them to review the content of, and provide additional                                                                                                    |
|                                      | information to, the Requisition to ensure the accuracy of                                                                                                    |
|                                      | Management Information in the Forward Contract Workplan.                                                                                                    |
| DBS                                  | Defence Business Services.                                                                                                    |
| DEFFORM 57                           | A form from the Legacy system ASPECT. This was completed by the                                                                                                    |
|                                      | Commercial Officer and forwarded to DBS to provide them with the                                                                                                    |
|                                      | required details to make payments under the Contract. This process                                                                                                    |
|                                      | and Forms section of the REO                                                                                                    |
|                                      | Any obligation or required action that must take place prior to the                                                                                                    |
| Deliverable                          | contract progressing.                                                                                                    |
| Domand Conturn                       | Demand Capture is the point at which the need for a requirement to                                                                                                    |
|                                      | be satisfied is raised in the form of a Contract Requisition.                                                                                                    |
| DPQQ                                 | Dynamic Pre-Qualification Questionnaire – a questionnaire                                                                                                    |
|                                      | completed on the DCO (Defence Contracts Online) website that pre-                                                                                                    |
|                                      | determines whether a company is suitable to contract with the                                                                                                    |
|                                      | MOD.                                                                                                    |
| Exostar                              | Order Schedule lines, which then transfer into CD&E                                                                                                    |
| FCW                                  | Forward Contract Workplan – a report of all uncoming and potential                                                                                                    |
|                                      | upcoming contracts, used by the MOD to plan future resource and                                                                                                    |
|                                      | budget requirements.                                                                                                    |
| Finance Manager                      | Individuals who define and execute financial management policies                                                                                                    |
|                                      | and processes including those relating to in-year management and                                                                                                    |
|                                      | budgetary control, financial planning, accounting, governance and                                                                                                    |
|                                      | risk management, financial approval and scrutiny, balance sheet                                                                                                    |
|                                      | reporting and controls.                                                                                                    |
|                                      | iviay also be referred to as "Budget Manager", "Accounting                                                                                                    |
|                                      | Operations, nesource manager of in real Manager.                                                                                                    |
| CP&F Terminology                         | Definition                                                                                                    |
|------------------------------------------|----------------------------------------------------------------------------------------------------|
| Framework Agreement                      | An agreement between the Ministry of Defence (MOD) and the<br>Supplier detailing the overarching terms and conditions against<br>which the MOD may place orders or tasks ('call-offs') for the supply<br>of contractor deliverables.                                                                                                    |
| GFA                                      | Government Furnished Assets - a generic term for any MOD asset<br>such as equipment, information or resources issued or made<br>available to the Supplier in connection with the Contract by, or on<br>behalf of, the Authority.<br>GFA consists of: Government Furnished Equipment (GFE),<br>Government Furnished Resource (GFR), Government Furnished<br>Information (GFI) and Government Furnished Facilities (GFF).<br>GFA must be recorded against the contract in the form of<br>Contractual Deliverables. |
| Informational Content Zone               | A zone that can be set up to return specific information following a search in iProcurement.                                                                                                    |
| Internal Deliverable                     | Deliverables that apply to MOD, rather than Suppliers.                                                                                                    |
| iProcurement User                        | The responsibility used by non-commercial staff to raise and manage purchase / contract / amendment requisitions, view catalogues and receipt for purchased items.                                                                                                    |
| ш                                        | Invitation To Tender – The contractual documentation sent to Suppliers, which is called a Request For Quote (RFQ) in CP&F.                                                                                                    |
| КРІ                                      | Key Performance Indicators – A Deliverable type that can be                                                                                                    |
| Light Supplier On-Boarding               | monitored based on a Supplier's performance.<br>The process completed by DBS to load basic information onto CP&F<br>for a Supplier that has taken part in a tender, prior to contract<br>award.                                                                                                    |
| MEAT                                     | Most Economically Advantageous Tender – a weighted method for evaluating tenders.                                                                                                    |
| MG                                       | Management Group - a level within the Chart of Accounts                                                                                                    |
| MI                                       | Management Information – Reports run on the data from CP&F.                                                                                                    |
| MOD Construction Industry Scheme<br>Form | The MOD Construction Industry Scheme Form section looks to<br>capture details on Suppliers/Sub-Contractors for MOD Contracts<br>which contain elements of Construction work, even if this only a<br>minor activity in support of the main requirement.                                                                                                    |
| MOD Contract Administration Form         | The Contract Admin Form should be completed for all contracts as<br>best practice. It represents a checklist against the key activities<br>undertaken both prior to and during the Tendering process.                                                                                                    |
| MOD Contract Statistics Form             | The MOD Contract Statistics Form should be used to record when<br>important actions are completed throughout the Tendering process,<br>the result of the Tender, and information relating to the resultant<br>contract, including pricing, End Customer(s), Suppliers, and Sub-<br>Contractors.                                                                                                    |
| MOD Costing and Post Costing Form        | The MOD Costing & Post Costing Form allows Commercial Officers to record details of any Costing activities conducted against the Contract.                                                                                                    |
| MOD Issues Management Form               | The MOD Issues Management Form is for the recording and management of any issues against the contract.                                                                                                    |
| Negotiation Deliverable                  | Deliverable before contract placement.                                                                                                    |
| Obligations                              | Contract Deliverables / commitments that need to be fulfilled by parties entering into the contract.                                                                                                    |
| Obligations Matrix                       | Formed from Deliverables, whether default or custom to the Contract.                                                                                                    |
| Online Discussions                       | Functionality within CP&F which can be used to replace emails<br>between the Collaboration Team and can be used to capture<br>auditable information on the contract.                                                                                                    |

MOD Contracting Purchasing and Finance (CP&F) End to End Guide Version 2.5 dated 4<sup>th</sup> December 2018

| CP&F Terminology      | Definition                                                             |
|-----------------------|------------------------------------------------------------------------|
| P9/S9                 | Finance codes for Procurement and Support.                             |
| Parent CPA            | Parent Contract Purchase Agreement. Represents the contract            |
|                       | document in CP&F                                                       |
| РО                    | Purchase Order – created from a Purchase Requisition, authority for    |
|                       | the Supplier to proceed. It is then used for invoicing, receipting and |
|                       | payment.                                                               |
| Purchase Requisition  | Request for items to be purchased, which will be turned into a         |
|                       | Purchase Order (PO).                                                   |
| Requests              | Area used to run 'requests for CP&F system outputs. Used to            |
|                       | generate the tender output, debrief letters etc.                       |
| RFQ                   | Request For Quote – an RFQ document in CP&F used for the               |
|                       | development of the Invitation To Tender documentation.                 |
| Scoring Team          | A team of Subject Matter Experts that would evaluate Invitation to     |
|                       | Tender returns using a pre-determined scoring method.                  |
| Smart Form            | Smart Forms are electronic templates within CP&F, for example          |
|                       | purchase and contract requisitions. They may default standard          |
|                       | values and have specific mandatory and non-mandatory fields.           |
| SME                   | Subject Matter Expert. For example, Technical Engineer, Quality        |
|                       | Assurance, Safety, who can be added to the RFQ as part of the          |
|                       | Collaboration Team. They can then provide additional input to the      |
|                       | drafting of the RFQ such as reviewing price structures, evaluation     |
|                       | criteria, answering pertinent Contract Expert questions and draft      |
|                       | obligations etc.                                                       |
| SMEs                  | Small and Medium Sized Enterprises – companies of between 50 -         |
|                       | 250 employees (or with a turnover of between £10M - £50M).             |
|                       | This is a quote entered by a Commercial Officer on behalf of a         |
| Surrogate Bid / Quote | Supplier once the Suppliers tender has been received via the Tender    |
|                       | Board.                                                                 |
| TLB                   | Top Level Budget – a level within the Chart of Accounts                |
| UIN                   | Unit Identification Number - a level within the Chart of Accounts      |
| UNSPSC                | United Nations Standard Products and Services Code - The UNSPSC        |
|                       | is used in CP&F and categorises the requirement type.                  |
| Wet Signature         | A physical signature by pen, not digital.                              |